#### โครงงานวิศวกรรมชลประทาน

(02207499)

ที่ 8 /2560

เรื่อง

# การพัฒนาระบบสารสนเทศข้อมูลน้ำท่าในลุ่มน้ำยมและลุ่มน้ำป่าสัก

A Development of Information System of Runoff Data in Yom and Pasak Basins

โดย

นายพิสิฐ เฮ็งดี

## นางสาววลารักษ์ เตชนิมิตยิ่งยง

เสนอ

ภาควิชาวิศวกรรมชลประทาน คณะวิศวกรรมศาสตร์ กำแพงแสน

มหาวิทยาลัยเกษตรศาสตร์ วิทยาเขตกำแพงแสน นครปฐม 73140

เพื่อความสมบูรณ์แห่งปริญญาวิศวกรรมศาสตรบัณฑิต(วิศวกรรมโยธา-ชลประทาน)

พ.ศ.2560

### ใบรับรองโครงงานวิศวกรรมชลประทาน

### ภาควิชาวิศวกรรมชลประทาน

### คณะวิศวกรรมศาสตร์ กำแพงแสน มหาวิทยาลัยเกษตร์ วิทยาเขตกำแพงแสน

# เรื่อง การพัฒนาระบบสารสนเทศข้อมูลน้ำท่าในลุ่มน้ำยมและลุ่มน้ำป่าสัก

A Development of Information System of Runoff Data in Yom and Pasak Basins

นามผู้จัดทำโครงงาน นายพิสิฐ เฮ็งดี

นางสาววลารักษ์ เตชนิมิตยิ่งยง

ได้พิจารณาเห็นชอบโดย

ประธานกรรมการ .....

(ผศ.คร. วิษุวัฒก์ แต้สมบัติ)

หัวหน้าภาควิชา .....

(ผศ. นิมิตร เฉิดฉันท์พิพัฒน์)

#### บทคัดย่อ

**ชื่อเรื่อง :** การพัฒนาระบบสารสนเทศข้อมูลน้ำท่าในลุ่มน้ำยมและลุ่มน้ำป่าสัก

โดย: นายพิสิฐ เฮ็งดี

นางสาววลารักษ์ เตชนิมิตยิ่งยง

อาจารย์ที่ปรึกษา :

.....

(ผศ.คร. วิษุวัฒก์ แต้สมบัติ)

การศึกษาครั้งนี้มีวัตถุประสงค์เพื่อรวบรวมข้อมูลน้ำท่าประกอบด้วย อัตราการไหล, ระดับน้ำ และ โค้งความสัมพันธ์ระดับน้ำกับปริมาณน้ำจากกรมชลประทาน จำนวน 2 ฉุ่มน้ำ ได้แก่ ฉุ่มน้ำยม และฉุ่มน้ำป่าสัก และตรวจสอบความสมบูรณ์ของข้อมูลน้ำท่า หลังจากนั้นนำข้อมูลปริมาณน้ำท่าที่ได้มา วิเคราะห์ปริมาณน้ำท่าเฉลี่ยรายเดือน และวิเคราะห์แนวโน้มปริมาณน้ำท่ารายปี โดยในแต่ละฉุ่มน้ำจะ คัดเลือกสถานีวัดน้ำท่ามา 6 สถานี เพื่อที่จะดูภาพรวมของปริมาณน้ำท่าเฉลี่ยรายเดือน และรายปีของแต่ละ ฉุ่มน้ำ แล้วจัดทำฐานข้อมูลน้ำท่าดังกล่าวด้วยระบบสารสนเทสบนเว็บไซต์ ด้วยโปรแกรม Adobe Dreamweaver ผลการศึกษาพบว่าฉุ่มน้ำยม มีข้อมูลอยู่ในช่วงปี 1975 ถึง 2016 โดยความสมบูรณ์ของ ข้อมูลทั้งหมดคิดเป็นเปอร์เซ็นด์โดยเฉลี่ยเท่ากับ 37.89 % และการวิเคราะห์ข้อมูลรายเดือน พบว่ามีการ กระจายตัวรายเดือนของปริมาณน้ำท่าส่วนใหญ่จะเกิดขึ้นในช่วงเดือนสิงหาคมถึงคุลาคมของทุกปีซึ่งเดือน กันยายนจะมีปริมาณน้ำมากที่สุดและปริมาณน้ำท่ารายเดือนต่ำสุดคือเดือนกุมภาพันธ์ส่วนการวิเคราะห์ แนวโน้มของปริมาณน้ำท่ารายปีนั้นมีแนวโน้มเพิ่มขึ้น ฉุ่มน้ำป่าสัก มีข้อมูลอยู่ในช่วงปี 1950 ถึง 2016 โดยความสมบูรณ์ของข้อมูลทั้งหมดคิดเป็นเปอร์เซ็นต์โดยเฉลี่ยเท่ากับ 19.27 % และการวิเคราะห์ข้อมูลราย เดือน พบว่ามีการการกระจายตัวรายเดือนต่ำสุดคือเดือนกุมภาพันธ์ส่วนการวิเคราะห์ข้อมูลราย เดือน พบว่ามีการการกระจายตัวรายเดือนต่ำสุดคือเดือนกุมภาพันธ์ส่วนการวิเคราะห์แนวโน้มของปริมาณ น้ำท่ารายปีนั้นมิแนวโน้มลดลง

**คำสำคัญ** : ข้อมูลน้ำท่า, ระบบสารสนเทศข้อมูล, ลุ่มน้ำป่าสัก,ลุ่มน้ำยม

#### Abstract

Title: A Development of Information System of Runoff Data in Yom and Pasak Basins

By : Phisit Hengdee

Walarak Teachanimityingyong

**Project Adviser** :

.....

(Asst. Prof. Dr. Wisuwat Taesombat)

....../......./........./

The purposes of this study are firstly gathering the statistic's runoff of two basins (Yom and Pasak Basin) from Royal Irrigation Department which information is comprised of flow rate, water level, and rating curve, secondly examining the completeness of information regarding runoff, and then analyzing the statistic's runoff in order to estimate the amount of monthly and annual runoff. Overview of monthly and annual runoff is provided by selecting six stations for each basin. Following with, a runoff database is created by information system on website (Adobe Dreamweaver Program). The results illustrate that Yom Basin Data is available from 1975 to 2016. The completeness of information is 37.89% and the results illustrate that mostly, Yom Basin, monthly runoff distribution occurs between August and October for every year, furthermore September and February are the highest and lowest amount respectively. Moreover, essentially, Pasak Basin, Data is available from 1950 to 2016. The completeness of information is 19.27% and monthly runoff distribution occurs between August and October annually as well, the lowest amount of runoff is in February. Finally, the estimated trend of annual runoff is a decrease.

Keyword : Runoff Data, Information System, Pasak River Basin, Yom River Basin

#### คำนิยม

ในการจัดทำโครงงานวิศวกรรมชลประทานครั้งนี้ คณะผู้จัดทำขอขอบพระคุณ ผศ.ดร.วิษุวัฒก์ แต้สมบัติ ผู้ที่เป็นประธานกรรมการที่ปรึกษา ที่ช่วยให้กำชี้แนะในการจัดทำโครงงาน วิศวกรรมชลประทานจนประสบความสำเร็จ

ขอขอบคุณภาควิชาวิศวกรรมชลประทาน ที่ให้ความอนุเคราะห์ในการใช้เครื่องคอมพิวเตอร์และ อุปกรณ์ต่างๆส่งผลให้การดำเนินงานของโครงการนี้สำเร็จลุล่วงไปด้วยดี

ขอขอบคุณอาจารย์ทุกท่านและบุคลากรภาควิชาวิศวกรรมชลประทานทุกท่านที่ให้ความช่วยเหลือ มาโดยตลอด

ขอขอบคุณกรมชลประทานและหน่วยงานที่เกี่ยวข้อง ที่ได้ให้ความอนุเคราะห์ในการสนับสนุน ข้อมูลปริมาณน้ำท่า ระดับน้ำ และ โค้งความสัมพันธ์ระดับน้ำกับปริมาณน้ำ ที่ใช้ในการศึกษาครั้งนี้ สุดท้ายนี้ประ โยชน์และคุณงามความดีทั้งหลายอันพึงได้รับจากโครงงานนี้ คณะผู้จัดทำขอมอบให้ แค่ บิคามารคาที่ให้การอบรมเลี้ยงดู คณาจารย์ที่ได้ประสิทธิ์ประสาทวิชาความรู้ ผู้มีพระคุณทุกท่าน ที่ให้ ความอนุเคราะห์และช่วยเหลือแก่ผู้จัดทำจนประสบความสำเร็จในการศึกษา

> นายพิสิฐ เฮ็งคึ นางสาววลารักษ์ เตชนิมิตยิ่งยง มิถุนายน 2561

# สารบัญ

|   | ¥  |  |
|---|----|--|
| ห | นา |  |

| តាទប័ល្                                                 | Ι   |
|---------------------------------------------------------|-----|
| สารบัญตาราง                                             | III |
| สารบัญภาพ                                               | IV  |
| บทที่ 1 บทนำ                                            | 1   |
| 1.1 ความเป็นมา                                          | 1   |
| 1.2 วัตถุประสงค์ของการศึกษา                             | 1   |
| 1.3 ขอบเขตของการศึกษา                                   | 1   |
| บทที่ 2 การตรวจเอกสาร                                   | 2   |
| 2.1 คำจำกัดความของลุ่มน้ำ (Watershed)                   | 2   |
| 2.2 คำจำกัดความของน้ำท่า (Runoff)                       | 8   |
| 2.3 คำจำกัดความของปริมาณการใหล (Discharge)              | 9   |
| 2.4 คำจำกัดความของระดับน้ำ (Water Level)                | 9   |
| 2.5 คำจำกัดความของโค้งปริมาณน้ำ (Rating Curve)          | 9   |
| 2.6 คำจำกัดความของระบบสารสนเทศ (Information System; IS) | 9   |
| 2.7 คำจำกัดความของโปรแกรมAdobe Dreamweaver              | 10  |
| 2.8 งานวิจัยที่เกี่ยวข้อง                               | 12  |
| บทที่ 3 อุปกรณ์และวิธีการคำเนินการ                      | 13  |
| 3.1 อุปกรณ์                                             | 13  |
| 3.2 ข้อมูลที่ใช้งาน                                     | 13  |
| 3.3 วิธีการคำเนินการ                                    | 13  |
| บทที่ 4 ผลการคำเนินการ                                  | 16  |
| 4.1 ส่วนของการตรวจเช็คข้อมูล                            | 16  |
| 1) สุ่มน้ำยม                                            | 16  |
| 2) ลุ่มน้ำป่าสัก                                        | 20  |
| 4.2 ส่วนการวิเคราะห์แนวโน้มของน้ำท่ารายเดือนและรายปี    | 25  |
| 1) ลุ่มน้ำยม                                            | 25  |
| 2) ลุ่มน้ำป่าสัก                                        | 26  |
| 4.3ส่วนของการแสดงผลเว็บไซต์                             | 31  |

II

# สารบัญ

|    | Ŷ   |  |
|----|-----|--|
| ዓያ | จำา |  |
| rı | μı  |  |

| บทที่ 5 สรุปผลการศึกษาและข้อเสนอแนะ                                          |    |  |
|------------------------------------------------------------------------------|----|--|
| 5.1 สรุปผล                                                                   | 41 |  |
| 5.2 ข้อเสนอแนะ                                                               | 42 |  |
| เอกสารอ้างอิง                                                                |    |  |
| ภาคผนวก                                                                      |    |  |
| ภาคผนวก ก. Dreamweaver เบื้องต้น                                             | 46 |  |
| ภาคผนวก ข. ข้อมูลที่ตั้งของสถานีวัคน้ำท่าที่นำมาวิเคราะห์แนวโน้มปริมาณน้ำท่า | 58 |  |

# สารบัญตาราง

|                                                                                  | หน้า |
|----------------------------------------------------------------------------------|------|
| ตารางที่ 2-1 สรุปรายชื่อกลุ่มลุ่มน้ำและจำนวนลุ่มน้ำย่อย                          | 4    |
| ตารางที่ 4-1 แสดงการวิเคราะห์การตรวจสอบความกรบถ้วนของข้อมูลน้ำท่าในลุ่มน้ำยม     | 19   |
| ตารางที่ 4-2 แสดงการวิเคราะห์การตรวจสอบความครบถ้วนของข้อมูลน้ำท่าในลุ่มน้ำป่าสัก | 24   |
| ตารางที่ 4-3 ผลการกระจายแนวโน้มของลุ่มน้ำยม                                      | 25   |
| ตารางที่ 4-4 ผลการกระจายแนวโน้มของลุ่มน้ำป่าสัก                                  | 26   |
| ตารางที่ 1 ข. แสดงข้อมูลที่ตั้งของสถานีวัดน้ำท่าที่นำมา                          |      |
| วิเคราะห์แนวโน้มปริมาณน้ำท่าของลุ่มน้ำยม                                         | 58   |
| ตารางที่ 2ข. แสดงข้อมูลที่ตั้งของสถานีวัดน้ำท่าที่นำมา                           |      |
| วิเคราะห์แนวโน้มปริมาณน้ำท่าของลุ่มน้ำป่าสัก                                     | 59   |

| สารบัญภาพ |
|-----------|
|-----------|

|                                                                                            | หน้า |
|--------------------------------------------------------------------------------------------|------|
| ภาพที่ 2-1 ลุ่มน้ำและการแบ่งลุ่มน้ำ                                                        | 2    |
| ภาพที่ 2-2 ลุ่มน้ำหลักของประเทศไทย                                                         | 3    |
| ภาพที่ 2-3 ภาพแสดงขอบเขตลุ่มน้ำยม                                                          | 5    |
| ภาพที่ 2-4 ภาพแสดงขอบเขตลุ่มน้ำป่าสัก                                                      | 7    |
| ภาพที่ 3-1 แผนการคำเนินโครงการ                                                             | 15   |
| ภาพที่ 4-1 ปีที่มีข้อมูลอัตราการไหลของสถานีต่างๆ ในลุ่มน้ำยม                               | 16   |
| ภาพที่ 4-2 ปีที่มีข้อมูลระดับน้ำของสถานีต่างๆ ในลุ่มน้ำยม                                  | 17   |
| ภาพที่ 4-3 ปีที่มีข้อมูลโค้งความสัมพันธ์ระหว่างอัตราการใหลกับระดับน้ำ                      |      |
| ของสถานีต่างๆในลุ่มน้ำยม                                                                   | 18   |
| ภาพที่ 4-4 ปีที่มีข้อมูลอัตราการไหลของสถานีต่างๆ ในลุ่มน้ำป่าสัก                           | 20   |
| ภาพที่ 4-5 ปีที่มีข้อมูลระดับน้ำของสถานีต่างๆ ในลุ่มน้ำป่าสักของข้อมูลช่วงปี 1950 ถึง 1987 | 21   |
| ภาพที่ 4-6 ปีที่มีข้อมูลระดับน้ำของสถานีต่างๆ ในลุ่มน้ำป่าสักของข้อมูลช่วงปี 1988 ถึง 2015 | 22   |
| ภาพที่ 4-7 ปีที่มีข้อมูลโค้งความสัมพันธ์ระหว่างอัตราการไหลกับระดับน้ำ                      |      |
| ของสถานีต่างๆในลุ่มน้ำป่าสัก                                                               | 23   |
| ภาพที่ 4-8 การกระจายรายเดือนของปริมาณน้ำท่าในพื้นที่ลุ่มน้ำยม                              | 27   |
| ภาพที่ 4-9 การกระจายรายปีของปริมาณน้ำท่าในพื้นที่ลุ่มน้ำยม                                 | 28   |
| ภาพที่ 4-10 การกระจายรายเดือนของปริมาณน้ำท่าในพื้นที่ลุ่มน้ำป่าสัก                         | 29   |
| ภาพที่ 4-11 การกระจายรายปีของปริมาณน้ำท่าในพื้นที่ลุ่มน้ำป่าสัก                            | 30   |
| ภาพที่ 4-12 การเชื่อมโยงภายในเว็บไซต์ของลุ่มน้ำที่ศึกษา(ลุ่มน้ำแม่ยมและลุ่มน้ำป่าสัก)      | 31   |
| ภาพที่ 4-13 หน้าหลักของเว็บไซต์ฐานข้อมูลลุ่มน้ำในประเทศไทย                                 | 32   |
| ภาพที่ 4-14 หน้าจอหลักของลุ่มน้ำยม                                                         | 32   |
| ภาพที่ 4-15 แผนที่และสถานีวัคน้ำท่าของลุ่มน้ำยม                                            | 33   |
| ภาพที่ 4-16 หน้าเว็บเพจให้คาวน์โหลดข้อมูลปริมาณน้ำในแต่ละสถานีของลุ่มน้ำยม                 | 33   |
| ภาพที่ 4-17 หน้าเว็บเพจให้คาวน์โหลดข้อมูลระดับน้ำในแต่ละสถานีของลุ่มน้ำยม                  | 34   |
| ภาพที่ 4-18 หน้าเว็บเพจให้คาวน์โหลดข้อมูลโค้งความสัมพันธ์ระหว่างอัตราการไหล                |      |
| กับระดับน้ำ (Rating Curve) ในแต่ละสถานีของลุ่มน้ำยม                                        | 34   |
| ภาพที่ 4-19 การกระจายรายเคือนของปริมาณน้ำท่า                                               | 35   |
| ภาพที่ 4-20 การกระจายรายปีของปริมาณน้ำท่า                                                  | 35   |
| ภาพที่ 4-21 สภาพทั่วไปของลุ่มน้ำยม                                                         | 36   |

# สารบัญภาพ

|                                                                                | หน้า |
|--------------------------------------------------------------------------------|------|
| ภาพที่ 4-22 หน้าจอหลักของลุ่มน้ำป่าสัก                                         | 36   |
| ภาพที่ 4-23 แผนที่และสถานีวัดน้ำท่าของลุ่มน้ำป่าสัก                            | 37   |
| ภาพที่ 4-24 หน้าเว็บเพจให้ดาวน์โหลดข้อมูลปริมาณน้ำในแต่ละสถานีของลุ่มน้ำป่าสัก | 37   |
| ภาพที่ 4-25 หน้าเว็บเพจให้ดาวน์โหลดข้อมูลระดับน้ำในแต่ละสถานีของลุ่มน้ำป่าสัก  | 38   |
| ภาพที่ 4-26 หน้าเว็บเพจให้ดาวน์โหลดข้อมูลโค้งความสัมพันธ์ระหว่างอัตราการไหล    |      |
| กับระดับน้ำ (Rating Curve) ในแต่ละสถานีของลุ่มน้ำป่าสัก                        | 38   |
| ภาพที่ 4-27 การกระจายรายเคือนของปริมาณน้ำท่า                                   | 39   |
| ภาพที่ 4-28 การกระจายรายปีของปริมาณน้ำท่า                                      | 39   |
| ภาพที่ 4-29 สภาพทั่วไปของลุ่มน้ำป่าสัก                                         | 40   |
| ภาพที่ 1ก. การสร้างไซต์                                                        | 46   |
| ภาพที่ 2ก. การตั้งค่าไซต์(1)                                                   | 47   |
| ภาพที่ 3ก. การตั้งค่าไซต์(2)                                                   | 47   |
| ภาพที่ 4ก. การกำหนดคุณสมบัติด้วยAppearance (CSS)                               | 48   |
| ภาพที่ 5ก. การกำหนดคุณสมบัติด้วยAppearance (HTML)                              | 49   |
| ภาพที่ 6ก. การกำหนดคุณสมบัติของการสร้างจุดเชื่อมโยง                            | 50   |
| ภาพที่ 7ก. การกำหนดคุณสมบัติข้อความหัวเรื่อง                                   | 51   |
| ภาพที่ 8ก. การกำหนดคุณสมบัติของหน้าเว็บเพจ                                     | 51   |
| ภาพที่ 9ก. การกำหนดคุณสมบัติของรูปภาพ                                          | 52   |
| ภาพที่10ก. การกำหนดรูปแบบตัวอักษร                                              | 53   |
| ภาพที่ 11ก. การกำหนดขนาดตัวอักษร                                               | 53   |
| ภาพที่ 12ก. การใส่รูปภาพลงในเว็บเพจ                                            | 54   |
| ภาพที่ 13ก. การตั้งค่าการใส่ตารางในเว็บเพจ                                     | 55   |
| ภาพที่ 14ก. หน้าต่าง Hyperlink                                                 | 56   |
| ภาพที่ 15ก. หน้าต่างเมื่อใช้งานโปรแกรม WinSCP                                  | 57   |

# บทที่1 บทนำ

### 1.1 ความเป็นมา

ข้อมูลน้ำท่าเป็นปัจจัยที่สำคัญในการออกแบบงานด้านวิศวกรรม การจัดทำโครงการชลประทาน เพื่อบริหารจัดการน้ำ และการวางแผนด้านอุทกวิทยา ข้อมูลน้ำท่าเหล่านี้มักได้จากเครื่องมือตรวจวัดน้ำท่า ซึ่งบันทึกข้อมูลน้ำท่าแต่ละพื้นที่ได้อย่างต่อเนื่องและค่อนข้างมีความถูกต้องแม่นยำ หากต้องการข้อมูล น้ำท่าเชิงพื้นที่มาใช้ในการวิเคราะห์พื้นที่ลุ่มน้ำต่างๆ จำเป็นต้องใช้ข้อมูลน้ำท่าจากสถานีตรวจวัดน้ำท่า หลายๆสถานีมาทำการวิเคราะห์และหาค่าเฉลี่ยเชิงพื้นที่ (Spatial Interpolation) เพื่อทำการกาดการณ์ ปริมาณน้ำท่าในปริมาณที่ไม่ได้มีการติดตั้งเครื่องตรวจวัด หรือบริเวณที่ไม่มีสถานีวัดน้ำท่า

ในปัจจุบันการเก็บข้อมูลน้ำท่าของลุ่มน้ำในประเทศไทย ได้มีการตรวจวัดและจัดเก็บข้อมูลน้ำท่า โดยแบ่งกวามรับผิดชอบให้แต่ละสถานีตรวจวัดน้ำโดยกระจายไปในหลายๆหน่วยงาน ได้แก่ กรมชลประทาน กรมทรัพยากรน้ำ กรมเจ้าท่า และการไฟฟ้าฝ่ายการผลิต ซึ่งหน่วยงานเหล่านี้ได้มีการแสดง ข้อมูลน้ำท่าที่ได้ตรวจวัดมาผ่านหน้าเว็บไซต์ของหน่วยงาน โดยข้อมูลที่มีอยู่นั้นจะเป็นข้อมูลน้ำท่าใน ปัจจุบัน หรือย้อนหลังไปเพียงไม่กี่ปี ซึ่งข้อมูลน้ำท่าทั้งหมดตั้งแต่ที่เริ่มทำการตรวจวัดจะถูกเก็บไว้ใน กอมพิวเตอร์เซิฟเวอร์หลักของหน่วยงานนั้นๆ ทำให้ยากแก่การที่จะนำข้อมูลน้ำท่ามาใช้ให้เกิดประโยชน์ สูงสุดและมีประสิทธิภาพ

ดังนั้นการพัฒนาระบบสารสนเทศข้อมูลน้ำท่าของลุ่มน้ำในประเทศไทย จึงเป็นทางเลือกที่จะช่วย เพิ่มประสิทธิภาพในการศึกษาค้นคว้าข้อมูลน้ำท่าในประเทศไทย และทำให้การค้นหาข้อมูลเพื่อนำไปใช้ ประโยชน์สามารถทำได้สะดวกและมีความถูกต้องแม่นยำน่าเชื่อถือมากยิ่งขึ้น

### 1.2 วัตถุประสงค์ของการศึกษา

1.2.1 เพื่อรวบรวมและตรวจสอบความสมบูรณ์ของข้อมูลน้ำท่าของลุ่มน้ำยมและลุ่มน้ำป่าสัก
 1.2.2 เพื่อวิเคราะห์ข้อมูลปริมาณน้ำท่ารายเดือนและรายปี และวิเคราะห์แนวโน้มของปริมาณน้ำท่า
 รายปีจากตัวแทนสถานีวัดน้ำท่าของลุ่มน้ำยมและป่าสัก

1.2.3 เพื่อพัฒนาระบบสารสนเทศบนเว็บไซต์

#### 1.3 ขอบเขตของการศึกษา

1.3.1 พื้นที่ศึกษาลุ่มน้ำป่าสักและลุ่มน้ำยม

 1.3.2 ข้อมูลอัตราการไหล ระดับน้ำ โค้งความสัมพันธ์ระดับน้ำและปริมาณน้ำในช่วงเริ่ม ตรวจวัคถึงปัจจุบัน

# บทที่ 2 การตรวจเอกสาร

2.1 ถุ่มน้ำ (Watershed)

2.1.1 ความหมายของลุ่มน้ำ

ลุ่มน้ำ หมายถึง พื้นที่ทั้งหมดซึ่งน้ำท่าผิวดิน ( Surface Runoff ) ที่เกิดจากฝนที่ตกลงบนพื้นที่น้ำจะ ใหลลงสู่ทางออก (outlet) (วราวุธ,2545) ลุ่มน้ำของแม่น้ำ ทะเลสาบหรืออ่างเก็บน้ำใดๆ ก็คือ พื้นที่ซึ่งเมื่อฝน ตกลงมาแล้วน้ำจะ ใหลรวมกันลงสู่แม่น้ำ ทะเลสาบ หรืออ่างเก็บน้ำ นั้นๆ (วีระพล,2531 )

ในปัจจุบันมีหลายท่านได้ใช้คำว่า Watershed มีความหมายคล้ายคลึงกับคำว่า Drainage หรือ Basin หรือ Catchment หรือบางครั้งใช้เป็น Drainage Basin อย่างไรก็ตามคำเหล่านี้มีความหมายเป็นลุ่มน้ำ เหมือนกันหมด จะแตกต่างกันบางเฉพาะกรณีที่พิจารณาเท่านั้น(วีระพล,2531) ตัวอย่างเช่น Drainage Basin ก็คือ ลุ่มน้ำที่รับและระบายน้ำด้วยลำธารสู่จุดออกหรือปากลำน้ำ และ Catchment ก็คือ พื้นที่ลุ่มน้ำงนาคเล็ก แต่ไม่มีข้อจำกัดแน่นอนลงไปว่างนาดเท่าใด ดังแสดงภาพลุ่มน้ำและการแบ่งลุ่มน้ำดังภาพที่ 2-1

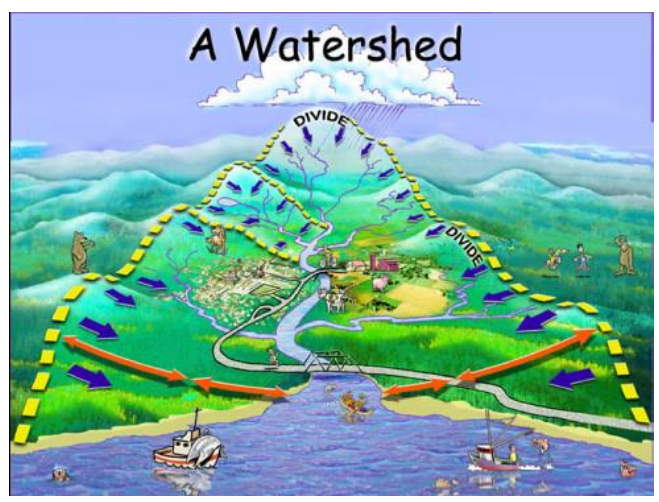

ภาพที่ 2-1 ลุ่มน้ำและการแบ่งลุ่มน้ำ(Powell, 2012)

2.1.2 การแบ่งลุ่มน้ำในประเทศไทย

สำหรับประเทศไทยนั้น คณะกรรมการอุทกวิทยาแห่งชาติ (2538)ในสำนักงานคณะกรรมการ ทรัพยากรน้ำแห่งชาติ (ปัจจุบันได้รวมอยู่ในกรมทรัพยากรน้ำ) ได้จัดทำรายงาน "มาตรฐานลุ่มน้ำและลุ่มน้ำ สาขา" (สิงหากม 2538) โดยในการแบ่งลุ่มน้ำประธานหรือลุ่มน้ำหลัก (Main Basin) ได้ยึดถือเอาแม่น้ำสาย ใหญ่เป็นหลักในการกำหนดขอบเขตและการเรียกชื่อของลุ่มน้ำ แต่ก็มีข้อยกเว้นสำหรับพื้นที่บางพื้นที่ เช่น พื้นที่บริเวณใกล้เขตแดนติดต่อกับประเทศกัมพูชา ซึ่งไม่มีแม่น้ำสายใหญ่ที่จะใช้เป็นตัวแทนของลุ่มน้ำ ที่จัดแบ่งได้ซึ่งใช้ชื่อลุ่มน้ำโตนเลสาป และได้กำหนดขอบเขตและเรียกชื่อลุ่มน้ำตามลุ่มน้ำสาขานั้นๆ หรือ บริเวณพื้นที่ชายฝั่งทะเล เช่น ชายฝั่งทะเลตะวันออก และชายฝั่งทะเลตะวันตกโดยยึดถืออ่าวไทยเป็นหลัก ในการกำหนดชื่อบริเวณภาคใต้ของประเทศไทยแบ่งออกเป็น ภาคใต้ฝั่งตะวันออก ภาคใต้ฝั่งตะวันตก ซึ่งถือตามทิศทางการใหลลงสู่ทะเลในบริเวณพื้นที่นั้นๆเป็นหลัก ซึ่งจากการกำหนดเกณฑ์ดังกล่าวได้แบ่ง พื้นที่ประเทศไทยออกเป็น 25 ลุ่มน้ำ และยังแบ่งเป็นลุ่มน้ำย่อยได้อีก 254 ลุ่มน้ำย่อย มีพื้นที่ลุ่มน้ำรวมทั้ง ประเทศประมาณ 511,361 ตร.กม.

แต่หากพิจารณาจากจุดออกหรือบริเวณที่แม่น้ำที่ไหลลงแล้ว แม่น้ำในประเทศไทขอาจแบ่งได้เป็น 3 กลุ่มใหญ่ด้วยกัน คือ กลุ่มลุ่มน้ำที่ไหลลงสู่แม่น้ำโขง กลุ่มลุ่มน้ำที่ไหลลงแม่น้ำสาละวิน และกลุ่มลุ่มน้ำที่ ไหลลงทะเล โดยตรง ซึ่งในกลุ่มที่สามนี้ยังแยกย่อยออกเป็น 2 ส่วนด้วยกัน คือ กลุ่มลุ่มน้ำที่ไหลลงทะเลด้าน อ่าวไทย และกลุ่มลุ่มน้ำที่ไหลลงทะเลด้านอันดามัน อย่างไรก็ตาม กลุ่มลุ่มน้ำหลักที่ไหลออกสู่อ่าวไทขอาจ แบ่งออกได้เป็น 6 กลุ่ม คือ กลุ่มลุ่มน้ำเจ้าพระยา-ท่าจีน กลุ่มลุ่มน้ำแม่กลอง กลุ่มลุ่มน้ำบางปะกง กลุ่มลุ่มน้ำ ชายฝั่งทะเลอ่าวไทยตะวันออก กลุ่มลุ่มน้ำเจ้าพระยา-ท่าจีน กลุ่มลุ่มน้ำแม่กลอง กลุ่มลุ่มน้ำบางปะกง กลุ่มลุ่มน้ำ ชายฝั่งทะเลอ่าวไทยตะวันออก กลุ่มลุ่มน้ำชายฝั่งทะเลอ่าวไทยตะวันตก และกลุ่มลุ่มน้ำภากใต้ฝั่งตะวันออก (ด้านอ่าวไทย) และเมื่อรวมกับกลุ่มลุ่มน้ำชายฝั่งทะเลอ่าวไทยตะวันตก และกลุ่มลุ่มน้ำภากใต้ฝั่งตะวันออก (ด้านอ่าวไทย) และเมื่อรวมกับกลุ่มลุ่มน้ำสางาแม่น้ำโงง กลุ่มลุ่มน้ำสางาแม่น้ำสาละวิน และกลุ่มลุ่มน้ำ ภากใต้ฝั่งตะวันตก (ด้านทะเลอันดามัน) พบว่า ประเทศไทยสามารถแบ่งเป็นกลุ่มลุ่มน้ำหลักได้จำนวน 9 กลุ่มลุ่มน้ำ ซึ่งกรอบกลุมพื้นที่ลุ่มน้ำทั้ง 25 ลุ่มน้ำหลัก และ 254 ลุ่มน้ำย่อย ดังที่ปรากฏอยู่ในรายงาน "มาตรฐานลุ่มน้ำและลุ่มน้ำสางา" ดังแสดงแผนที่กลุ่มลุ่มน้ำและลุ่มน้ำของประเทศไทยในภาพที่ 2-2 และสรุปชื่อลุ่มน้ำหลัก จำนวนลุ่มน้ำย่อยของแต่ละกลุ่มลุ่มน้ำหลักได้ดังตารางที่ 2-1 (วิษุวัตก์, 2555)

|                                                  | 25 ลุ่มน้ำ ข        | องประเทศไทย                 |
|--------------------------------------------------|---------------------|-----------------------------|
| 1020                                             | 01 ลุ่มน้ำสาละวิน   | 15 ลุ่มน้ำปราจีนบุรี        |
|                                                  | 02 ลุ่มน้ำโขง       | 16 ลุ่มน้ำบางปะกง           |
| VIL 0 (7 )01 ~~~~~~~~~~~~~~~~~~~~~~~~~~~~~~~~~~~ | 03 ลุ่มน้ำกก        | 17 ลุ่มน้ำโตนทะเลสาป        |
| A hand                                           | 04 ลุ่มน้ำชี        | 18 ลุ่มน้ำชายฝั่งทะเล       |
|                                                  | 05 ลุ่มน้ำมูล       | ตะวันออก                    |
| 14 10 5                                          | 06 ลุ่มน้ำปิง       | 19 ลุ่มน้ำเพชรบุรี          |
| 15 17                                            | 07 ลุ่มน้ำวัง       | 20 ลุ่มน้ำชายฝั่งทะเล       |
|                                                  | 08 ลุ่มน้ำยม        | ประจวบคีรีขันธ์             |
|                                                  | 09 ลุ่มน้ำน่าน      | 21 ลุ่มน้ำภาคใต้ฝั่ง        |
| 1                                                | 10 ลุ่มน้ำเจ้าพระยา | ตะวันออก                    |
| Cal                                              | 11 ลุ่มน้ำสะแกกรัง  | 22 ลุ่มน้ำตาปี              |
|                                                  | 12 ลุ่มน้ำป่าสัก    | 23 ลุ่มน้ำทะเลสาบสงขลา      |
| and and an                                       | 13 ลุ่มน้ำท่าจีน    | 24 ลุ่มน้ำปัตตานี           |
| 24                                               | 14 ลุ่มน้ำแม่กลอง   | 25 ลุ่มน้ำกาคใต้ฝั่งตะวันตก |

ภาพที่ 2-2 ลุ่มน้ำหลักของประเทศไทย(วิษุวัฒก์, 2555)

| กลุ่มลุ่มน้ำหลัก                                                         | พื้นที่ลุ่มน้ำรวม<br>(ตร.กม.) | ชื่อลุ่มน้ำหลัก                                  | <mark>จำ</mark> นวน<br>ลุ่มน้ำย่อย |
|--------------------------------------------------------------------------|-------------------------------|--------------------------------------------------|------------------------------------|
| 1. กลุ่มลุ่มน้ำสาขาแม่น้ำโขง                                             | 188,645                       | โขง กก ชี่มูล โตนเลลาป                           | 95                                 |
| <ol> <li>กลุ่มลุ่มน้ำสาขาแม่น้ำสาละวิน</li> </ol>                        | 17,918                        | สาละวิน                                          | 17                                 |
| <ol> <li>กลุ่มลุ่มน้ำเจ้าพระยา-ท่าจีน</li> </ol>                         | 157,925                       | ปิงวังยมน่าน สะแก<br>กรังป่าสัก เจ้าพระยา ท่าจีน | 70                                 |
| 4. กลุ่มสุ่มน้ำแม่กลอง                                                   | 30,836                        | แม่กลอง                                          | 11                                 |
| 5. กลุ่มสุ่มน้ำบางปะกง                                                   | 18,458                        | ปราจีนบุรี บางปะกง                               | 8                                  |
| <ol> <li>6. กลุ่มลุ่มน้ำชายฝั่งทะเลอ่าวไทย<br/>ตะวันออก</li> </ol>       | 13,829                        | ชายฝั่งท่ะเลตะวันออก                             | 6                                  |
| <ol> <li>กลุ่มลุ่มน้ำชายฝั่งทะเลยาวไทย<br/>ตะวันตก</li> </ol>            | 12,347                        | เพชรบุรี<br>ชายฝั่งทะเลตะวันตก                   | 8                                  |
| <ol> <li>กลุ่มลุ่มน้ำภาคใต้ฝั่งตะวันออก<br/>(ด้านอ่าวไทย)</li> </ol>     | 50,930                        | ภาคใต้ฝั่งตะวันออก ตาปี<br>ทะเฉลาปลงขลา ปัตตานี  | 26                                 |
| <ol> <li>กลุ่มลุ่มน้ำภาคใต้ฝั่งตะวันตก<br/>(ด้านทะเลอันดามัน)</li> </ol> | 20,473                        | ภาคใต้ฝั่งตะวันตก                                | 13                                 |
| 2.291                                                                    | 511,361                       |                                                  | 254                                |

ตารางที่ 2-1 สรุปรายชื่อกลุ่มลุ่มน้ำและจำนวนลุ่มน้ำย่อย(วิษุวัฒก์, 2555)

# 2.1.3 ถุ่มน้ำที่ศึกษา

1) ลุ่มน้ำยม

ลุ่มน้ำยมตั้งอยู่ทางตอนเหนือของประเทศไทย ลักษณะลุ่มน้ำวางตัวตามแนวเหนือ-ใต้ มี อาณาเขตติดต่อกับลุ่มน้ำอื่นๆ 4 ลุ่มน้ำ คือ ทิศเหนือติดกับลุ่มน้ำโขง ทิศใต้ติดกับลุ่มน้ำปิง ทิศตะวันตกติดกับลุ่มน้ำวังและลุ่มน้ำปิง และทิศตะวันออกติดกับลุ่มน้ำน่าน ครอบคลุม เขตการปกครอง 11 จังหวัด ได้แก่ พะเยา น่าน ลำปาง แพร่ ตาก กำแพงเพชร สุโขทัย พิษณุโลก อุตรดิตถ์ พิจิตร และนครสวรรค์ โดยจังหวัดที่มีพื้นที่เกือบทั้งหมดอยู่ใน ลุ่มน้ำยมมี 2 จังหวัดคือ แพร่และสุโขทัยมีลำน้ำสายหลักคือลำน้ำยมมี ความยาวลำน้ำประมาณ 735 กม. (สถาบันสารสนเทศทรัพยากรน้ำและการเกษตร, 2558) แสดงดังภาพที่ 2-3

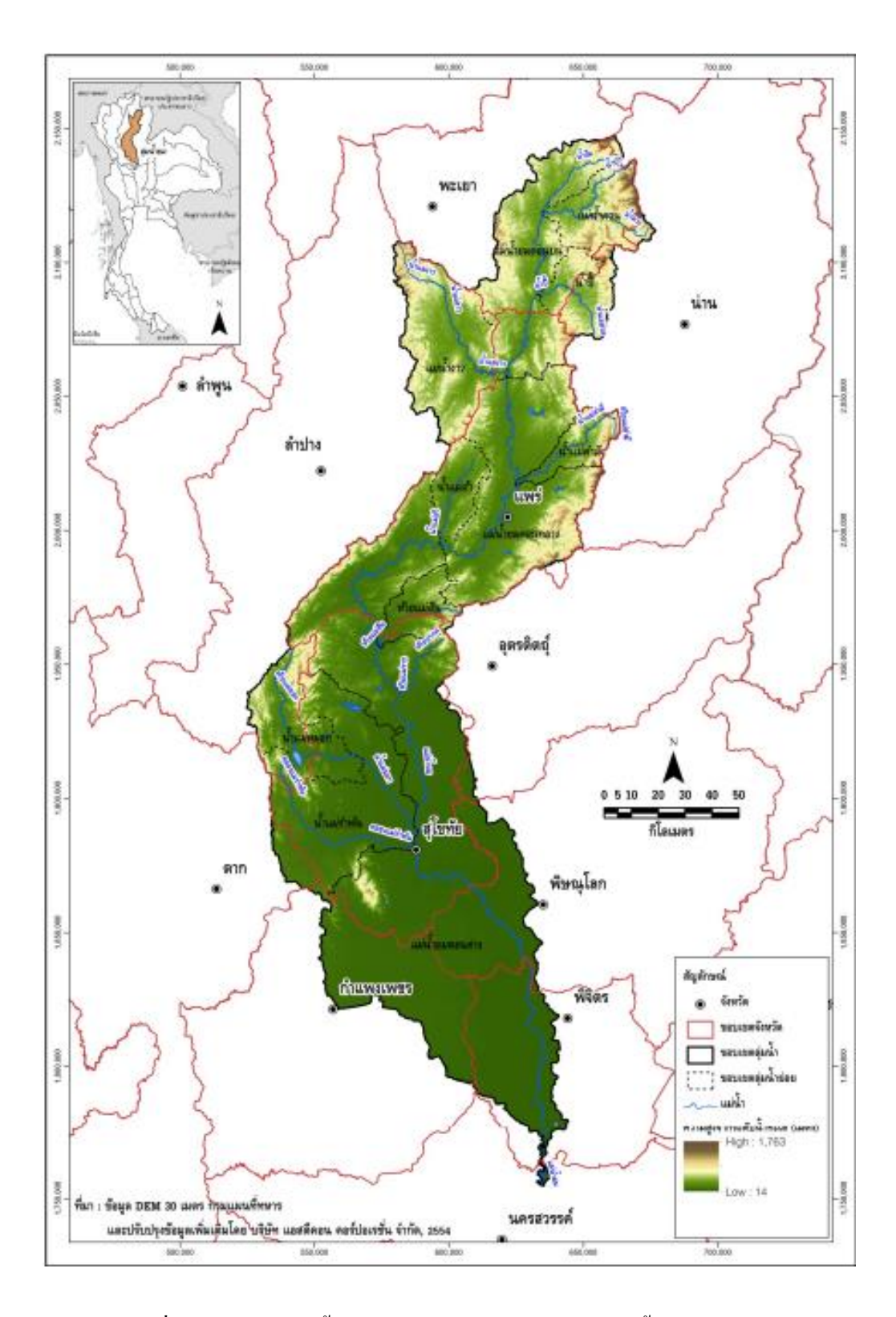

ภาพที่ 2-3 ขอบเขตลุ่มน้ำยม(สถาบันสารสนเทศทรัพยากรน้ำและการเกษตร, 2558)

2) ลุ่มน้ำป่าสัก

ลักษณะภูมิประเทศของลุ่มน้ำป่าสัก ตอนบนจะเป็นบริเวณเทือกเขาเพชรบูรณ์ ซึ่งเป็นเทือกเขาสูงล้อมบริเวณด้านเหนือ ด้านตะวันตกและด้านตะวันออกของจังหวัด เพชรบูรณ์ และมีพื้นที่ราบอยู่ตอนกลาง ส่วนพื้นที่ลุ่มน้ำป่าสักตอนกลางมีลักษณะเป็น พื้นที่ราบสลับเนินเขาและภูเขา โดยพื้นที่ทางทิศตะวันตกและทิศใต้เป็นพื้นที่ค่อนข้างราบ สลับกับเนินเขา ส่วนพื้นที่ทางทิศตะวันออกยังคงเป็นเทือกเขาและภูเขาสลับเนินเขา กรอบคลุมบริเวณตอนล่างของจังหวัดเพชรบูรณ์ พื้นที่จังหวัดลพบุรี สระบุรี ชัยภูมิ และ นกรราชสีมาบางส่วน ส่วนพื้นที่ลุ่มน้ำป่าสักตอนล่าง บริเวณด้านตะวันออกตอนล่างและ ตะวันออกเฉียงใต้จะเป็นแนวเทือกเขาดงพญาเย็น เขาสามหลั่น ต่อเนื่องถึงอุทยานแห่งชาติ เขาใหญ่ ครอบกลุมบริเวณบางส่วนของจังหวัดสระบุรี นกรราชสีมา และจังหวัดนกรศรีอยุธยามีแม่น้ำป่าสักเป็นแม่น้ำสายหลักมีความยาวลำน้ำ ประมาณ 700 กิโลเมตร (สถาบันสารสนเทศทรัพยากรน้ำและการเกษตร, 2558) แสดงดังภาพที่ 2-4

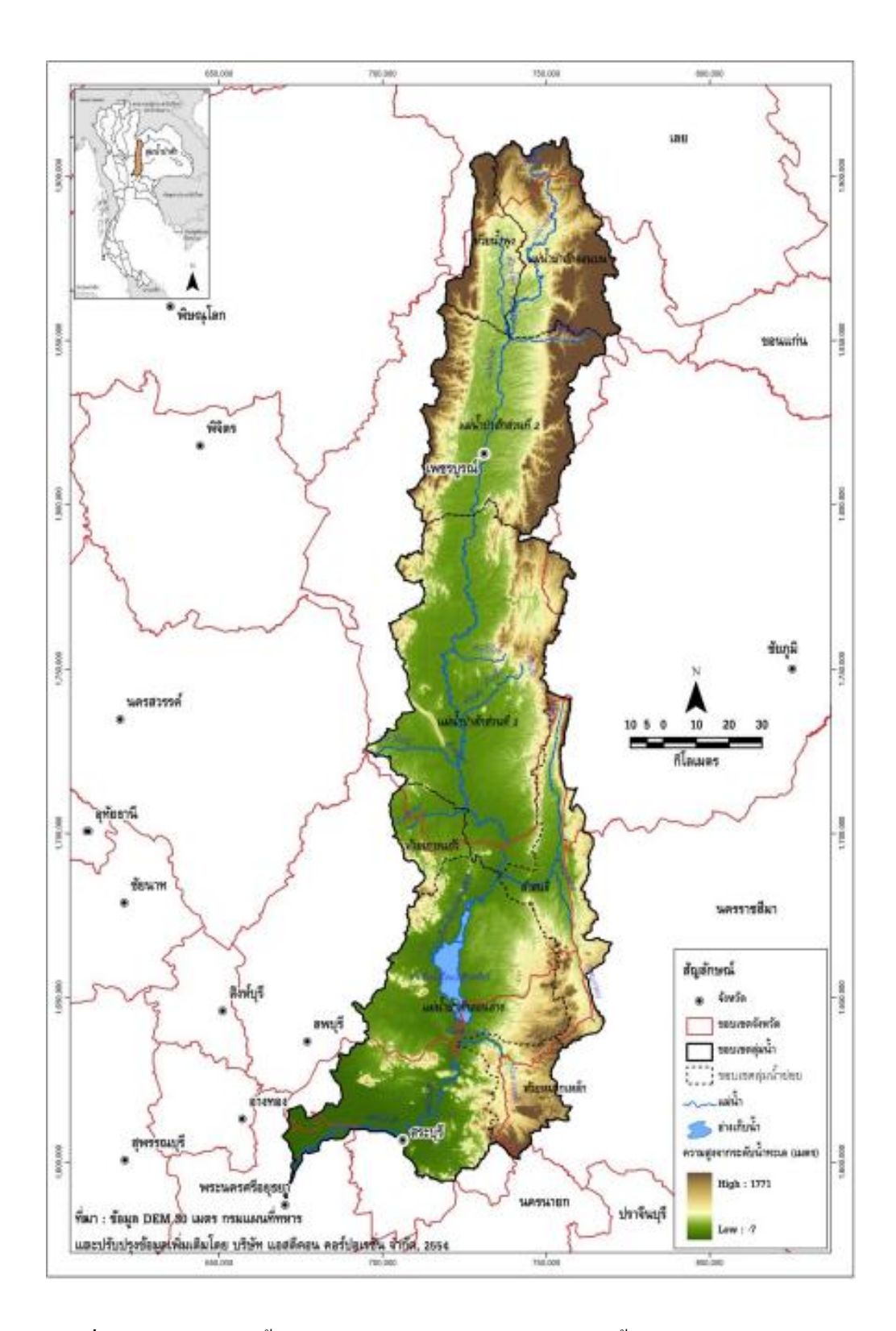

ภาพที่ 2-4 ขอบเขตภาพน้ำป่าสัก (สถาบันสารสนเทศทรัพยากรน้ำและการเกษตร, 2558)

# 2.2 น้ำท่า ( Runoff )

2.2.1 ความหมายของน้ำท่า

น้ำท่า ( Runoff ) หมายถึง น้ำฝนส่วนที่ตกลงบนผิวดินแล้วไหลไปตามผิวดินลงสู่ลำน้ำหลังจากที่ บางส่วนได้ระเหยและรั่วซึมลงไปในดินแล้ว ในระหว่างที่น้ำไหลไปตามผิวดินเรียกว่า Overland Flow เมื่อ ไหลลงลำน้ำแล้วเรียกว่า Stream Flow ตามปกติปริมาณน้ำส่วนที่ไหลลงลำน้ำจะมีค่าประมาณ 15%-35% ของปริมาณฝนที่วัดได้ ทั้งนี้ขึ้นอยู่กับสภาพภูมิอากาศ ดิน ทางน้ำ ลักษณะของลุ่มน้ำ สภาพพื้นที่ และสภาพ ป่าไม้ในเขตลุ่มน้ำ ฯลฯ

2.2.2 กระบวนการเกิดน้ำท่า

น้ำที่ใหลมารวมกันในแม่น้ำนั้นประกอบไปด้วย 1) ฝนที่ตกลงมาในลำน้ำโดยตรง (channel precipitation) 2) น้ำผิวดิน (overland flow หรือ surface runoff) 3) น้ำใต้ผิวดิน (interflow หรือ subsurface flow) 4) น้ำใต้ดิน (groundwater flow)

เนื่องจากเส้นทางการ ใหลของน้ำฝนที่ตกลงมามีความซับซ้อนและมีการเปลี่ยนแปลงไปมา การตรวจวัดปริมาณน้ำในแต่ละส่วนนั้นทำได้ยากในการวิเคราะห์ข้อมูลน้ำท่านิยมพิจารณาน้ำในแม่น้ำ เป็นสองส่วน คือน้ำที่ไหลมาอยู่ในลำน้ำเร็ว เรียกว่า direct runoff (หรือ quick flow) และน้ำที่ไหลมาอยู่ ใน ลำน้ำช้า เรียกว่า base flow

Direct runoff นั้นส่วนใหญ่เป็นน้ำฝนที่ตกลงมาและ ไหล ไปตามผิวดิน (surface runoff) นอกจากนี้ ยังรวมถึงน้ำฝนที่ตกลงในลำน้ำโดยตรงและน้ำไหลใต้ผิวดินบางส่วนที่ไหลพ้นผิวดินขึ้นมาโดยการเกิดของ direct runoff นี้อาจเกิดขึ้นทันทีเมื่อฝนเริ่มต้นหรือหลังจากฝนตกไม่นานและเพิ่มปริมาณ จนถึง จุดสูงสุด จากนั้นค่อยๆ ลดลงโดยปริมาณน้ำสูงสุดนั้นอาจเกิดขณะฝนกำลังตกก็ได้หากฝนตกต่อเนื่อง เป็น ระยะเวลานานแต่โดยทั่วไปจะเกิดขึ้นหลังจากฝนหยุดไประยะหนึ่ง เนื่องจากน้ำจากจุดต่างๆในพื้นที่จะต้อง ใช้เวลาระยะหนึ่งในการไหลมารวมตัวกันที่ทางออกซึ่งระยะเวลาขึ้นอยู่กับขนาดและลักษณะทางกายภาพ อื่นๆของลุ่มน้ำ

base flowเป็นน้ำที่ไหลมาทางใต้ดินซึ่งไหลได้ช้ากว่าเวลาในการเดินทางจากจุดที่ฝนตกลงมา จนกระทั่งถึงทางออกของลุ่มน้ำอาจเป็นหลายๆ วันจนกระทั่งเป็นปีปริมาณของน้ำส่วนนี้ในลำน้ำค่อนข้าง จะคงที่โดยมีการเปลี่ยนแปลงตามฤดูกาล (วิษุวัฒก์, 2555)

### 2.3 ปริมาณการใหล (Discharge)

การหาปริมาณน้ำการไหล คือ อัตราการไหลในลำน้ำ ทำได้หลายวิธี อาทิ วิธีความเร็วพื้นที่หน้าตัด (Velocity-area method), การใช้อาการวัดน้ำ (Flow measuring structure), วิธีเจือจางสาร (Dilution gauging), วิธีอัลตราโซนิก (Ultrasonic method) และการกำนวณโดยใช้สูตรของแมนนิ่งอีกด้วย (วิษุวัฒก์,2555)

## 2.4 ระดับน้ำ (Water Level)

โดยทั่วไปแล้วระดับน้ำจะมีหน่วยเป็นเมตร และควรเป็นระดับที่ถ่ายทอคมาจากระดับของน้ำทะเล ปานกลาง (รทก.) หรือ Mean Sea Level (MSL) สำหรับในบริเวณที่อยู่ห่างไกล เช่น บริเวณหุบเขาหรือ ป่าทึบ อาจจะใช้ระดับที่ถ่ายทอคมาจากหมุดหลักฐาน (Bench mark) ที่มีค่าระดับ ซึ่งเราสมมติขึ้นมาก็ได้ เครื่องมือวัดระดับน้ำแบ่งออกเป็นประเภทใหญ่ๆ ได้ 2 ประเภท คือ แบบอัตโนมัติหรือแบบที่มีการบันทึก ด้วยตัวเองตลอดเวลา และแบบไม่อัตโนมัติ (วิษุวัฒก์,2555)

## 2.5 โค้งปริมาณน้ำ (Rating Curve)

โค้งปริมาณน้ำ (Rating Curve) เป็นโค้งที่แสดงความสัมพันธ์ระหว่างปริมาณการ ไหลและระคับน้ำ ข้อมูลที่ใช้พลีอต โค้งปริมาณน้ำ หาได้จากการวัดปริมาณการ ไหลพร้อมกับบันทึกระคับน้ำขณะนั้น เพื่อ พลีอตจุดหนึ่งจุด โดยจุดบนโค้งน้ำท่านั้นจะเรียงเป็นเส้นแนวโค้ง รูปร่างของโค้งส่วนมากจะเป็นรูป พาราโบลา การลากเส้นโค้งปริมาณน้ำที่ให้ความสัมพันธ์ที่ดีระหว่างปริมาณการ ไหลและระคับน้ำทั้งในช่วง ระคับน้ำสูงและระคับน้ำต่ำนั้นกระทำได้ยาก วิธีที่ง่ายในการลากเส้นโค้งปริมาณน้ำ คือ การลากเส้น มัธยฐาน (median line) ผ่านกลุ่มของจุดที่เกิดจากการพลีอตข้อมูลที่วัดได้ลงในกราฟ (วิษุวัฒก์,2555)

#### 2.6 ระบบสารสนเทศ (Information System; IS)

2.6.1 ความหมายของระบบสารสนเทศ (Information system)

ระบบสารสนเทศ (Information system)หมายถึง ระบบที่ประกอบด้วยส่วนต่างๆ ได้แก่ ระบบ กอมพิวเตอร์ทั้งฮาร์ดแวร์ ซอฟท์แวร์ ระบบเครือข่าย ฐานข้อมูล ผู้พัฒนาระบบ ผู้ใช้ระบบ พนักงานที่ เกี่ยวข้อง และ ผู้เชี่ยวชาญในสาขา ทุกองค์ประกอบนี้ทำงานร่วมกันเพื่อกำหนด รวบรวม จัดเก็บ ข้อมูล ประมวลผลข้อมูลเพื่อสร้างสารสนเทศและส่งผลลัพธ์หรือสารสนเทศที่ได้ให้ผู้ใช้เพื่อช่วยสนับสนุน การทำงานการตัดสินใจ การวางแผน การบริหาร การควบคุม การวิเคราะห์และติดตามผลการดำเนินงาน ขององค์กร (สุชาดา กิระนันทน์, 2541)

สารสนเทศข้อมูล คือ ข้อมูลที่ได้ผ่านกระบวนการประมวลผลแล้ว อาจใช้วิธีง่ายๆ เช่น หาค่าเฉลี่ย หรือใช้เทคนิคขั้นสูง เช่น การวิจัยคำเนินงาน เป็นต้น เพื่อเปลี่ยนแปลงสภาพข้อมูลทั่วไปให้อยู่ในรูปแบบที่ มีความสัมพันธ์ หรือมีความเกี่ยวข้องกัน เพื่อนำไปใช้ประโยชน์ในการตัดสินใจหรือตอบปัญหาต่างๆ ได้

### 2.6.2 กุณสมบัติของสารสนเทศข้อมูล

้ข้อมูลจะต้องมีคุณสมบัติขั้นพื้นฐาน ดังนี้

 ความถูกต้องหากมีการเก็บรวบรวมข้อมูล แล้วข้อมูลเหล่านั้นเชื่อถือไม่ได้จะทำให้เกิด ผลเสียอย่างมาก ผู้ใช้ไม่กล้าอ้างอิงหรือนำเอาไปใช้ประโยชน์ ซึ่งเป็นเหตุให้การคสินใจ ของผู้บริหารขาดความแม่นยำ และอาจมีโอกาสผิดพลาดได้ โครงสร้างข้อมูลที่ออกแบบ ต้องคำนึงถึงกรรมวิธีการดำเนินงานเพื่อให้ได้ความถูกต้องแม่นยำมากที่สุด
 ความรวดเร็วและเป็นปัจจุบัน การได้มาของข้อมูลจำเป็นต้องให้ทันต่อความต้องการ ของผู้ใช้ มีการตอบสนองต่อผู้ใช้ได้เร็ว ตีความหมายสารสนเทสได้ทันต่อเหตุการณ์หรือ ความต้องการ

 ความสมบูรณ์ของสารสนเทศขึ้นกับการรวบรวมข้อมูล และวิธีการทางปฏิบัติ ในการคำเนินการจัดทำสารสนเทศต้องสำรวจและสอบถามความต้องการใช้ข้อมูล เพื่อให้ได้ข้อมูลที่สมบูรณ์ในระดับที่เหมาะสม

 4.กวามชัดเจนและกะทัดรัดการจัดเก็บข้อมูลจำนวนมากจะต้องใช้พื้นที่ในการจัดเก็บ ข้อมูลมากจึงจำเป็นต้องออกแบบโครงสร้างข้อมูลให้กะทัดรัดสื่อความหมายได้ มีการใช้ รหัสหรือย่นย่อข้อมูลให้เหมาะสมเพื่อที่จะจัดเก็บเข้าไว้ในระบบคอมพิวเตอร์
 5.กวามสอดกล้องของกวามต้องการเป็นเรื่องที่สำคัญ ดังนั้น จึงต้องมีการสำรวจเพื่อหา กวามต้องการของหน่วยงานและองค์กร ดูสภาพการใช้ข้อมูล ความลึกหรือความกว้างของ ขอบเขตของข้อมูลที่สอดกล้องกับความต้องการ

#### 2.7 โปรแกรมAdobe Dreamweaver

2.7.1 ความเป็นมาของโปรแกรม Adobe Dreamweaver

Adobe Dreamweaver คือโปรแกรมทำเว็บ แก้ไข HTML สำหรับการออกแบบเว็บไซต์ในรูปแบบ WYSIWYG กับการควบคุมของส่วนแก้ไขรหัสHTML ในการพัฒนาโปรแกรมที่มีการรวมทั้งสองแบบเข้า ด้วยกันแบบนี้ ทำให้ Dreamweaverเป็นโปรแกรมที่แตกต่างจากโปรแกรมอื่นๆ ในประเภทเดียวกัน Dreamweaverสามารถทำงานกับภาษาคอมพิวเตอร์ในการเขียนเว็บไซต์แบบไดนามิก ซึ่งมีการใช้ HTML เป็นตัวแสดงผลของเอกสาร เช่น ASP, ASP.NET, PHP, JSP และ ColdFusion รวมถึงการจัดการฐานข้อมูล ต่างๆ อีกด้วย 2.7.2 ความสามารถของโปรแกรม Dreamweaver

ในการเขียนเว็บเพจ จะมีลักษณะคล้ายกับการพิมพ์งานในโปรแกรม Text Editor ทั่วไป คือว่ามันจะ เรียงชิดซ้ายบนตลอดเวลา ไม่สามารถย้าย หรือ นำไปวางตำแหน่งที่ต้องการได้ทันที่เหมือน โปรแกรมกราฟิก เพราะฉะนั้นหากเราต้องการจัดวางรูปแบบตามที่เราต้องการ ก็ใช้ตาราง Table เข้ามาช่วย จัดตำแหน่ง ซึ่งเมื่อมีการจัดวางรูปแบบที่ซับซ้อนมากขึ้น การเขียนภาษา HTML ก็ซับซ้อนยิ่งขึ้นเช่นกัน โปรแกรม Dreamweaver อาจจะไม่สามารถเขียนเว็บไซต์ได้ตามที่เราต้องการทั้งหมด วิธีการแก้ไขปัญหาที่ดี ที่สุดคือ ควรจะเรียนรู้หลักการของภาษา HTML ไปด้วย ซึ่งถือว่าเป็นสิ่งที่จำเป็นมากสำหรับผู้ที่ต้องการ ประกอบอาชีพ Webmaster แบบจริงจัง อาจจะไม่ต้องถึงกับท่องจำ Tag ต่าง ๆ ได้ทั้งหมด แต่ขอให้รู้ เข้าใจ หลักการก็พอแล้ว เพราะหลาย ๆ ครั้งที่เราจะเขียนเว็บใน Dreamweaver แล้วกลับได้ผลผิดเพี้ยนไป ไม่ตรง ตามที่ต้องการ ก็ต้องมาแก้ไข Code HTML เอง และความสามารถของ Dreamweaver สรุปได้ดังนี้

> 1) สนับสนุนการทำงานแบบ WYSIWYG (What You See Is What You Get) หมายความว่า เว็บที่เราเขียนหน้าจอ Dreamweaver ก็จะแสดงแบบเดียวกับเว็บเพจจริงๆ ช่วยให้เราเขียนเว็บเพจง่ายขึ้น ไม่ต้องเขียน Code HTML เอง
>  2) มีเครื่องมือในการช่วยสร้างเว็บเพจ ที่มีความยืดหย่นสง

3) สนับสนุนภาษาสคริปต์ต่างๆ ทั้งฝั่ง Client และ Server เช่น Java, ASP, PHP, CGI, VBScript

4) มีเครื่องมือในการ Upload หน้าเว็บเพจไปที่เครื่อง Server เพื่อทำการเผยแพร่งานที่เรา สร้างในอินเทอร์เน็ต โดยการส่งผ่าน FTP หรือ โดยการใช้โปรแกรม FTP ภายนอกช่วย เช่น WS FTP

5) รองรับมัลติมีเดีย เช่น การใส่เสียง, การแทรกไฟล์วิดีโอ, การใช้งานร่วมกับโปรแกรม Flash , Fireworks(กรมการแพทย์แผนไทยและการแพทย์ทางเลือก, 2560)

## 2.8 งานวิจัยที่เกี่ยวข้อง

ศิระพิสินฐ์ และคณะ (2557)ได้ศึกษาการพัฒนาระบบสารสนเทศของลุ่มน้ำประธานใน ประเทศไทย โดยได้จัดทำเว็บไซต์เพื่อนำเสนอข้อมูล GIS บนอินเตอร์เน็ตใช้โปรแกรม ArcGIS และโปรแกรม Joomla โดยได้รวบรวมข้อมูลพิกัดที่ตั้งของสถานีวัดน้ำท่า ขอบเขตลุ่มน้ำประธานและ ขอบเขตการปกครองของลุ่มน้ำประธานในประเทศไทยและแสดงผลบนแผนที่ระบบ GIS ผลลัพธ์ที่ได้ แสดงผลข้อมูล GIS ในรูปแบบเว็บไซต์และสามารถสืบค้นข้อมูลจากฐานข้อมูลบนเครือข่ายอินเตอร์เน็ตได้ โดยใช้โปรแกรม Joomla

วิทิต และคณะ (2560) ได้ศึกษาการพัฒนาระบบสารสนเทศข้อมูลน้ำท่าในลุ่มน้ำของประเทศไทย โดยได้ทำการรวบรวมข้อมูลน้ำท่าจากกรมชลประทาน และจัดทำฐานข้อมูลโดยประกอบไปด้วยข้อมูล อัตราการไหล, ระดับ และโก้งความสัมพันธ์ระหว่างอัตราการไหลกับระดับน้ำ ของสถานีในแต่ละลุ่มน้ำ ด้วยโปรแกรม Adobe Dreamweaver CS6 และได้นำข้อมูลน้ำท่ามาทำการวิเคราะห์แนวโน้มปริมาณน้ำท่า เฉลี่ยรายเดือน และรายปี เพื่อดูว่าจะเกิดปริมาณน้ำท่าสูงสุดในช่วงเดือนใดและแนวโน้มของปริมาณน้ำท่า รายปีมีแนวโน้มที่เพิ่มขึ้นหรือลดลง

# บทที่ 3 อุปกรณ์และวิธีการดำเนินการ

### 3.1 อุปกรณ์

โปรแกรม Adobe Dreamweaver CS6

## 3.2 ข้อมูลที่ใช้งาน

 รวบรวมข้อมูลอัตราการ ใหล (Discharge), ระดับน้ำ (Water Level), และ โค้งความสัมพันธ์ ระหว่างอัตราการ ใหลกับระดับน้ำ (Rating Curve) จากการจัดเก็บข้อมูลน้ำท่าของกรมชลประทาน
 ข้อมูลสารสนเทศภูมิศาสตร์เชิงพื้นที่ ได้แก่ ข้อมูลพิกัดที่ตั้งของสถานีวัดน้ำท่าของลุ่มน้ำยม และลุ่มน้ำป่าสัก

#### 3.3 วิธีการคำเนินการ

1) วิธีรวบรวมข้อมูลและจัคเตรียมข้อมูลลุ่มน้ำยมและลุ่มน้ำป่าสัก

1.1 ขอความอนุเคราะห์ข้อมูลน้ำท่าของลุ่มน้ำขมและลุ่มน้ำป่าสัก จากกรมชลประทาน โคยให้ข้อมูลที่จำเป็นดังนี้

> 1.1.1 อัตราการไหล (Discharge) ในแต่ละปีของแต่ละสถานีของลุ่มน้ำยม และลุ่มน้ำป่าสัก

1.1.2 ระดับน้ำ (Water Level) ในแต่ละปีของแต่ละสถานีของลุ่มน้ำยม และลุ่มน้ำป่าสัก

1.1.3 โค้งความสัมพันธ์ระหว่างอัตราการไหลกับระดับน้ำ (Rating Curve) ในแต่ละปีของแต่ละสถานีของลุ่มน้ำยม และลุ่มน้ำป่าสัก

1.2 ตรวจสอบข้อมูลน้ำท่า และจัครูปแบบฐานข้อมูล

1.2.1 นำข้อมูลที่ได้รับจากกรมชลประทาน ได้แก่ อัตราการไหล (Discharge)
 ระดับน้ำ (Water Level) และโค้งความสัมพันธ์ระหว่างอัตราการไหลกับระดับน้ำ
 (Rating Curve) นำมาตรวจสอบข้อมูล

1.2.2 นำข้อมูลที่ตรวจสอบแล้วไปจัดเรียงใส่ในโปรแกรม Microsoft Office Excel

1.3 วิเคราะห์ข้อมูลน้ำท่า

 1.3.1) ทำการคัดเลือกตัวแทนสถานีของลุ่มน้ำมา 6 สถานี และนำข้อมูล อัตราการ ใหลของแต่ละสถานีที่ทำการคัดเลือกมาจัดทำกราฟแสดงปริมาณน้ำท่า รายเดือนและรายปี

 1.3.2) นำกราฟที่แสดงปริมาณน้ำท่ารายปีของแต่ละสถานีของลุ่มน้ำยมและป่าสัก มาจัดทำเส้นแนวโน้มเพื่อดูการกระจายแนวโน้มของปริมาณน้ำท่า

2) จัดทำระบบสารสนเทศของข้อมูลน้ำท่าบนเว็บไซต์ โดยใช้โปรแกรม Adobe Dreamweaver 2.1 ทำการรวบรวมข้อมูลระบบสารสนเทศของลุ่มน้ำ ได้แก่ อัตราการไหล (Discharge), ระดับน้ำ (Water Level), ความสัมพันธ์ระหว่างอัตราการไหลกับระดับน้ำ (Rating Curve) จากการจัดเก็บข้อมูลน้ำท่าของกรมชลประทานที่ได้ทำการตรวจสอบและนำไปจัดเรียง รูปแบบไว้ใน Microsoft Office Excel เรียบร้อยแล้ว เพื่อที่จะจัดเก็บข้อมูลบน sever 2.2 ศึกษาการใช้โปรแกรม Adobe Dreamweaver CS6 ที่ใช้ในการทำเว็บไซต์ 2.3 ทำการออกแบบเว็บไซต์โดยแบ่งออกเป็นสัดส่วนให้ดูน่าสนใจ โดยใช้โปรแกรม Adobe Photoshop

 2.4 สร้างเว็บไซต์ด้วยโปรแกรม Adobe Dreamweaver CS6โดยการนำข้อมูลที่จัดเรียง ข้อมูลที่วิเคราะห์แล้ว, ข้อมูลที่เตรียมไว้ให้ดาวน์โหลด และรูปภาพได้จัดทำไว้ มาทำการ สร้างจุดเชื่อมโยงจากตัวอักษรไปหาไฟล์อื่นและสร้างจุดเชื่องโยงจากรูปภาพ
 2.5 ตรวจสอบเว็บไซต์ด้วยโปรแกรม Google Chrome โดยตรวจสอบจุดเชื่อมโยงต่างๆ ให้สามารถเชื่อมโยงกันได้ และตรวจสอบแก้ไข Font ให้มีความเป็นระเบียบเรียบร้อย
 2.6 ทำการโอนย้ายไฟล์ทั้งหมดที่เกี่ยวกับเว็บไซต์จากเครื่องคอมพิวเตอร์ไปไว้บน Server แผนการดำเนินโครงการแสดงดังภาพที่ 3-1

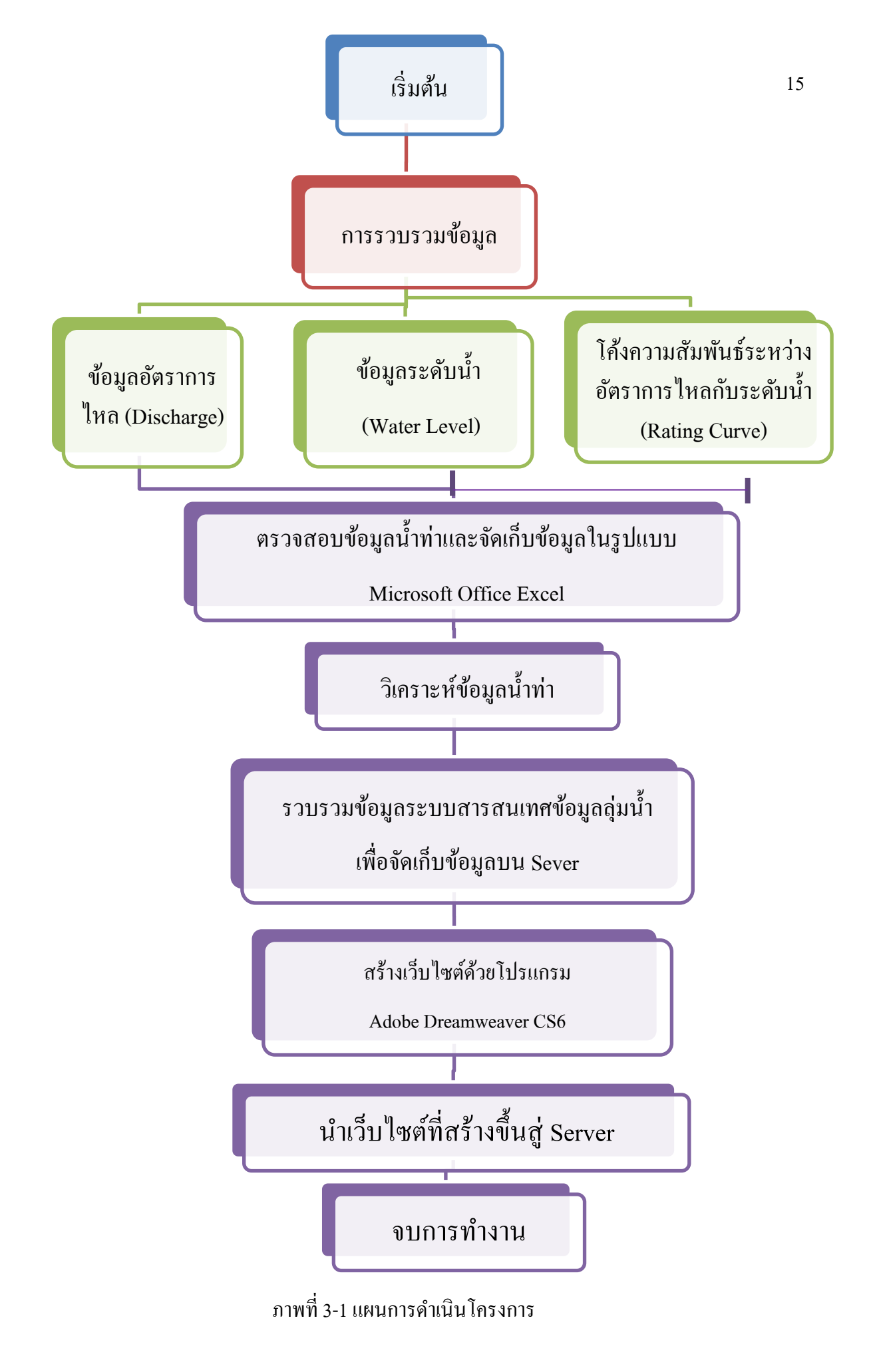

# บทที่ 4 ผลการดำเนินการ

4.1ส่วนของการตรวจเช็คข้อมูล

เนื่องจากสารสนเทศข้อมูลที่ดีควรมีความสมบูรณ์ของข้อมูล เราจึงได้ทำการตรวจสอบความ สมบูรณ์ของข้อมูลน้ำท่าได้แก่ ข้อมูลอัตราการไหล (Discharge) , ข้อมูลระดับน้ำ (Water Level) และข้อมูล โด้งความสัมพันธ์ระหว่างอัตราการไหลกับระดับน้ำ (Rating Curve) ในแต่ละสถานีของลุ่มน้ำยมและลุ่ม น้ำป่าสัก

1) ลุ่มน้ำยม

1.1 ข้อมูลอัตราการไหล (Discharge)

แสดงปีที่มีข้อมูลอัตราการใหลของสถานีต่างๆ ในลุ่มน้ำยม โดยแสดงรูป Bar Chart ดังภาพที่ 4-1

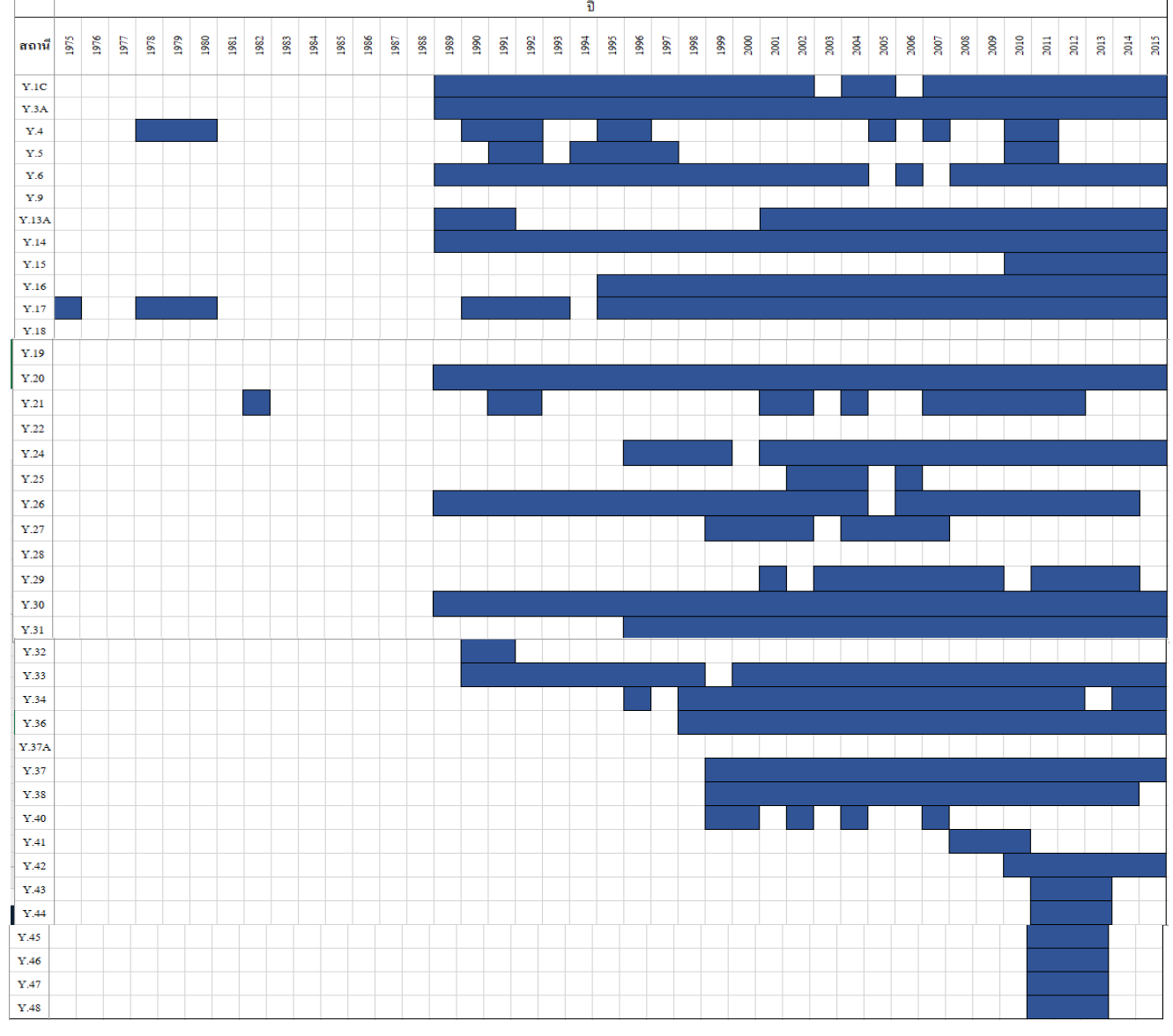

ภาพที่ 4-1 ปีที่มีข้อมูลอัตราการไหลของสถานีต่างๆ ในลุ่มน้ำยม

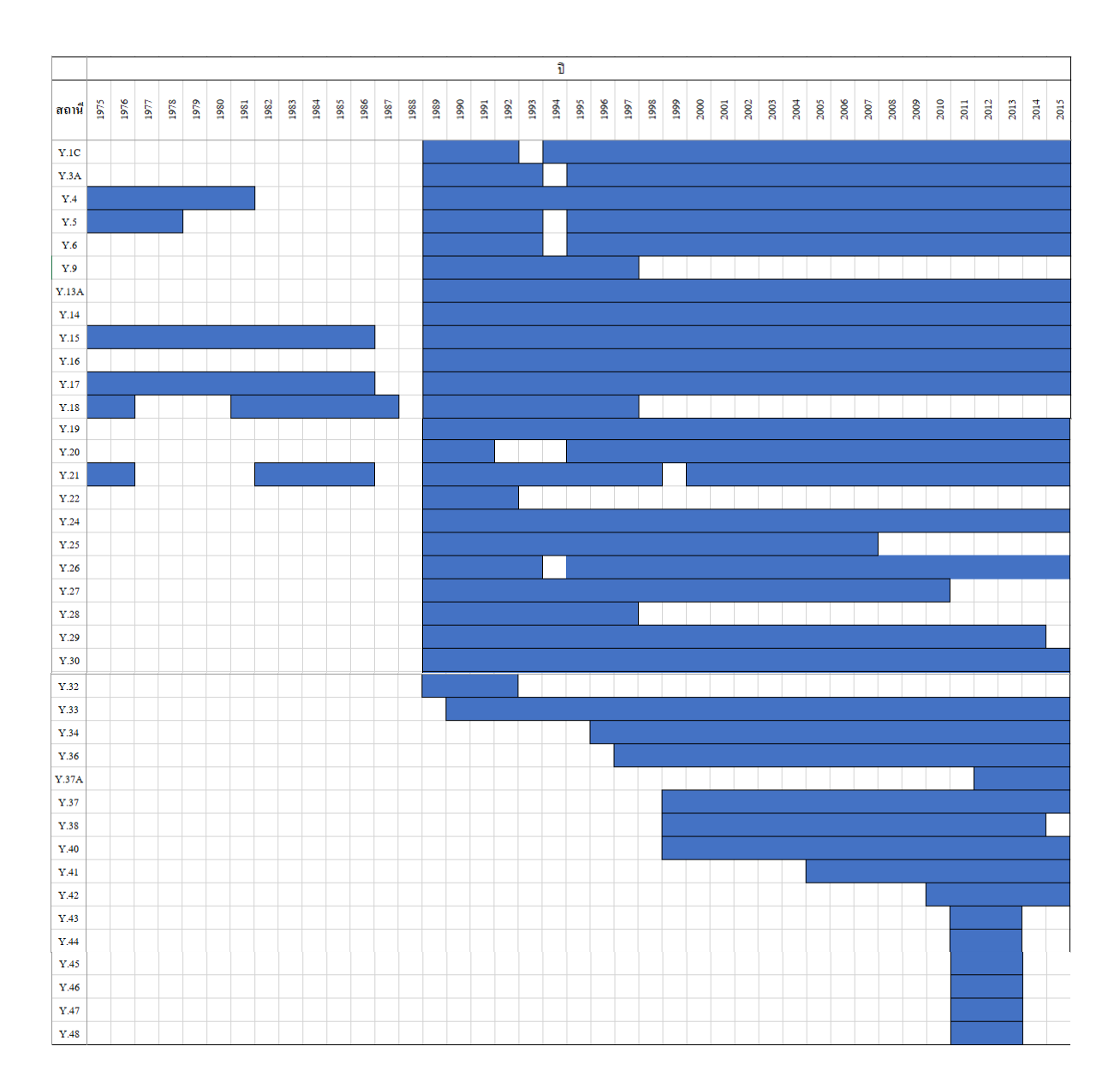

1.2 ข้อมูลระดับน้ำ (Water Level) แสดงปีที่มีข้อมูลระดับน้ำของสถานีต่างๆ ในลุ่มน้ำยม โดยแสดงรูป Bar Chart ดังภาพที่ 4-2

ภาพที่ 4-2 ปีที่มีข้อมูลระดับน้ำของสถานีต่างๆ ในลุ่มน้ำยม

 1.3 ข้อมูลโด้งความสัมพันธ์ระหว่างอัตราการไหลกับระดับน้ำ (Rating Curve) แสดงปีที่มีข้อมูลโด้งความสัมพันธ์ระหว่างอัตราการไหลกับระดับน้ำ ของสถานีต่างๆ ในลุ่มน้ำยม โดยแสดงรูป Bar Chart ดังภาพที่ 4-3

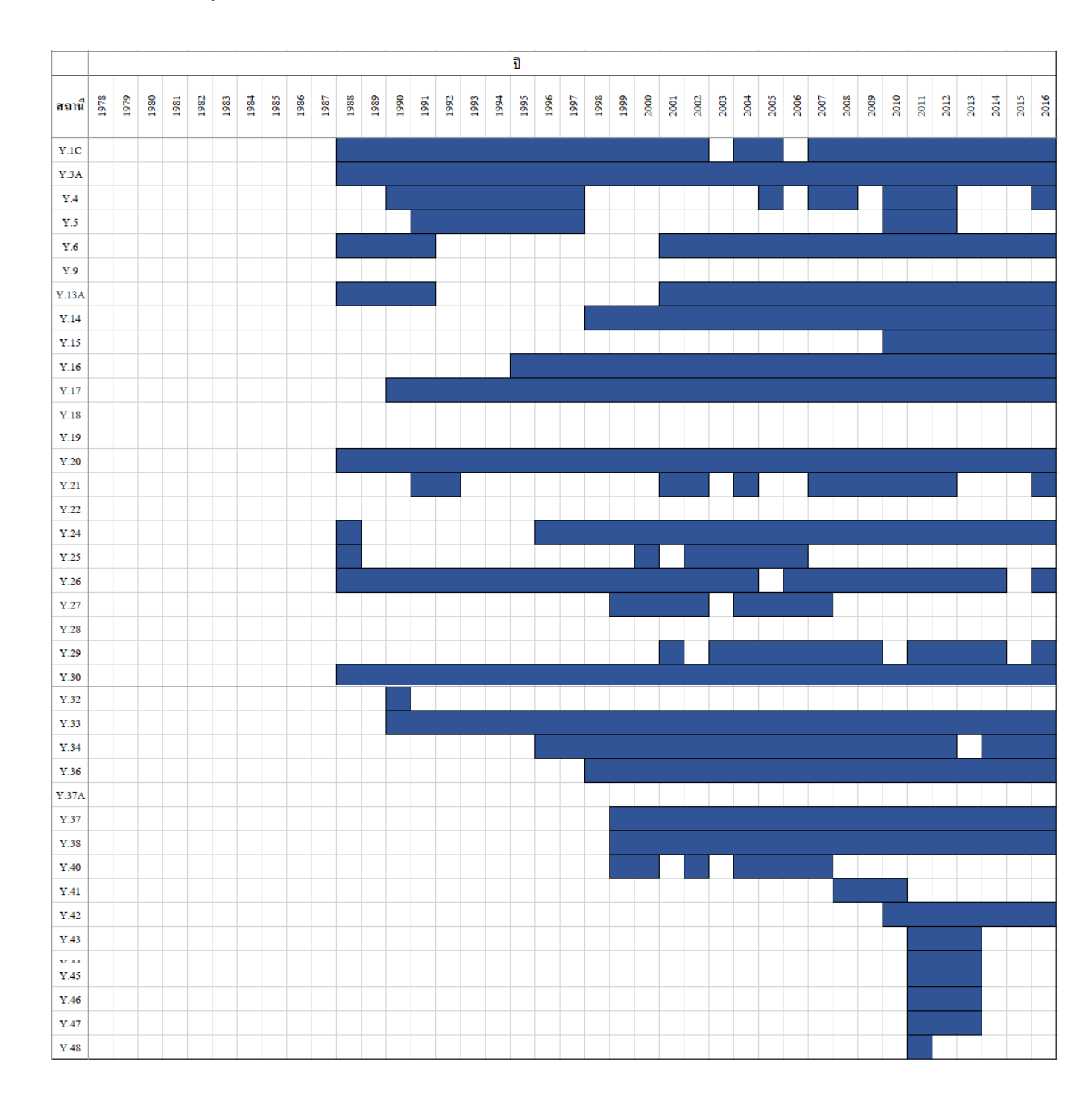

ภาพที่ 4-3 ปีที่มีข้อมูลโด้งความสัมพันธ์ระหว่างอัตราการไหลกับระดับน้ำ ของสถานีต่างๆ ในลุ่มน้ำยม สามารถทำการวิเคราะห์การตรวจสอบความครบถ้วนของข้อมูลน้ำท่าในลุ่มน้ำยม สามารถสรุปได้

ดังตาราง 4-1

| ,          |                                                                                               |                                     | . <i>v</i>  | ¥       |
|------------|-----------------------------------------------------------------------------------------------|-------------------------------------|-------------|---------|
| a          | <b>♂ ♂ ♂ ♂ ♂ ♂ ♂ ♂ ♂ ♂ ♂ ♂ ♂ ♂ ♂ ♂ ♂ ♂ ♂ ♂ ♂ ♂ ♂ ♂ ♂ ♂ ♂ ♂ ♂ ♂ ♂ ♂ ♂ ♂ ♂ ♂ ♂ ♂ ♂ ♂ ♂ ♂ ♂ </b> | У                                   | רי ע        | I 0     |
| ตารางท 4-1 | การวเคราะหการตร′                                                                              | วจสอบความครบกวบข                    | องขอบกบาทาเ | บลมบายม |
|            |                                                                                               | 3 0 61 C D 11 3 100 113 D 61 3 16 0 |             |         |

| สถานี        | Water Level                         |                       | Discharge            |                                  | Rating Curve           |                 |                                  |                        |                 |
|--------------|-------------------------------------|-----------------------|----------------------|----------------------------------|------------------------|-----------------|----------------------------------|------------------------|-----------------|
|              | จำนวนปีที่มี <mark>ข้อมู</mark> ะศ์ | <mark>ิดเป็น</mark> % | ข้อมูลที่ขาดหาย      | <mark>จำนวนปีที่มีข้อมู</mark> ล | <mark>คิคเป็น %</mark> | ข้อมูลที่ขาดหาย | <mark>จำนวนปีที่มีข้อมู</mark> ล | <mark>คิดเป็น %</mark> | ข้อมูลที่ขาดหาย |
| Y.1C         | 26                                  | 61.90                 | 38.10                | 25                               | 59.52                  | 40.48           | 27                               | 64.29                  | 35.71           |
| Y.3A         | 26                                  | 61.90                 | 38.10                | 27                               | 64.29                  | 35.71           | 29                               | 69.05                  | 30.95           |
| Y.4          | 34                                  | 80.95                 | 19.05                | 12                               | 28.57                  | 71.43           | 15                               | 35.71                  | 64.29           |
| Y.5          | 30                                  | 71.43                 | 28.57                | 8                                | 19.05                  | 80.95           | 10                               | 23.81                  | 76.19           |
| Y.6          | 26                                  | 61.90                 | 38.10                | 25                               | 59.52                  | 40.48           | 20                               | 47.62                  | 52.38           |
| Y.9          | 9                                   | 21.43                 | 78.57                |                                  |                        |                 |                                  |                        |                 |
| Y.13A        | 27                                  | 64.29                 | 35.71                | 18                               | 42.86                  | 57.14           | 20                               | 47.62                  | 52.38           |
| Y.14         | 27                                  | 64.29                 | 35.71                | 27                               | 64.29                  | 35.71           | 19                               | 45.24                  | 54.76           |
| Y.15         | 39                                  | 92.86                 | 7.14                 | 6                                | 14.29                  | 85.71           | 7                                | 16.67                  | 83.33           |
| Y.16         | 27                                  | 64.29                 | 35.71                | 21                               | 50.00                  | 50.00           | 22                               | 52.38                  | 47.62           |
| <b>Y.1</b> 7 | 39                                  | 92.86                 | 7.14                 | 29                               | 69.05                  | 30.95           | 27                               | 64.29                  | 35.71           |
| Y.18         | 18                                  | 42.86                 | 57.14                |                                  |                        |                 |                                  |                        |                 |
| Y.19         | 27                                  | 64.29                 | 35.71                |                                  |                        |                 |                                  |                        |                 |
| Y.20         | 24                                  | 57.14                 | 42.86                | 27                               | 64.29                  | 35.71           | 29                               | 69.05                  | 30.95           |
| Y.21         | 33                                  | 78.57                 | 21.43                | 12                               | 28.57                  | 71.43           | 12                               | 28.57                  | 71.43           |
| Y.22         | 4                                   | 9.52                  | 90.48                |                                  |                        |                 |                                  |                        |                 |
| Y.24         | 27                                  | 64.29                 | 35.71                | 19                               | 45.24                  | 54.76           | 22                               | 52.38                  | 47.62           |
| Y.25         | 19                                  | 45.24                 | 54.76                | 4                                | 9.52                   | 90.48           | 7                                | 16.67                  | 83.33           |
| Y.26         | 26                                  | 61.90                 | 38.10                | 25                               | 59.52                  | 40.48           | 27                               | 64.29                  | 35.71           |
| <b>Y.2</b> 7 | 22                                  | 52.38                 | 47.62                | 8                                | 19.05                  | 80.95           | 8                                | 19.05                  | 80.95           |
| Y.28         | 9                                   | 21.43                 | 78.57                |                                  |                        |                 |                                  |                        |                 |
| Y.29         | 26                                  | 61.90                 | 38.10                | 12                               | 28.57                  | 71.43           | 13                               | 30.95                  | 69.05           |
| Y.30         | 27                                  | 64.29                 | 35.71                | 27                               | 64.29                  | 35.71           | 29                               | 69.05                  | 30.95           |
| Y.31         | 27                                  | 64.29                 | 35.71                | 20                               | 47.62                  | 52.38           | 21                               | 50.00                  | 50.00           |
| Y.32         | 4                                   | 9.52                  | 90.48                | 2                                | 4.76                   | 95.24           | 1                                | 2.38                   | 97.62           |
| ¥.33         | 26                                  | 61.90                 | 38.10                | 25                               | 59.52                  | 40.48           | 27                               | 64.29                  | 35.71           |
| Y.34         | 20                                  | 47.62                 | 52.38                | 18                               | 42.86                  | 57.14           | 20                               | 47.62                  | 52.38           |
| Y.36         | 19                                  | 45.24                 | 54.76                | 18                               | 42.86                  | 57.14           | 19                               | 45.24                  | 54.76           |
| Y.37A        | 4                                   | 9.52                  | 90.48                |                                  |                        |                 |                                  |                        |                 |
| <b>Y.</b> 37 | 17                                  | 40.48                 | 5 <mark>9</mark> .52 | 17                               | 40.48                  | 59.52           | 18                               | 42.86                  | 57.14           |
| Y.38         | 16                                  | 38.10                 | 61.90                | 16                               | 38.10                  | 61.90           | 18                               | 42.86                  | 57.14           |
| Y.40         | 17                                  | 40.48                 | 59.52                | 5                                | 11.90                  | 88.10           | 7                                | 16.67                  | 83.33           |
| Y.41         | 11                                  | 26.19                 | 73.81                | 3                                | 7.14                   | 92.86           | 3                                | 7.14                   | 92.86           |
| Y.42         | 6                                   | 14.29                 | 85.71                | 6                                | 14.29                  | 85.71           | 7                                | 16.67                  | 83.33           |
| Y.43         | 3                                   | 7.14                  | 92.86                | 3                                | 7.14                   | 92.86           | 3                                | 7.14                   | 92.86           |
| Y.44         | 3                                   | 7.14                  | 92.86                | 3                                | 7.14                   | 92.86           | 3                                | 7.14                   | 92.86           |
| Y.45         | 3                                   | 7.14                  | 92.86                | 3                                | 7.14                   | 92.86           | 3                                | 7.14                   | 92.86           |
| Y.46         | 3                                   | 7.14                  | 92.86                | 3                                | 7.14                   | 92.86           | 3                                | 7.14                   | 92.86           |
| Y.47         | 3                                   | 7.14                  | 92.86                | 3                                | 7.14                   | 92.86           | 3                                | 7.14                   | 92.86           |
| Y.48         | 3                                   | 7.14                  | 92.86                | 3                                | 7.14                   | 92.86           | 1                                | 2.38                   | 97.62           |
|              | % เฉลี่ย                            | 45.06                 | 54.94                | % เฉลี่ย                         | 33.61                  | 66.39           | % เฉลี่ย                         | 35.01                  | 64.99           |

2) ຄຸ່ມນ້ຳປ່າสัก

2.1 ข้อมูลอัตราการไหล (Discharge)

แสดงปีที่มีข้อมูลอัตราการใหลของสถานีต่างๆ ในลุ่มน้ำป่าสัก โดยแสดงรูป Bar Chart ดังภาพที่ 4-4

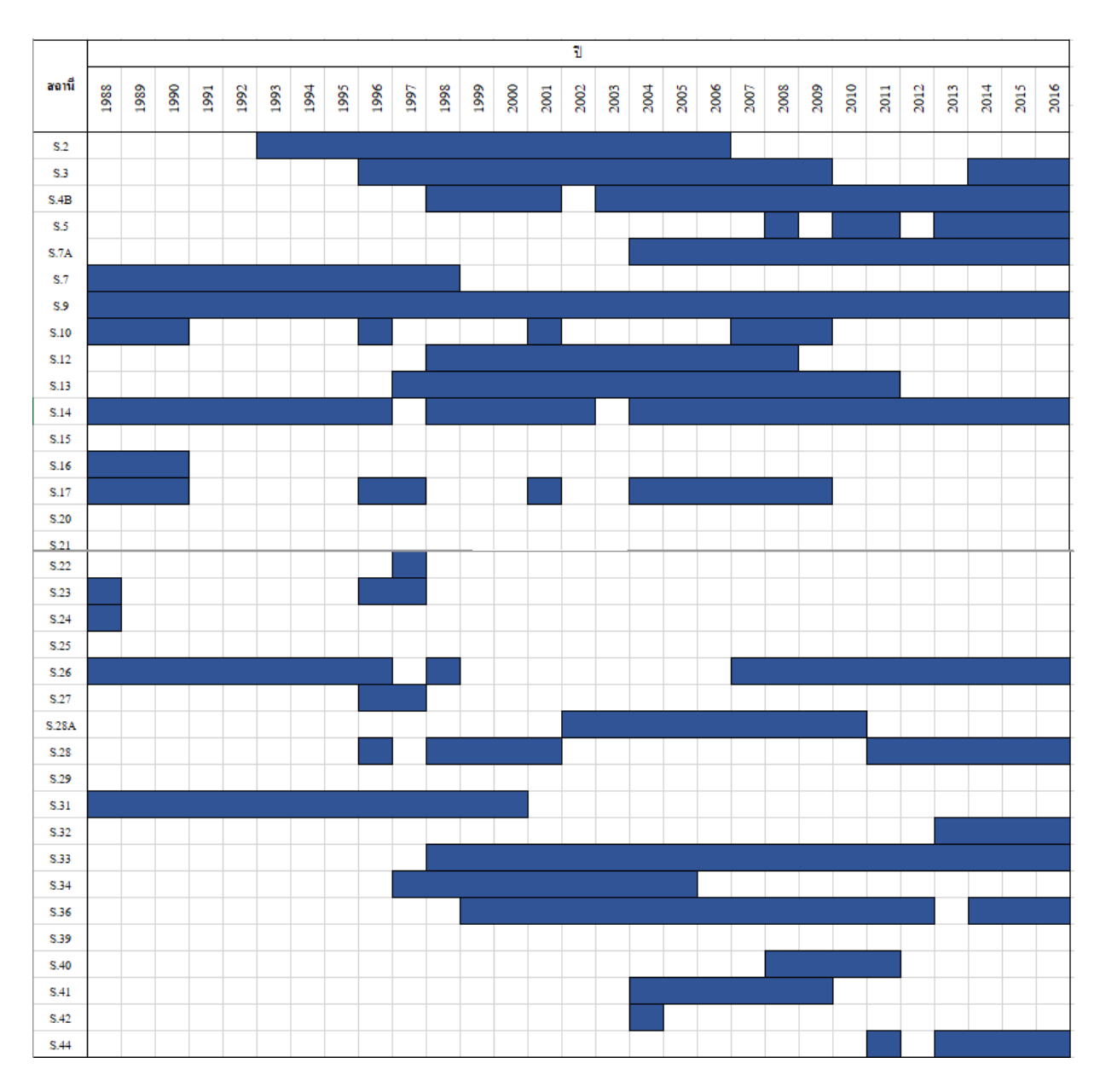

ภาพที่ 4-4 ปีที่มีข้อมูลอัตราการ ใหลของสถานีต่างๆ ในลุ่มน้ำป่าสัก

2.2 ข้อมูลระคับน้ำ (Water Level)

แสคงปีที่มีข้อมูลระดับน้ำของสถานีต่างๆ ในลุ่มน้ำป่าสัก โดยแสดงรูป Bar Chart ข้อมูลช่วงปี 1950 ถึง 1987 แสดงดังภาพที่ 4-5 และข้อมูลช่วงปี 1988-2015 แสดงดังภาพที่ 4-6

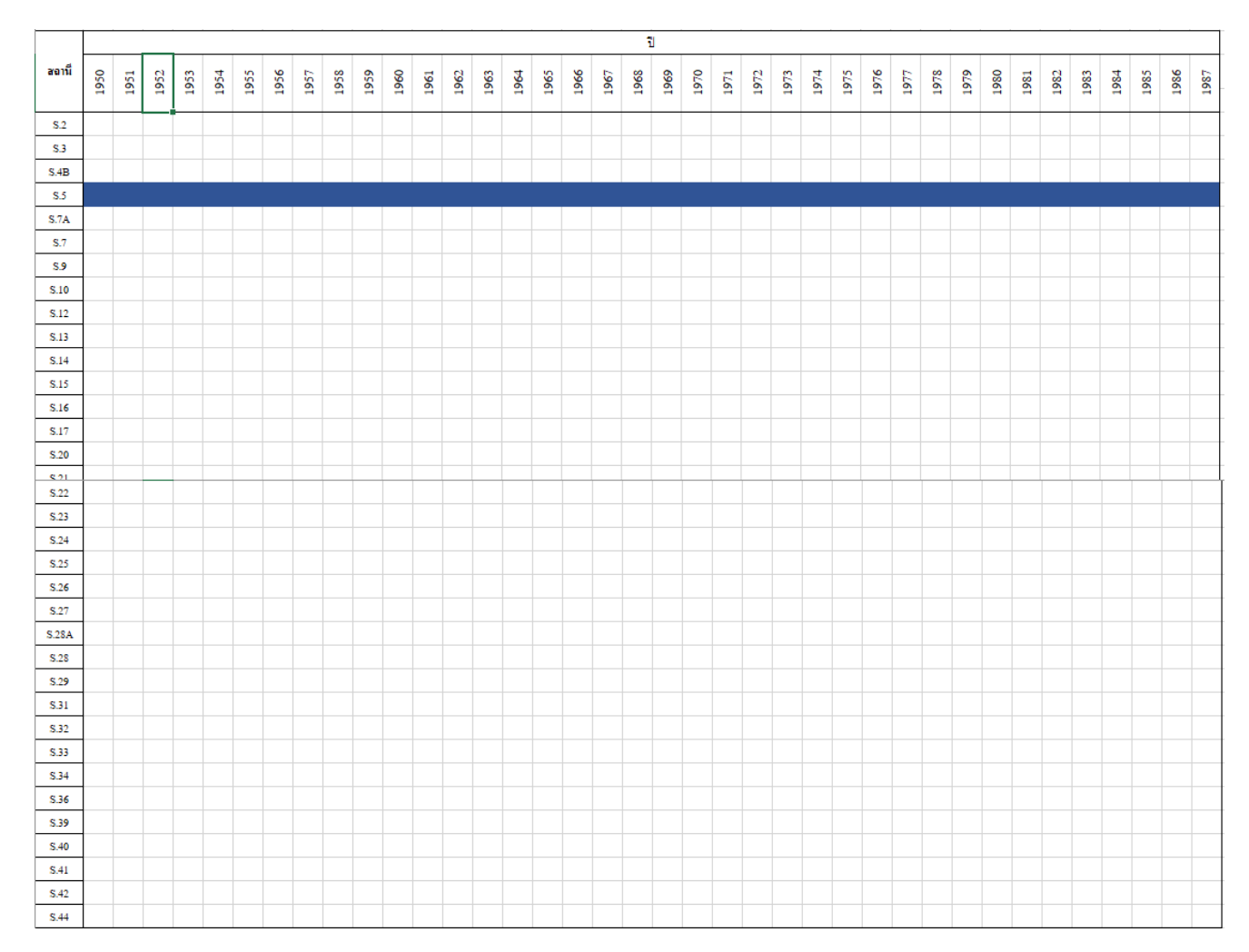

ภาพที่ 4-5 ปีที่มีข้อมูลระคับน้ำของสถานีต่างๆ ในลุ่มน้ำป่าสักของข้อมูลช่วงปี 1950 ถึง 1987

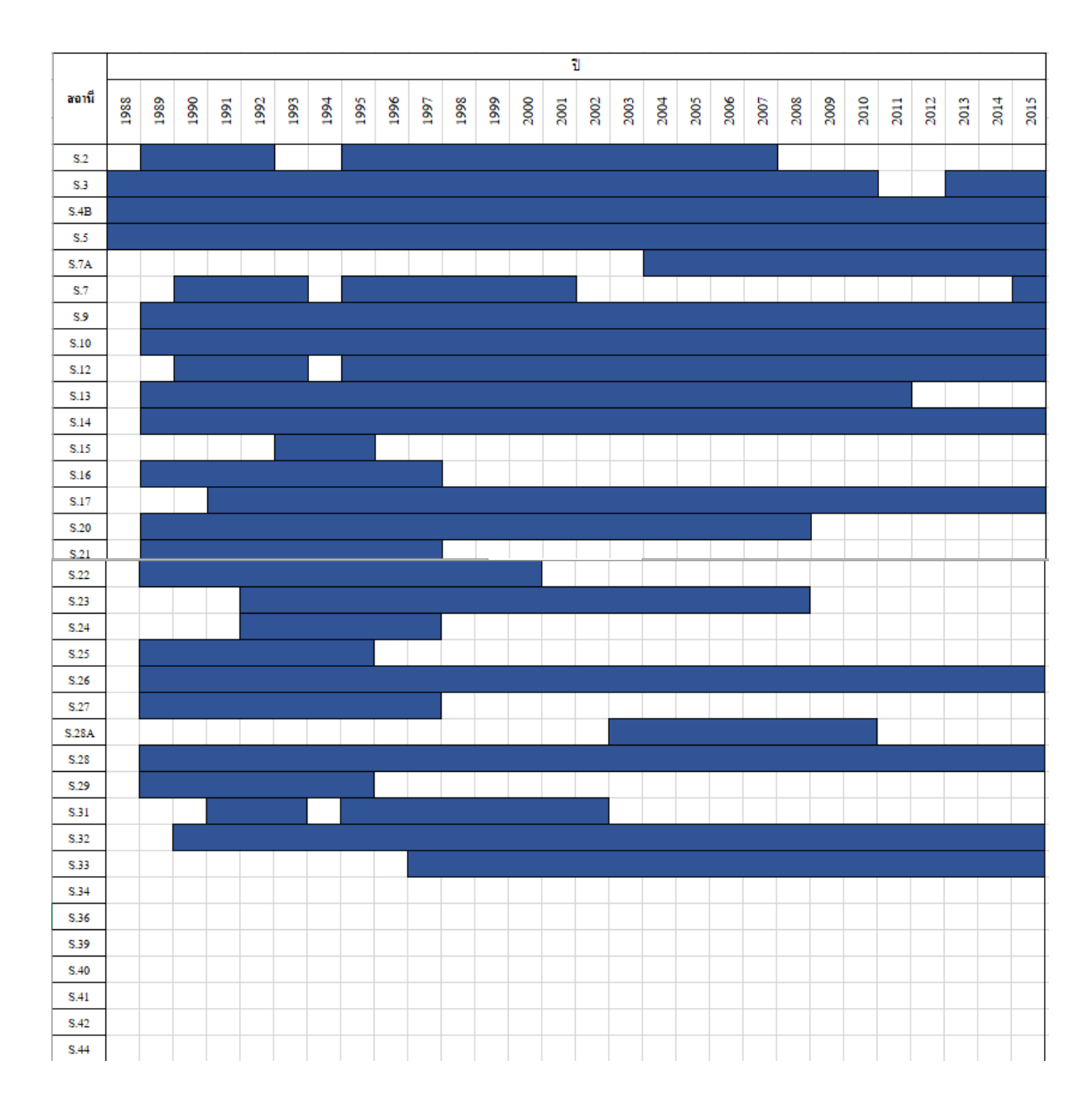

ภาพที่ 4-6 ปีที่มีข้อมูลระดับน้ำของสถานีต่างๆ ในลุ่มน้ำป่าสักของข้อมูลช่วงปี 1988 ถึง 2015

2.3 ข้อมูลโค้งความสัมพันธ์ระหว่างอัตราการใหลกับระดับน้ำ (Rating Curve) แสดงปีที่มีข้อมูลโค้งความสัมพันธ์ระหว่างอัตราการใหลกับระดับน้ำ ของสถานีต่างๆ ในลุ่มน้ำป่าสักโดยแสดงรูป Bar Chart ดังภาพที่ 4-7

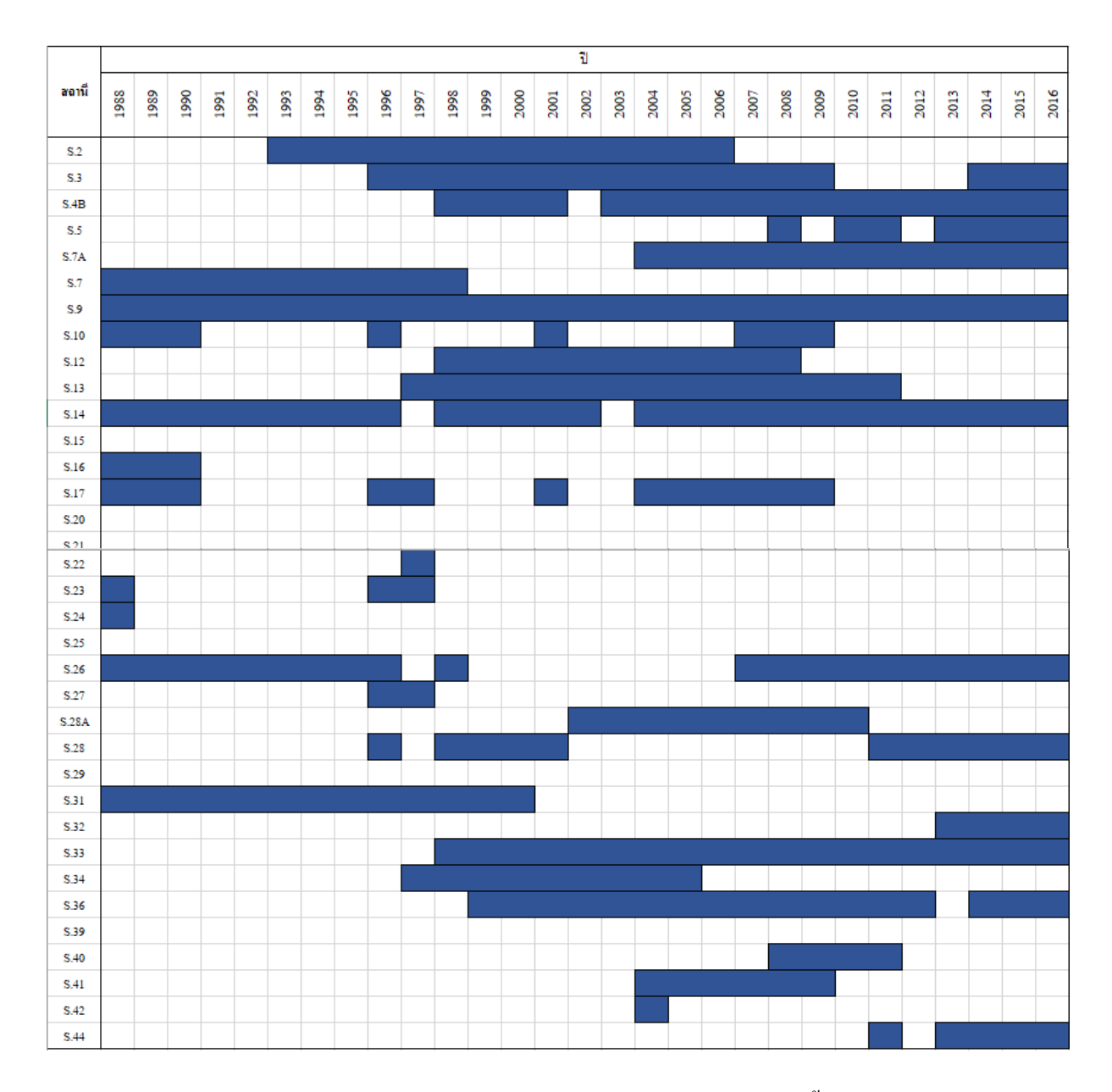

ภาพที่ 4-7 ปีที่มีข้อมูลโด้งความสัมพันธ์ระหว่างอัตราการใหลกับระดับน้ำ ของสถานีต่างๆ ในลุ่มน้ำป่าสัก

สามารถทำการวิเคราะห์การตรวจสอบความครบถ้วนของข้อมูลน้ำท่าในลุ่มน้ำป่าสัก สามารถสรุป

ได้ดังตาราง 4-2

| สถานี              | Wat                | er Level               |                          | 1                                  | Discharge              |                     | R                  | ating Curve            |                               |
|--------------------|--------------------|------------------------|--------------------------|------------------------------------|------------------------|---------------------|--------------------|------------------------|-------------------------------|
| auth               | จำนวนปีที่มีข้อมูล | <mark>คิคเป็น %</mark> | ข <sup>้</sup> อมูลที่ขา | เ <mark>จำนวนปีที่มีข้อมู</mark> ล | <mark>คิดเป็น</mark> % | ข้อมูลที่ขาดหาย     | จำนวนปีที่มีข้อมูล | <mark>คิดเป็น %</mark> | <mark>ข้</mark> อมูลที่ขาดหาย |
| S.2                | 17.00              | 25.37                  | 74.63                    | 14.00                              | 20.90                  | 79.10               | 14.00              | 20.90                  | 79.10                         |
| S.3                | 26.00              | 38.81                  | 61.19                    | 14.00                              | 20.90                  | 79.10               | 17.00              | 25.37                  | 74.63                         |
| S.4B               | 28.00              | 41.79                  | 58.21                    | 18.00                              | 26.87                  | 73.13               | 18.00              | 26.87                  | 73.13                         |
| S.5                | 66.00              | 98.51                  | 1.49                     | 6.00                               | 8.96                   | 91.04               | 7.00               | 10.45                  | 89.55                         |
| S.7A               | 12.00              | 17.91                  | 82.09                    | 12.00                              | 17.91                  | 82.09               | 13.00              | 19.40                  | 80.60                         |
| <b>S</b> .7        | 12.00              | 17.91                  | 82.09                    | 9.00                               | 13.43                  | 86.57               | 11.00              | 16.42                  | 83.58                         |
| S.9                | 27.00              | 40.30                  | 59.70                    | 26.00                              | 38.81                  | 61.19               | 29.00              | 43.28                  | 56.72                         |
| S.10               | 27.00              | 40.30                  | 59.70                    | 5.00                               | 7.46                   | 92.54               | 8.00               | 11.94                  | 88.06                         |
| S.12               | 25.00              | 37.31                  | 62.69                    | 19.00                              | 28.36                  | 71.64               | 11.00              | 16.42                  | 83.58                         |
| <mark>S.1</mark> 3 | 23.00              | 34.33                  | 65.67                    | 20.00                              | 29.85                  | 70.15               | 15.00              | 22.39                  | 77.61                         |
| <mark>S.1</mark> 4 | 27.00              | 40.30                  | 59.70                    | 24.00                              | 35.82                  | 64.18               | 27.00              | 40.30                  | 59.70                         |
| S.15               | 3.00               | 4.48                   | 95.52                    |                                    |                        |                     |                    |                        |                               |
| S.16               | 9.00               | 13.43                  | 86.57                    |                                    |                        |                     | 3.00               | 4.48                   | <b>9</b> 5.52                 |
| S.17               | 25.00              | 37.31                  | 62.69                    | 8.00                               | 11.94                  | 88.06               | 12.00              | 17.91                  | 82.09                         |
| S.20               | 20.00              | 29.85                  | 70.15                    |                                    |                        |                     |                    |                        |                               |
| S.21               | 9.00               | 13.43                  | 86.57                    |                                    |                        |                     |                    |                        |                               |
| S.22               | 12.00              | 17.91                  | 82.09                    | 1.00                               | 1.49                   | 98.51               | 1.00               | 1.49                   | 98.51                         |
| S.23               | 17.00              | 25.37                  | 74.63                    | 2.00                               | 2.99                   | 97.01               | 3.00               | 4.48                   | 95.52                         |
| <b>S</b> .24       | 6.00               | 8.96                   | 91.04                    |                                    |                        |                     | 1.00               | 1.49                   | 98.51                         |
| S.25               | 7.00               | <b>10.4</b> 5          | 89.55                    |                                    |                        |                     |                    |                        |                               |
| S.26               | 27.00              | 40.30                  | 59.70                    | 18.00                              | 26.87                  | 73.13               | 20.00              | 29.85                  | 70.15                         |
| <b>S</b> .27       | 9.00               | 13.43                  | 86.57                    | 2.00                               | 2.99                   | 97.01               | 2.00               | 2.99                   | 97.01                         |
| S.28A              | 8.00               | 11.94                  | 88.06                    | 8.00                               | 11.94                  | 88.06               | 9.00               | 13.43                  | 86.57                         |
| S.28               | 27.00              | 40.30                  | 59.70                    | 10.00                              | 14.93                  | 85.07               | 11.00              | 16.42                  | 83.58                         |
| S.29               | 7.00               | 10.45                  | 89.55                    |                                    |                        |                     |                    |                        |                               |
| <mark>S.31</mark>  | 11.00              | 16.42                  | 83.58                    | 8.00                               | 11.94                  | 88.06               | 13.00              | 19.40                  | 80.60                         |
| <mark>S.</mark> 32 | 26.00              | 38.81                  | 61.19                    | 3.00                               | 4.48                   | 95.52               | 4.00               | 5.97                   | 94.03                         |
| S.33               | 19.00              | 28.36                  | 71.64                    | 16.00                              | 23.88                  | 76.12               | 19.00              | 28.36                  | 71.64                         |
| <mark>S.34</mark>  | 9.00               | 13.43                  | 86.57                    | 9.00                               | 13.43                  | <mark>86.</mark> 57 | 9.00               | 13.43                  | 86.57                         |
| S.36               | 18.00              | 26.87                  | 73.13                    | 15.00                              | 22.39                  | 77.61               | 17.00              | 25.37                  | 74.63                         |
| S.39               | 15.00              | 22.39                  | 77.61                    | 3.00                               | 4.48                   | 95.52               |                    |                        |                               |
| S.40               | 12.00              | 17.91                  | 82.09                    | 4.00                               | 5.97                   | 94.03               | 4.00               | 5.97                   | 94.03                         |
| S.41               | 14.00              | 20.90                  | 79.10                    | 5.00                               | 7.46                   | 92.54               | 6.00               | 8.96                   | 91.04                         |
| S.42               | 12.00              | 17.91                  | 82.09                    | 11.00                              | 16.42                  | 83.58               | 1.00               | 1.49                   | 98.51                         |
| S.44               | 3.00               | 4.48                   | 95.52                    | 3.00                               | <mark>4.4</mark> 8     | 95.52               | 5.00               | 7.46                   | 92.54                         |
|                    | % เฉลี่ย           | 26.22601               | 73.77399                 | % เฉลี่ย                           | 15.61834               | 84.38166311         | % เฉลี่ย           | 15.95471               | 84.04529079                   |

ตารางที่ 4-2 การวิเคราะห์การตรวจสอบความครบถ้วนของข้อมูลน้ำท่าในลุ่มน้ำป่าสัก

4.2 ส่วนการวิเคราะห์แนวโน้มของน้ำท่ารายเดือนและรายปี

การพิจารณาการวิเคราะห์ข้อมูลปริมาณน้ำท่ารายเคือนและรายปีของสถานีวัดน้ำท่า และการ วิเคราะห์แนวโน้มปริมาณน้ำท่ารายปีของสถานีวัดน้ำท่า โดยทำการคัดเลือกสถานีวัดน้ำท่าเพื่อเป็นตัวแทน ของลุ่มน้ำยมและลุ่มน้ำป่าสัก ได้ผลดังต่อไปนี้

1)ลุ่มน้ำยม

1.1) ปริมาณน้ำท่ารายเดือนเฉลี่ยของลุ่มน้ำยม

ลุ่มน้ำยม การกระจายตัวรายเดือนของปริมาณน้ำท่าส่วนใหญ่จะเกิดขึ้นในช่วงเดือน สิงหากมถึงตุลากมปริมาณน้ำท่ารายเดือนต่ำสุดคือเดือนกุมภาพันธ์ยกเว้นสถานี Y.36 จะมีปริมาณน้ำท่าราย เดือนที่ต่ำในช่วงเดือนเมษายนเนื่องจากสถานี Y.36 อยู่เหนือฝ่ายแม่ยมดังแสดงกราฟดังภาพ 4-8

1.2)ปริมาณน้ำท่ารายปีเฉลี่ยของลุ่มน้ำยม

ลุ่มน้ำยม แนวโน้มของปริมาณน้ำท่ารายปีที่สถานี Y.20, Y.30, Y.31, Y.36 และ Y.38 มี แนวโน้มเพิ่มขึ้นเนื่องจากสถานีดังกล่าวอยู่ทางบริเวณต้นน้ำ อีกทั้งยังอยู่บริเวณใกล้เกียงกับฝายแม่ยม แต่ใน สถานี Y.37 มีแนวโน้มลดลงเนื่องจากอยู่ด้านท้ายน้ำ และอยู่ห่างใกลจากฝายแม่ยม แสดงดังตาราง 4-3 และ แสดงกราฟดังภาพ 4-9

| สถานี | ช่วงปี    | แนวโน้ม   |
|-------|-----------|-----------|
| Y.20  | 1989-2015 | เพิ่มขึ้น |
| Y.30  | 1989-2015 | เพิ่มขึ้น |
| Y.31  | 1996-2015 | เพิ่มขึ้น |
| Y.36  | 1998-2015 | เพิ่มขึ้น |
| Y.37  | 1999-2015 | ิลดลง     |
| Y.38  | 1999-2014 | เพิ่มขึ้น |

ตารางที่ 4-3 ผลการกระจายแนวโน้มของลุ่มน้ำยม

2)ลุ่มน้ำป่าสัก
 2.1) ปริมาณน้ำท่ารายเดือนเฉลี่ยของลุ่มน้ำป่าสัก

ลุ่มน้ำป่าสัก การกระจายตัวรายเดือนของปริมาณน้ำท่าส่วนใหญ่จะเกิดขึ้นในช่วงเดือน สิงหาคมถึงตุลาคมปริมาณน้ำท่ารายเดือนต่ำสุดคือเดือนกุมภาพันธ์ ยกเว้นสถานี S.9, S.13, และ S.28 มี ปริมาณน้ำท่ารายเดือนต่ำสุดคือเดือนธันวาคม ดังแสดงกราฟดังภาพ 4-10

2.2) ปริมาณน้ำท่ารายปีเฉลี่ยของลุ่มน้ำป่าสัก

ลุ่มน้ำป่าสัก แนวโน้มของปริมาณน้ำท่ารายปีที่สถานี S.9 และ S.13 มีแนวโน้มเพิ่มขึ้นส่วน สถานี S.7A, S.14, S.26 และ S.28 มีแนวโน้มลคลง แสคงคังตาราง 4-4 และแสคงกราฟคังภาพ 4-11

| สถานี | ช่วงปี                                  | <mark>แนวโน้</mark> ม |
|-------|-----------------------------------------|-----------------------|
| S.7A  | 2004-2015                               | ลดลง                  |
| S.9   | 1989-1995,1997-2015                     | เพิ่มขึ้น             |
| S.13  | 1989-1993, 1995-1996, 1999-2011         | เพิ่มขึ้น             |
| S.14  | 1989-1993,1995-1996,1998-2002,2004-2015 | ลดลง                  |
| S.26  | 1989-1996, 1998, 2007-2015              | ลดลง                  |
| S.28  | 1996,1998-2001,2011-2015                | ลดลง                  |

ตารางที่ 4-4 ผลการกระจายแนวโน้มของลุ่มน้ำป่าสัก

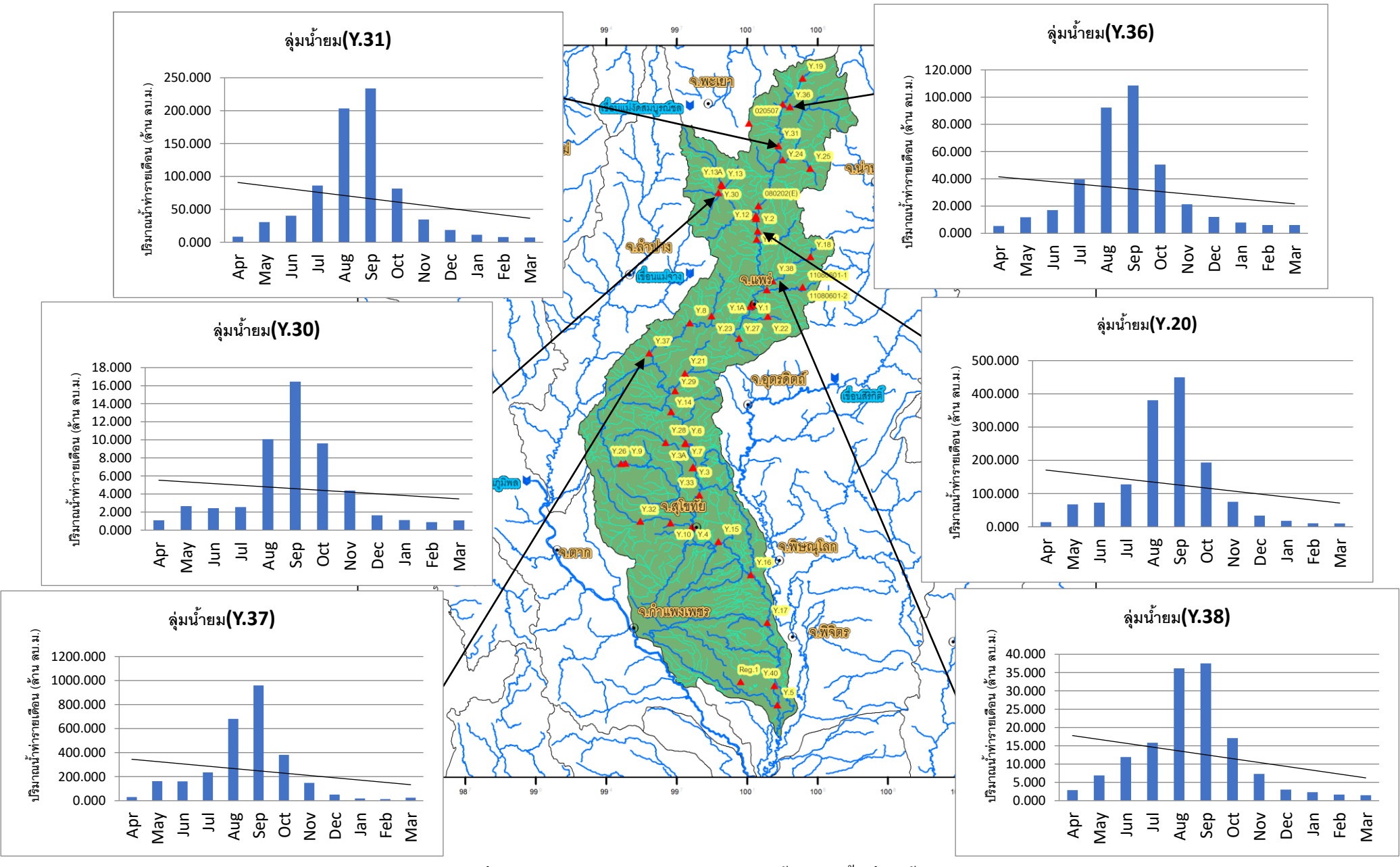

ภาพที่ 4-8 การกระจายรายเดือนของปริมาณน้ำท่าในพื้นที่ลุ่มน้ำยม

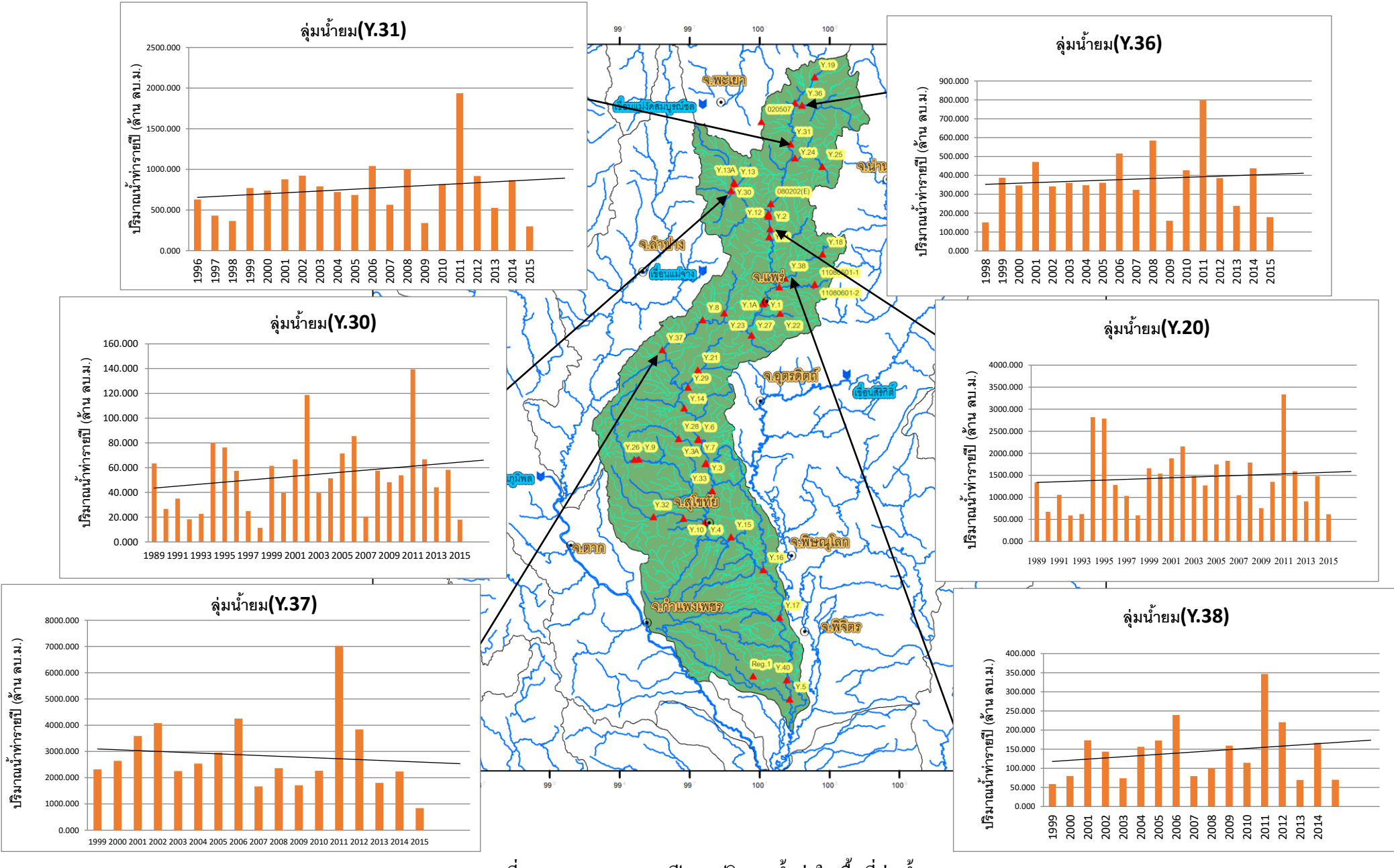

ภาพที่ 4-9 การกระจายรายปีของปริมาณน้ำท่าในพื้นที่ลุ่มน้ำยม

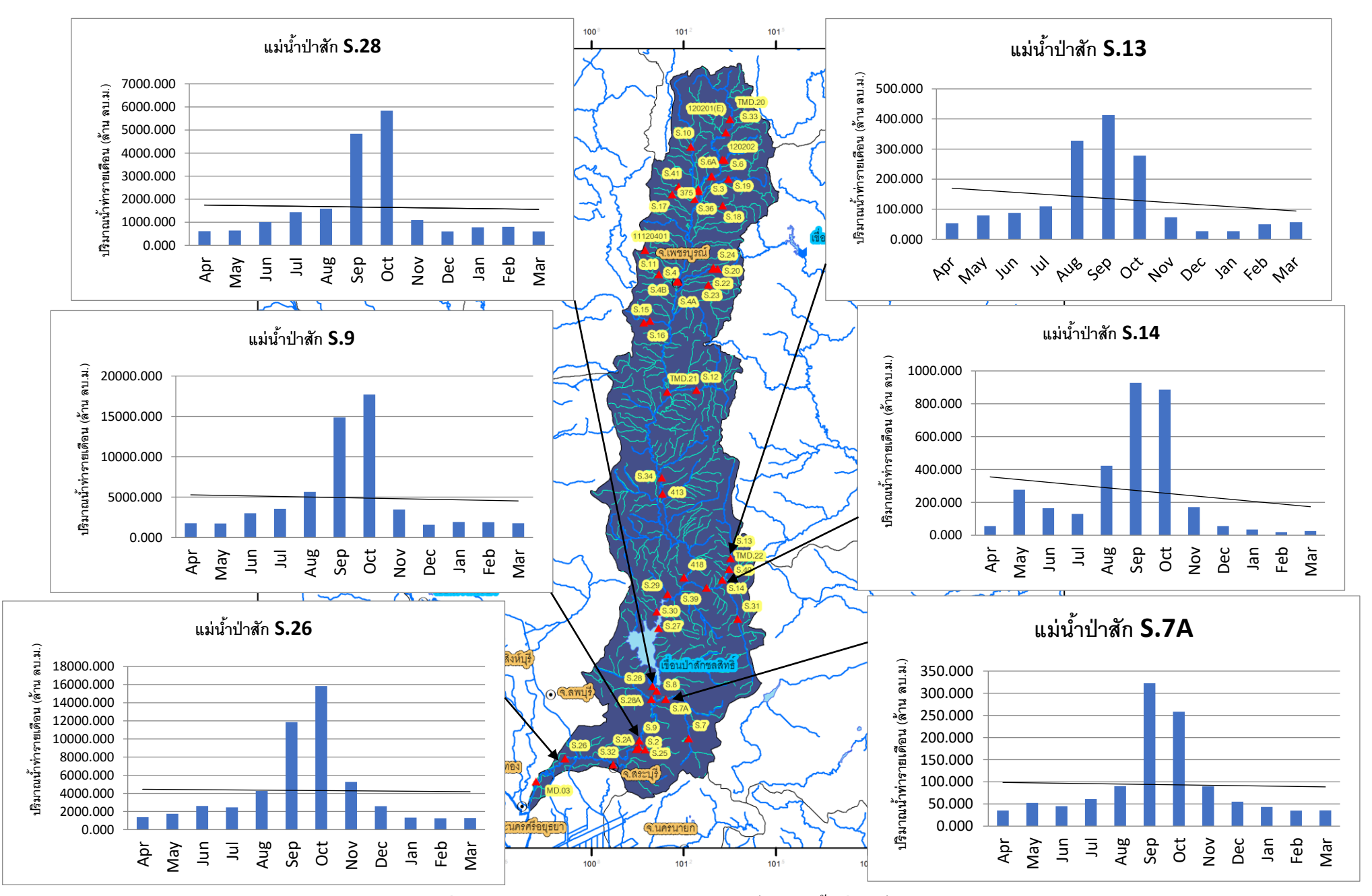

ภาพที่ 4-10 การกระจายรายเดือนของปริมาณน้ำท่าในพื้นที่ลุ่มน้ำป่าสัก

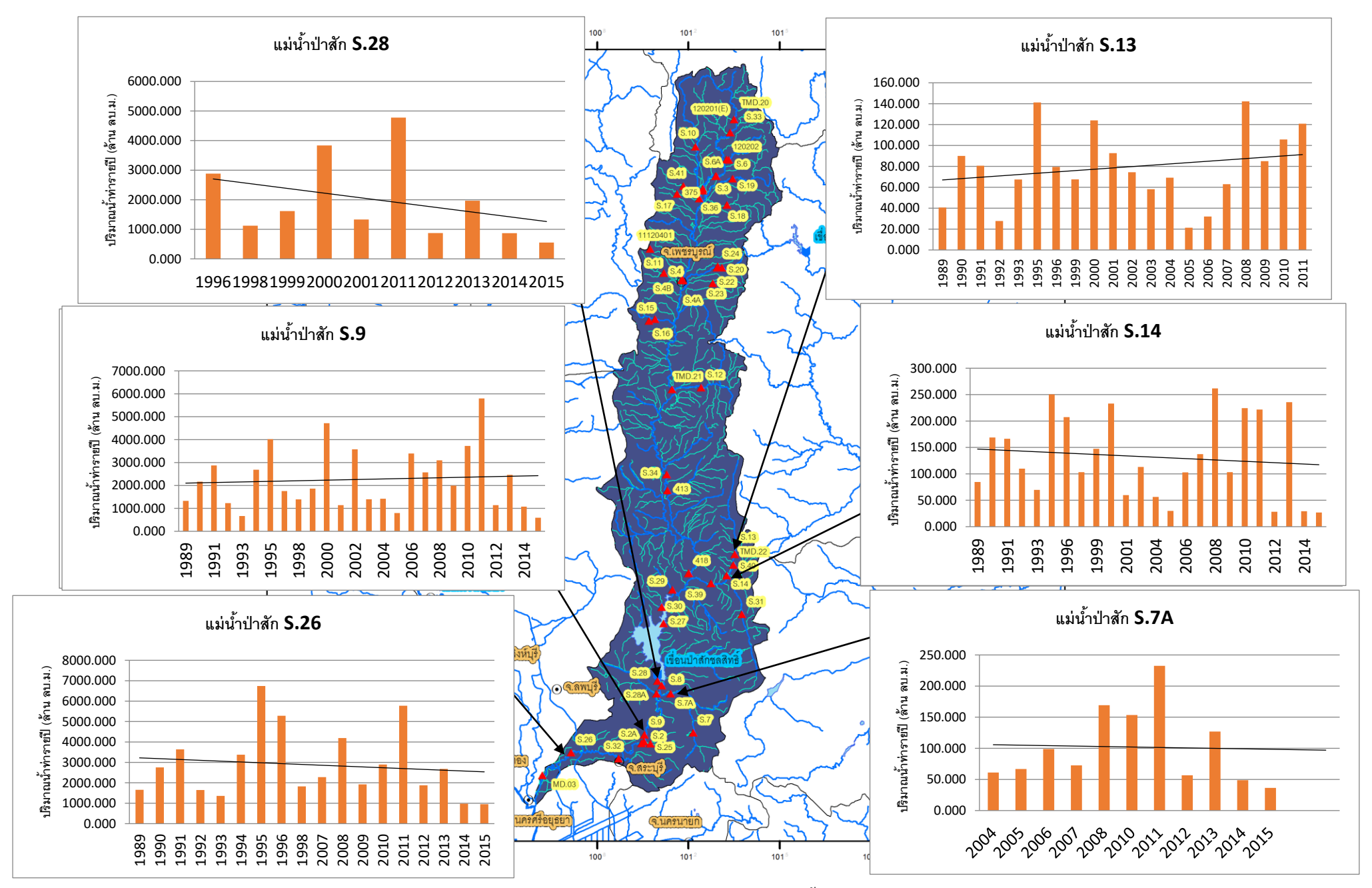

ภาพที่ 4-11 การกระจายรายปีของปริมาณน้ำท่าในพื้นที่ลุ่มน้ำป่าสัก

4.3 ส่วนของการแสดงผลของเว็บไซต์

การพัฒนาระบบสารสนเทศข้อมูลน้ำท่าของลุ่มน้ำในประเทศไทย สามารถเข้าถึงได้สะดวก และ รวดเร็ว โดยเราสามารถเข้าสู่ระบบสารสนเทศบนอินเตอร์เน็ตได้โดยใช้โปรแกรมเว็บบราวเซอร์ เช่น Google Chrome, Internet Explorerเป็นด้น

ภายในเว็บไซต์ของฐานข้อมูลลุ่มน้ำในประเทศไทยนั้น สามารถเข้าถึงฐานข้อมูลของลุ่มน้ำต่างๆได้ ซึ่งในการศึกษาครั้งนี้เราได้ทำการศึกษาลุ่มน้ำยมและลุ่มน้ำป่าสัก สามารถเข้าถึงฐานข้อมูลของลุ่มน้ำยมและ ป่าสักได้ดังแผนผังแสดงในภาพที่4-12โดยเมื่อเข้าสู่เว็บไซต์ของฐานข้อมูลลุ่มน้ำในประเทศไทยแล้ว จะปรากฏหน้าจอหลักซึ่งมีลักษณะดังแสดงในภาพที่ 4-13 ที่หน้าหลักแถบทางด้านซ้ายมือจะแสดงชื่อลุ่มน้ำ ต่างๆ ที่จะเชื่อมโยงไปยังฐานข้อมูลของลุ่มน้ำนั้นๆ ที่ต้องการค้นหา หรือสามารถคลิกเพื่อเชื่อมโยงไปยัง ฐานข้อมูลลุ่มน้ำของลุ่มน้ำต่างๆได้จากแผนที่ที่แสดงในหน้าหลัก

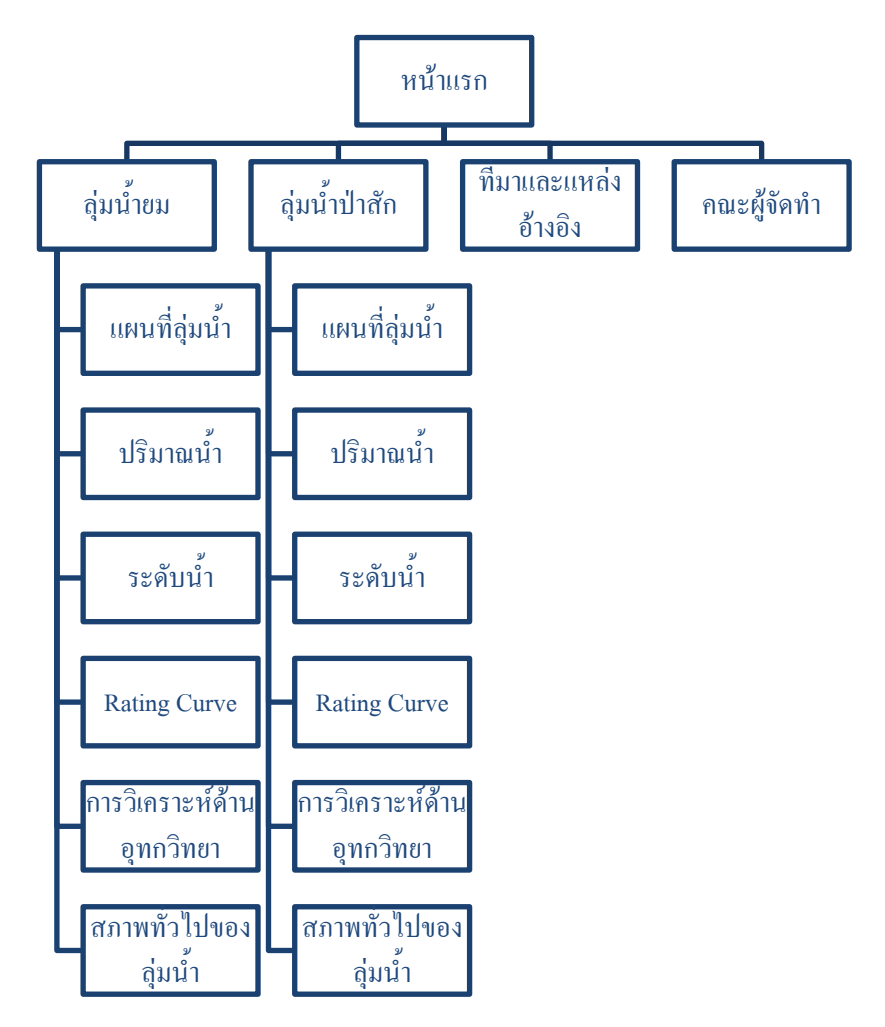

ภาพที่ 4-12 การเชื่อมโยงภายในเว็บไซต์ของลุ่มน้ำที่ศึกษา(ลุ่มน้ำแม่ยมและลุ่มน้ำป่าสัก)

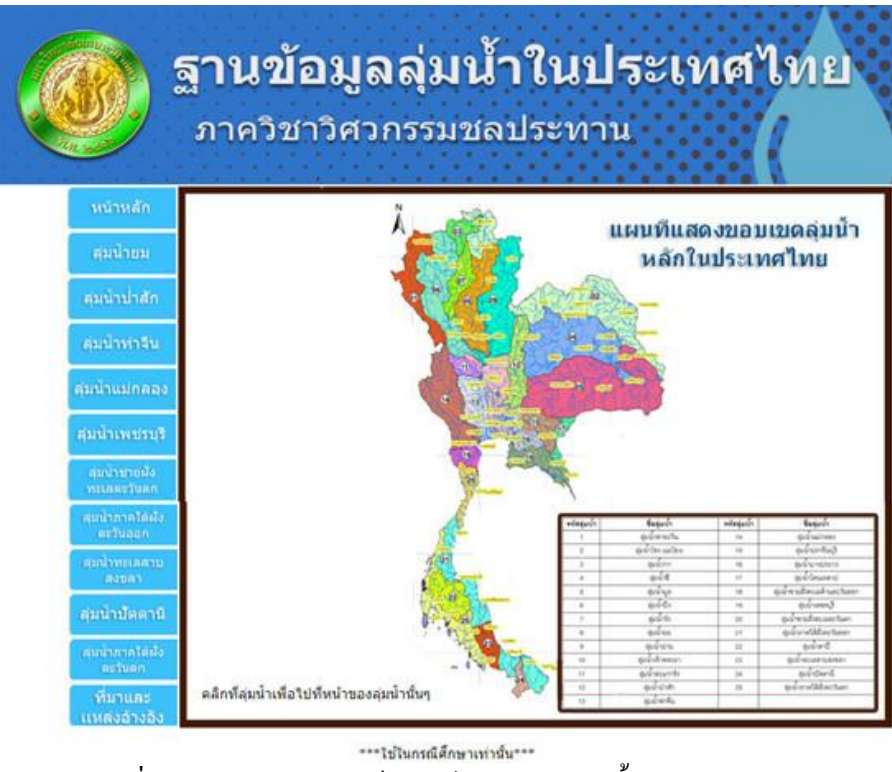

ภาพที่ 4-13 หน้าหลักของเว็บไซต์ฐานข้อมูลลุ่มน้ำในประเทศไทย

ขอบเขตในการศึกษาครั้งนี้เราได้ศึกษาลุ่มน้ำขมและลุ่มน้ำป่าสัก โดยจะแสดงหน้าเว็บไซต์ของ ฐานข้อมูลของลุ่มน้ำขมและลุ่มน้ำป่าสัก ดังนี้

1) ลุ่มน้ำยม

เมื่อคลิกเข้าไปที่ลุ่มน้ำยม จะปรากฏหน้าจอหลักของลุ่มน้ำยมที่จะเชื่อมโยงไปยัง หน้าเว็บเพจของข้อมูลในชั้นต่างๆที่ได้มีการเชื่อมโยงไว้ ดังภาพที่4-14

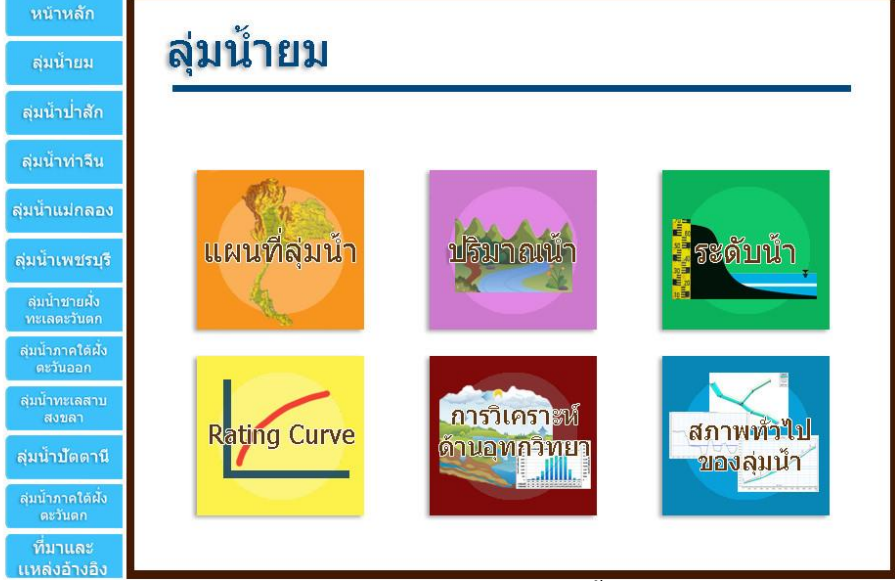

ภาพที่ 4-14 หน้าจอหลักของลุ่มน้ำยม

 1.1)แผนที่ลุ่มน้ำ โดยจะแสดงแผนที่และสถานีวัดน้ำท่าของลุ่มน้ำยม สามารถกลิกที่แผนที่ เพื่อแสดงภาพขนาดเต็มได้ ดังภาพที่4-15

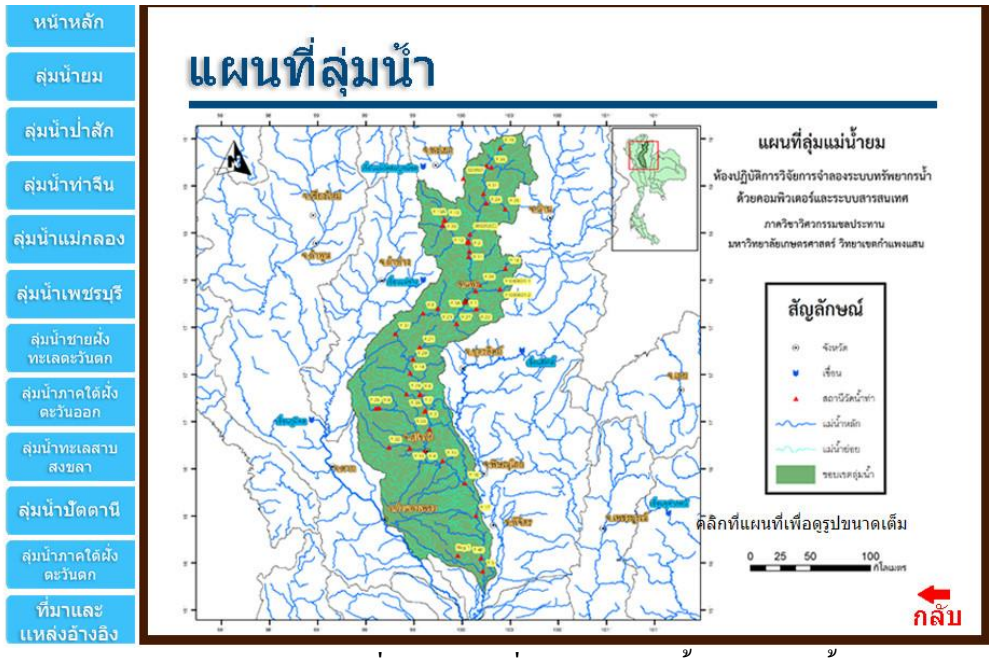

ภาพที่ 4-15 แผนที่และสถานีวัดน้ำท่าของลุ่มน้ำยม

1.2)ปริมาณน้ำ โดยจะแสดงหน้าเว็บเพจให้ดาวน์โหลดข้อมูลปริมาณน้ำในแต่ละสถานี ของลุ่มน้ำยม โดยข้อมูลได้จัดอยู่ในรูปแบบไฟล์ Excel ซึ่งง่ายต่อการนำไปใช้ให้เกิด ประโยชน์แสดงดังภาพที่4-16

| หน่าหลัก                      |                                                          |                                                           |                                                                   |      |
|-------------------------------|----------------------------------------------------------|-----------------------------------------------------------|-------------------------------------------------------------------|------|
| สุ่มน้ำยม                     | ปริมาณน้ำ                                                |                                                           |                                                                   |      |
| ลุ่มน้ำป่าสัก                 | สถานี Y.1C <u>ดาวน์โหลด</u>                              | สถานี Y.26 <u>ดาวน์โหลด</u>                               | สถานี Y.42 <u>ดาวน์โหลด</u>                                       | a.   |
| ลุ่มน้ำท่าจีน                 | สถานี Y.3A <u>ดาวน์โหลด</u><br>สถานี V.4 ความโหลด        | สถานี Y.27 <u>ดาวน์โหลด</u>                               | สถานี Y.43 <u>ด<i>าวน์โหลด</i></u><br>สถานี Y.44 <i>ดาวน์โหลด</i> |      |
| สุ่มน้ำแม่กลอง                | สถานี Y.5 <u>ดาวน์โหลด</u><br>สถานี Y.5 <u>ดาวน์โหลด</u> | สถาน Y.29 <u>ดาวน์เหลด</u><br>สถานี Y.30 <u>ดาวน์โหลด</u> | สถานี Y.45 <u>ดาวน์โหลด</u>                                       |      |
| ลุ่มน้ำเพชรบุรี               | สถานี Y.13A <u>ดาวน์โหลด</u>                             | สถานี Y.31 <u>ดาวน์โหลด</u>                               | สถานี Y.46 <u>ดาวน์โหลด</u>                                       |      |
| ล่มน้ำชายฝั่ง                 | สถานี Y.14 <u>ดาวน์โหลด</u>                              | สถานี Y.32 <u>ดาวน์โหลด</u>                               | สถานี Y.47 <u>ดาวน์โหลด</u>                                       |      |
| ทะเลดะวันดก                   | สถานี Y.15 <u>ดาวน์โหลด</u>                              | สถานี Y.33 <u>ดาวน์โหลด</u>                               | สถานี Y.48 <u>ดาวน์โหลด</u>                                       |      |
| ลุ่มน้ำภาคใต้ฝั่ง<br>ดะวันออก | สถานี Y.16 <u>ดาวน์โหลด</u>                              | สถานี Y.34 <u>ด<i>าวน์โหลด</i></u>                        | สถานี Y.6 <u>ดาวน์โหลด</u>                                        |      |
| ลุ่มน้ำทะเลสาบ                | สถานี Y.17 <u>ดาวน์โหลด</u>                              | สถานี Y.36 <u>ดาวน์โหลด</u>                               |                                                                   |      |
| สงขลา                         | สถานี Y.20 <u>ดาวน์โหลด</u>                              | สถานี Y.37 <u>ดาวน์โหลด</u>                               |                                                                   |      |
| ลุ่มน้ำปัตตานี                | สถานี Y.21 <u>ดาวน์โหลด</u>                              | สถานี Y.38 <u><i>ดาวน์โหลด</i></u>                        |                                                                   |      |
| สุ่มน้ำภาคใต้ฝั่ง             | สถานี Y.24 <u>ดาวน์โหลด</u>                              | สถานี Y.40 <u>ดาวน์โหลด</u>                               |                                                                   |      |
| ที่มาและ<br>แหล่งอ้างอิง      | สถานี Y.25 <u>ดาวน์โหลด</u>                              | สถานี Y.41 <u>ดาวน์โหลด</u>                               |                                                                   | າລັບ |

ภาพที่ 4-16 หน้าเว็บเพจให้ดาวน์โหลดข้อมูลปริมาณน้ำในแต่ละสถานีของลุ่มน้ำยม

1.3)ระดับน้ำ โดยจะแสดงหน้าเว็บเพจให้ดาวน์โหลดข้อมูลระดับน้ำในแต่ละสถานีของ ลุ่มน้ำยม โดยข้อมูลได้จัดอยู่ในรูปแบบไฟล์ Excel ซึ่งง่ายต่อการนำไปใช้ให้เกิดประโยชน์ แสดงดังภาพที่4-17

| หน้าหลัก                      |                                                             |                                                             |                                                             |                            |
|-------------------------------|-------------------------------------------------------------|-------------------------------------------------------------|-------------------------------------------------------------|----------------------------|
| ลุ่มน้ำยม                     | ระดับนำ                                                     |                                                             |                                                             |                            |
| ลุ่มน้ำป่าสัก                 | สถานี Y.1C <u>ดาวน์โหลด</u>                                 | สถานี Y.20 <u>ดาวน์โหลด</u>                                 | สถานี Y.34 <u>ดาวน์โหลด</u>                                 | สถานี Y.48 <u>ดาวน์โหล</u> |
| ลุ่มน้ำท่าจีน                 | สถานี Y.3A <u>ดาวน์โหลด</u>                                 | สถานี Y.21 <u>ดาวน์โหลด</u>                                 | สถานี Y.36 <u>ดาวน์โหลด</u>                                 |                            |
| สุ่มน้ำแม่กลอง                | สถาน Y.4 <u>ดาวนไหลด</u><br>สถานี Y.5 <u>ดาวน์โหลด</u>      | สถานี Y.22 <u>ดาวน์โหลด</u><br>สถานี Y.24 <u>ดาวน์โหลด</u>  | สถานี Y.37A <u>ดาวน์ไหลด</u><br>สถานี Y.37 <u>ดาวน์โหลด</u> |                            |
| ลุ่มน้ำเพชรบุรี               | สถานี Y.6 <u>ดาวน์โหลด</u>                                  | สถานี Y.25 <u>ดาวน์โหลด</u>                                 | สถานี Y.38 <u><i>ดาวน์โหลด</i></u>                          |                            |
| ลุ่มน้ำชายฝั่ง<br>ทะเลดะวันดก | สถานี Y.9 <u>ดาวน์โหลด</u><br>สถานี Y.13A <u>ดาวน์โหลด</u>  | สถานี Y.26 <u>ดาวน์โหลด</u><br>สถานี Y.27 <i>ดาวน์โหลด</i>  | สถานี Y.40 <u>ดาวน์โหลด</u><br>สถานี Y.41 <i>ดาวน์โหลด</i>  |                            |
| สุ่มน้ำภาคใต้ฝั้ง<br>ตะวันออก | สถานี Y.14 <u>ดาวน์โหลด</u>                                 | สถานี Y.28 <u>ดาวน์โหลด</u>                                 | สถานี Y.42 <u>ดาวน์โหลด</u>                                 |                            |
| ลุ่มน้ำทะเลสาบ<br>สงขลา       | สถานี Y.15 <u>ดาวน์โหลด</u><br>สถานี Y.16 ด <u>าวน์โหลด</u> | สถานี Y.29 <u>ดาวน์โหลด</u><br>สถานี Y.30 ดวว <i>น์โหลด</i> | สถานี Y.43 <u>ดาวน์โหลด</u><br>สถาบี Y.44 ดาวบ์โหลด         |                            |
| สุ่มน้ำปัตตานี                | สถานี Y.17 <u>ดาวน์โหลด</u>                                 | สถานี Y.31 <u>ดาวน์โหลด</u>                                 | สถานี Y.45 <u>ดาวน์โหลด</u>                                 |                            |
| ลุ่มน้ำภาคใต้ฝั่ง<br>ดะวันตก  | สถานี Y.18 <u>ดาวน์โหลด</u>                                 | สถานี Y.32 <u>ดาวน์โหลด</u>                                 | สถานี Y.46 <u>ดาวน์โหลด</u>                                 |                            |
| ที่มาและ<br>แหล่งอ้างอิง      | สถานี Y.19 <u>ดาวน์โหลด</u>                                 | สถานี Y.33 <u>ดาวน์โหลด</u>                                 | สถานี Y.47 <u>ด<i>าวน์โหลด</i></u>                          | <b>ກ</b> ລັບ               |

ภาพที่ 4-17 หน้าเว็บเพจให้คาวน์โหลดข้อมูลระคับน้ำในแต่ละสถานีของลุ่มน้ำยม

 1.4) โค้งความสัมพันธ์ระหว่างอัตราการไหลกับระดับน้ำ (Rating Curve) โดยจะแสดงหน้า เว็บเพจให้ดาวน์โหลดข้อมูลโค้งความสัมพันธ์ระหว่างอัตราการไหลกับระดับน้ำ (Rating Curve) ในแต่ละสถานีของลุ่มน้ำยม โดยข้อมูลได้จัดอยู่ในรูปแบบไฟล์ Excel ซึ่ง ง่ายต่อการนำไปใช้ให้เกิดประโยชน์ แสดงดังรูปที่4-18

| หน้าหลัก                      |                                                                   |                                                            |                                                             |        |
|-------------------------------|-------------------------------------------------------------------|------------------------------------------------------------|-------------------------------------------------------------|--------|
| สุ่มน้ำยม                     | Rating Cur                                                        | ve                                                         |                                                             | 2      |
| ลุ่มน้ำป่ำสัก                 | สถานี Y.1C <u>ด<i>าวน์โหลด</i></u>                                | สถานี Y.26 <u>ดาวน์โหลด</u>                                | สถานี Y.42 <u>ดาวน์โหลด</u>                                 |        |
| ลุ่มน้ำท่าจีน                 | สถานี Y.3A <u>ดาวน์โหลด</u><br>สถานี Y.4 <i>ดาวน์โหลด</i>         | สถานี Y.27 <u>ดาวน์โหลด</u><br>สถานี Y.29 ดาวน์โหลด        | สถานี Y.43 <u>ดาวน์โหลด</u><br>สถานี Y.44 ดาวน์โหลด         |        |
| ุ่มน้ำแม่กลอง                 | สถานี Y.5 <u>ดาวน์โหลด</u>                                        | สถานี Y.30 <u>ดาวน์โหลด</u>                                | สถานี Y.45 <u>ดาวน์โหลด</u>                                 |        |
| มู่มน้ำเพชรบุรี               | สถานี Y.13A <u>ดาวน์โหลด</u>                                      | สถานี Y.31 <u><i>ดาวน์โหลด</i></u>                         | สถานี Y.46 <u>ดาวน์โหลด</u>                                 |        |
| ลุ่มน้าชายฝั่ง<br>ทะเลตะวันตก | สถานี Y.14 <u>ด<i>าวน์โหลด</i></u><br>สถานี Y.15 <i>ดาวน์โหลด</i> | สถานี Y.32 <u>ดาวน์โหลด</u><br>สถานี Y.33 <i>ดาวน์โหลด</i> | สถานี Y.47 <u>ดาวน์โหลด</u><br>สถานี Y.48 ด <i>าวน์โหลด</i> |        |
| ลุ่มน้ำภาคใต้ฝั่ง<br>ตะวันออก | สถานี Y.16 <u>ดาวน์โหลด</u>                                       | สถานี Y.34 <u>ดาวน์โหลด</u>                                | สถานี Y.6 <u>ดาวน์โหลด</u>                                  |        |
| ลุ่มน้ำทะเลสาบ<br>สงขลา       | สถานี Y.17 <u>ด<i>าวน์โหลด</i></u><br>สถานี Y.20 <i>ดาวน์โหลด</i> | สถานี Y.36 <u>ดาวน์โหลด</u><br>สถานี Y.37 <i>ดาวน์โหลด</i> |                                                             |        |
| ลุ่มน้ำปัตตานี                | สถานี Y.21 <u>ดาวน์โหลด</u>                                       | สถานี Y.38 <u>ดาวน์โหลด</u>                                |                                                             |        |
| ลุ่มน้ำภาคใต้ฝั่ง<br>ดะวันดก  | สถานี Y.24 <u>ดาวน์โหลด</u>                                       | สถานี Y.40 <u>ดาวน์โหลด</u>                                |                                                             |        |
| ที่มาและ                      | สถานี Y.25 <u><i>ดาวน์โหลด</i></u>                                | สถานี Y.41 <u>ดาวน์โหลด</u>                                |                                                             | ົກລັ້າ |

ภาพที่ 4-18 หน้าเว็บเพจให้ดาวน์โหลดข้อมูลโค้งความสัมพันธ์ระหว่างอัตราการไหลกับ ระดับน้ำ (Rating Curve) ในแต่ละสถานีของลุ่มน้ำยม 1.5)การวิเคราะห์ด้านอุทกวิทยา โดยเรากัดเลือกสถานีวัดน้ำท่ามา 6 สถานีของลุ่มน้ำยม โดยแสดงการกระจายรายเดือนของปริมาณน้ำท่าแสดงดังภาพที่4-19และแสดงการกระจาย รายปีของปริมาณน้ำท่า แสดงดังภาพที่4-20

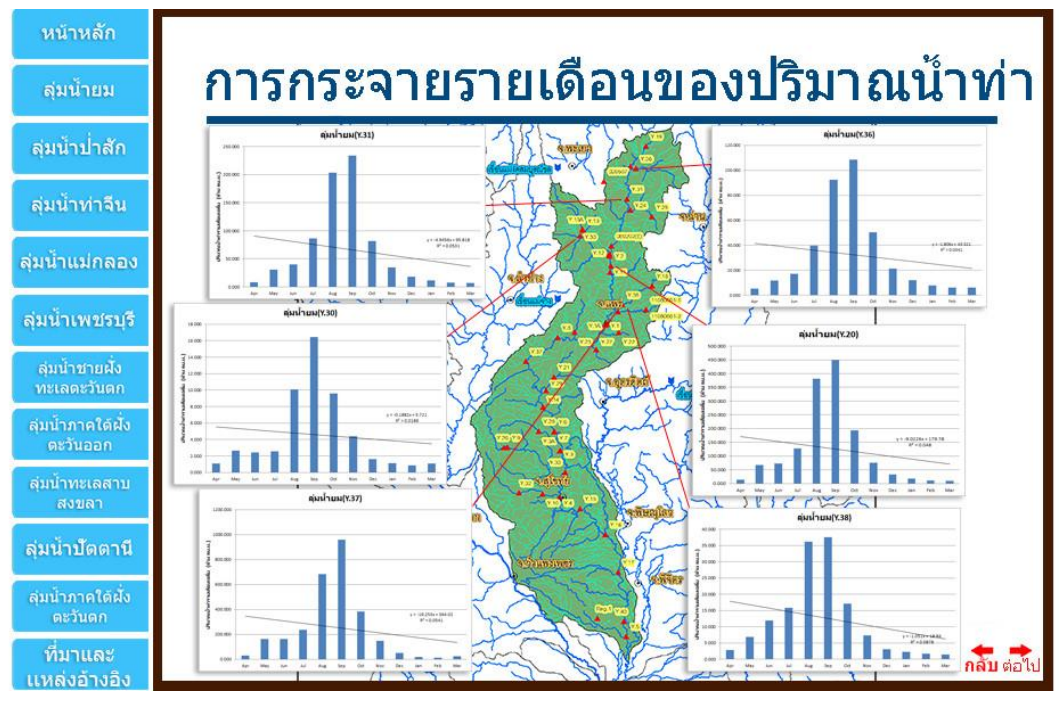

ภาพที่ 4-19 การกระจายรายเดือนของปริมาณน้ำท่า

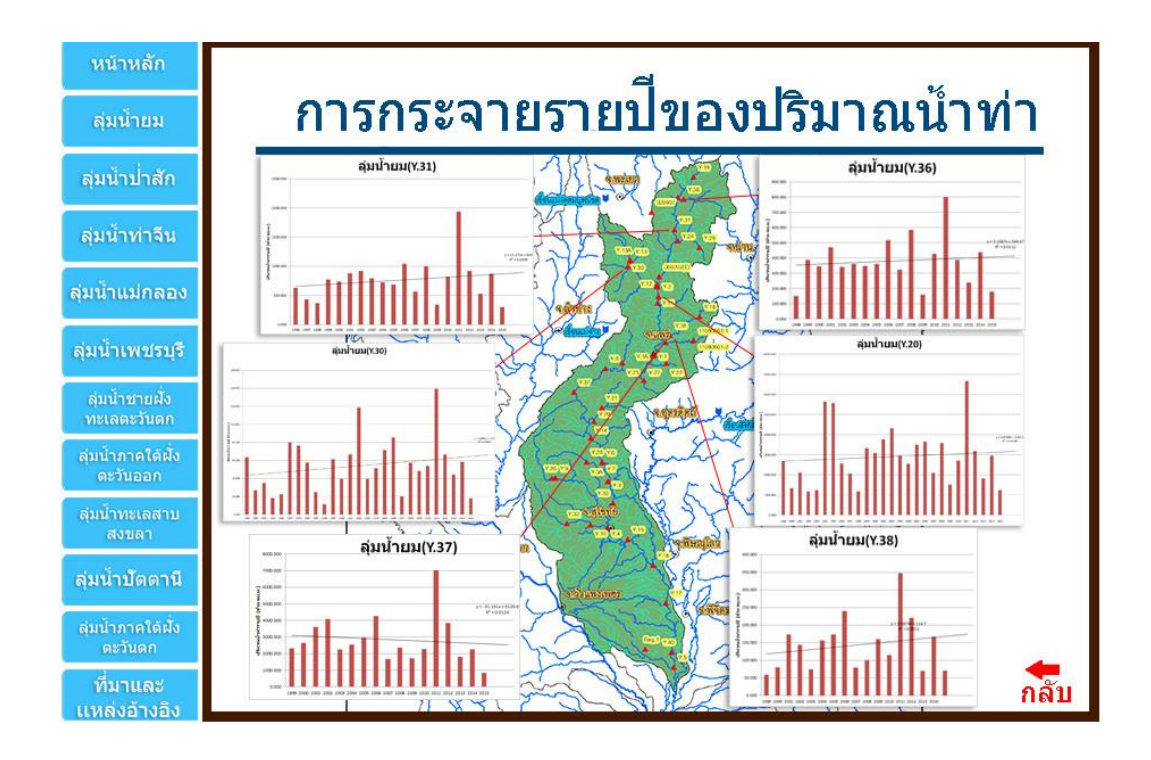

ภาพที่4-20 การกระจายรายปีของปริมาณน้ำท่า

 1.6)สภาพทั่วไปของลุ่มน้ำ โดยแสดงสภาพและข้อมูลทั่วไปที่เกี่ยวข้องกับลุ่มน้ำยมแสดง ดังภาพที่4-21

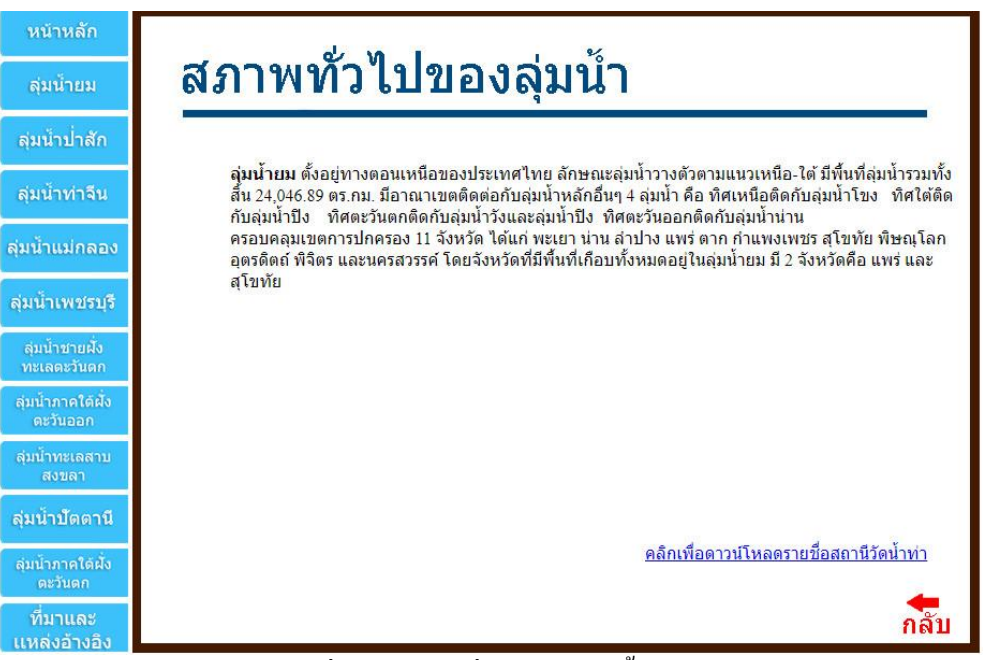

ภาพที่4-21 สภาพทั่วไปของลุ่มน้ำยม

# 2) ຄຸ່ມນ້ຳປ່າสัก

เมื่อคลิกเข้าไปที่ลุ่มน้ำป่าสัก จะปรากฎหน้าจอหลักของลุ่มน้ำป่าสักที่จะเชื่อมโยงไปยัง หน้าเว็บเพจของข้อมูลในชั้นต่างๆที่ได้มีการเชื่อมโยงไว้ ดังภาพที่4-22

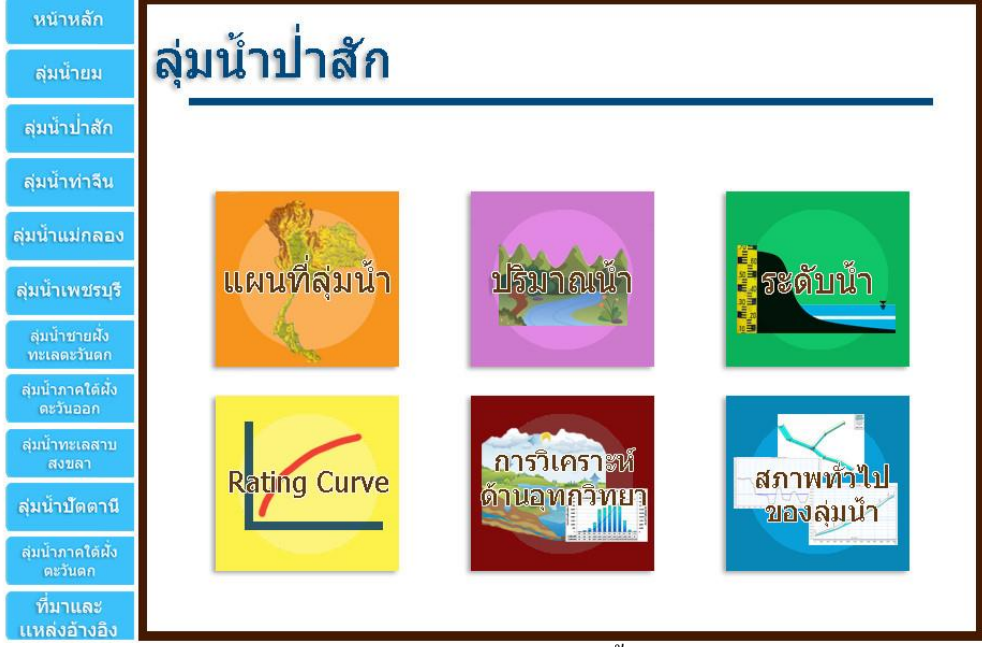

ภาพที่4-22 หน้าจอหลักของลุ่มน้ำป่าสัก

2.1)แผนที่ลุ่มน้ำ โดยจะแสดงแผนที่และสถานีวัดน้ำท่าของลุ่มน้ำป่าสัก สามารถคลิกที่ แผนที่เพื่อแสดงภาพขนาดเต็มได้ ดังภาพที่4-23

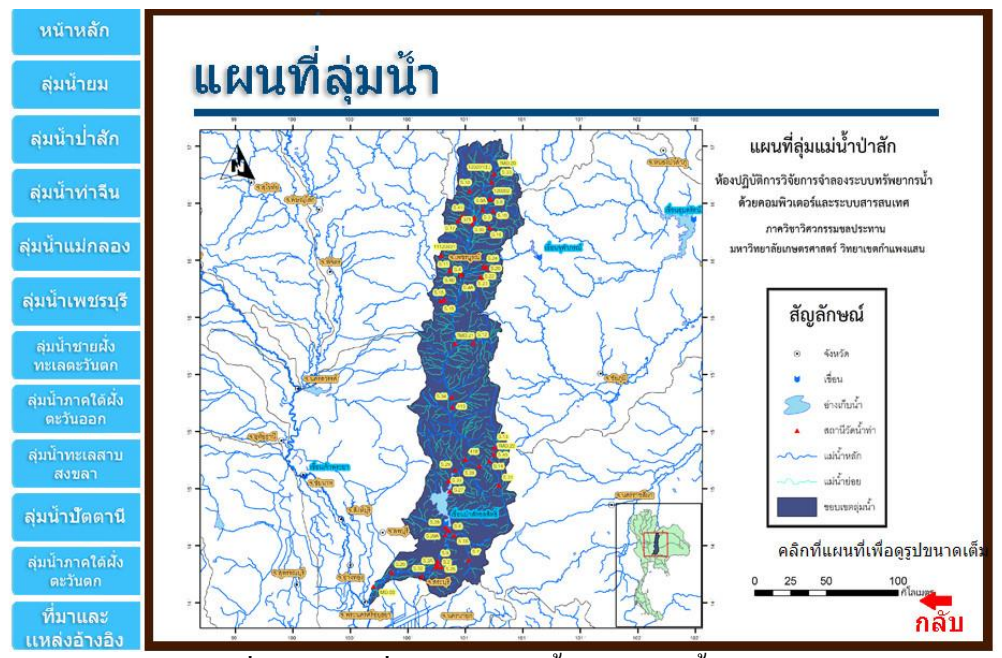

ภาพที่ 4-23 แผนที่และสถานีวัดน้ำท่าของลุ่มน้ำป่าสัก

2.2)ปริมาณน้ำ โดยจะแสดงหน้าเว็บเพจให้ดาวน์โหลดข้อมูลปริมาณน้ำในแต่ละสถานี ของลุ่มน้ำป่าสัก โดยข้อมูลได้จัดอยู่ในรูปแบบไฟล์ Excel ซึ่งง่ายต่อการนำไปใช้ให้เกิด ประโยชน์แสดงดังภาพที่4-24

| หน้าหลัก                      |                                                                 |                                                                   |                             |      |
|-------------------------------|-----------------------------------------------------------------|-------------------------------------------------------------------|-----------------------------|------|
| สุ่มน้ำยม                     | ปริมาณน้ำ                                                       |                                                                   |                             |      |
| ลุ่มน้ำป่าสัก                 | สถานี S.2 <u>ดาวน์โหลด</u>                                      | สถานี S.23 <u>ดาวน์โหลด</u>                                       | สถานี S.42 <u>ดาวน์โหลด</u> |      |
| ลุ่มน้ำท่าจีน                 | สถานี S.3 <u>ดาวน์โหลด</u><br>สถานี S.4B <i>ดาวน์โหลด</i>       | สถานี S.26 <u>ดาวน์โหลด</u><br>สถานี S.27 <i>ดาวน์โหลด</i>        | สถานี S.44 <u>ดาวน์โหลด</u> |      |
| สุ่มน้ำแม่กลอง                | สถานี S.5 <u>ดาวน์โหลด</u>                                      | สถานี S.28A <u>ดาวน์โหลด</u>                                      |                             |      |
| ลุ่มน้ำเพชรบุรี               | สถานี S.7A <u>ดาวน์โหลด</u>                                     | สถานี S.28 <u>ดาวน์โหลด</u>                                       |                             |      |
| ลุ่มน้ำชายฝั่ง<br>ทะเลดะวันดก | สถานี S.7 <u>ด<i>าวน์โหลด</i></u><br>สถานี S.9 <u>ดาวน์โหลด</u> | สถานี S.31 <u><i>ดาวน์โหลด</i></u><br>สถานี S.32 <u>ดาวน์โหลด</u> |                             |      |
| สุ่มน้ำภาคใต้ผั้ง<br>ตะวันออก | สถานี S.10 <u>ดาวน์โหลด</u>                                     | สถานี S.33 <u>ดาวน์โหลด</u>                                       |                             |      |
| ลุ่มน้ำทะเลสาบ<br>สงขลา       | สถานี S.12 <u>ดาวน์โหลด</u><br>สถานี S.12 <u>ดาวน์โหลด</u>      | สถานี S.34 <u>ดาวน์โหลด</u><br>สถานี S.24 ดาวน์โหลด               |                             |      |
| ลุ่มน้ำบัตตานี                | สถานี S.14 <u>ดาวน์โหลด</u><br>สถานี S.14 <u>ดาวน์โหลด</u>      | สถาน 5.36 <u>ดาวน์เหลด</u><br>สถานี 5.39 <u>ดาวน์โหลด</u>         |                             |      |
| ลุ่มน้ำภาคใต้ฝั่ง<br>ดะวันดก  | สถานี S.17 <u>ดาวน์โหลด</u>                                     | สถานี S.40 <u>ดาวน์โหลด</u>                                       |                             |      |
| ที่มาและ<br>แหล่งอ้างอิง      | สถานี S.22 <u>ด<i>าวน์โหลด</i></u>                              | สถานี S.41 <u>ดาวน์โหลด</u>                                       |                             | กลับ |

ภาพที่ 4-24 หน้าเว็บเพจให้ดาวน์โหลดข้อมูลปริมาณน้ำในแต่ละสถานีของลุ่มน้ำป่าสัก

2.3)ระดับน้ำ โดยจะแสดงหน้าเว็บเพจให้ดาวน์โหลดข้อมูลระดับน้ำในแต่ละสถานีของ ลุ่มน้ำป่าสัก โดยข้อมูลได้จัดอยู่ในรูปแบบไฟล์ Excel ซึ่งง่ายต่อการนำไปใช้ให้เกิด ประโยชน์แสดงดังภาพที่4-25

| หน้าหลัก                      |                                                                 |                                                                   |                                                                   |      |
|-------------------------------|-----------------------------------------------------------------|-------------------------------------------------------------------|-------------------------------------------------------------------|------|
| ลุ่มน้ำยม                     | ระดับน้ำ                                                        |                                                                   |                                                                   |      |
| ลุ่มน้ำป่ำสัก                 | สถานี S.2 <u>ดาวบ์โหลด</u>                                      | สถานี S.17 <u>ดาวน์โหลด</u>                                       | สถานี S.32 <u>ด<i>าวน์โหลด</i></u>                                |      |
| ลุ่มน้ำท่าจีน                 | สถานี S.3 <u>ดาวน์โหลด</u><br>สถานี S.4B ดาวน์โหลด              | สถานี S.20 <u>ดาวน์โหลด</u><br>สถานี S.21 <i>ดาวน์โหลด</i>        | สถานี                                                             |      |
| สุ่มน้ำแม่กลอง                | สถานี S.5 <u>ดาวน์โหลด</u>                                      | สถานี 5.22 <u>ดาวน์โหลด</u>                                       | สถานี 5.36 <u>ดาวน์โหลด</u>                                       |      |
| ลุ่มน้ำเพชรบุรี               | สถานี S.7A <u>ดาวน์โหลด</u>                                     | สถานี S.23 <u>ดาวน์โหลด</u>                                       | สถานี 5.39 <u>ด<i>าวน์โหลด</i></u>                                |      |
| ลุ่มน้ำชายฝั่ง<br>ทะเลตะวันดก | สถานี S.7 <u>ด<i>าวน์โหลด</i></u><br>สถานี S.9 <u>ดาวน์โหลด</u> | สถานี S.24 <u>ด<i>าวน์โหลด</i></u><br>สถานี S.25 <u>ดาวน์โหลด</u> | สถานี S.40 <u>ด<i>าวน์โหลด</i></u><br>สถานี S.41 <i>ดาวน์โหลด</i> |      |
| สุ่มน้ำภาคใต้ฝั่ง<br>ดะวันออก | สถานี S.10 <u>ดาวน์โหลด</u>                                     | สถานี S.26 <u>ดาวน์โหลด</u>                                       | สถานี S.42 <u>ด<i>าวน์โหลด</i></u>                                |      |
| ลุ่มน้ำทะเลสาบ<br>สงขลา       | สถานี้ S.12 <u>ดาวน์โหลด</u><br>สถานี้ S.12 ดาวน์โหลด           | สถานี S.27 <u>ดาวน์โหลด</u><br>สถานี S.284 ครอบโนควา              | สถานี S.44 <u>ดาวน์โหลด</u>                                       |      |
| ลุ่มน้ำปัตตานี                | สถานี 5.14 <u>ดาวน์โหลด</u><br>สถานี 5.14 <u>ดาวน์โหลด</u>      | สถานี S.28A <u>ดาวน์โหลด</u><br>สถานี S.28 <u>ดาวน์โหลด</u>       |                                                                   |      |
| ลุ่มน้ำภาคใต้ฝั่ง<br>ตะวันดูก | สถานี S.15 <u>ดาวน์โหลด</u>                                     | สถานี S.29 <u>ดาวน์โหลด</u>                                       |                                                                   |      |
| ที่มาและ<br>แหล่งอ้างอิง      | สถานี S.16 <u><i>ดาวน์โหลด</i></u>                              | สถานี S.31 <u><i>ดาวน์โหลด</i></u>                                |                                                                   | າລັບ |

ภาพที่ 4-25 หน้าเว็บเพจให้ดาวน์โหลดข้อมูลระดับน้ำในแต่ละสถานีของลุ่มน้ำป่าสัก

 2.4) โค้งความสัมพันธ์ระหว่างอัตราการ ใหลกับระคับน้ำ (Rating Curve) โดยจะแสดงหน้า เว็บเพจให้คาวน์โหลดข้อมูล โค้งความสัมพันธ์ระหว่างอัตราการ ใหลกับระคับน้ำ (Rating Curve) ในแต่ละสถานีของลุ่มน้ำป่าสัก โดยข้อมูล ได้จัดอยู่ในรูปแบบ ไฟล์ Excel ซึ่งง่ายต่อการนำไปใช้ให้เกิดประโยชน์ แสดงดังภาพที่ 4-26

| หน้าหลัก                      |                                                    |                                                           |                                  |      |
|-------------------------------|----------------------------------------------------|-----------------------------------------------------------|----------------------------------|------|
| สุ่มน้ำยม                     | Rating Cur                                         | ve                                                        |                                  |      |
| ลุ่มน้ำป่าสัก                 | สถานี S.2 <u>ดาวน์โหลด</u>                         | สถานี S.22 <u>ด<i>าวน์โหลด</i></u>                        | สถานี S.41 <u>ดาวน์โหลด</u>      | X    |
| ลุ่มน้ำท่าจีน                 | สถานี S.3 <u>ดาวน์โหลด</u>                         | สถานี S.23 <u>ดาวน์โหลด</u>                               | สถานี S.42 <u>ดาวน์โหลด</u>      |      |
| ล่มน้ำแม่กลอง                 | สถานี S.4B <u>ดาวน์โหลด</u>                        | สถานี S.24 <u>ดาวน์โหลด</u>                               | สถานี S.43 <u>ดาวน์โหลด</u>      |      |
|                               | สถาน S.S. <u>ดาวนเหลด</u><br>สถานี S.7A. ดาวน์โหลด | สถาน S.26 <u>ดาวนเหลด</u><br>สถาบี S.27 ดาว <i>น์โหลด</i> | สถาน S.44 <u><i>ดาวนไหลด</i></u> |      |
| สุ่มน้ำเพชรบุรี               | สถานี 5.7 <u>ดาวน์โหลด</u>                         | สถานี 5.28A <i>ดาวน์โหลด</i>                              |                                  |      |
| สุ่มน้ำชายฝัง<br>ทะเลดะวันดก  | สถานี S.9 <u>ด<i>าวน์โหลด</i></u>                  | สถานี S.28 <u>ดาวน์โหลด</u>                               |                                  |      |
| ลุ่มน้ำภาคใต้ฝั่ง<br>ตะวันออก | สถานี S.10 <u>ด<i>าวน์โหลด</i></u>                 | สถานี S.31 <u>ดาวน์โหลด</u>                               |                                  |      |
| ลุ่มน้ำทะเลสาบ                | สถานี S.12 <u><i>ดาวน์โหลด</i></u>                 | สถานี S.32 <u>ดาวน์โหลด</u>                               |                                  |      |
| NUUN1                         | สถานี S.13 <u>ด<i>าวน์โหลด</i></u>                 | สถานี 5.33 <u><i>ดาวน์โหลด</i></u>                        |                                  |      |
| ลุ่มนาบตตาน                   | สถานี S.14 <u><i>ดาวน์โหลด</i></u>                 | สถานี S.34 <u>ด<i>าวน์โหลด</i></u>                        |                                  |      |
| ลุ่มน้ำภาคใต้ฝัง<br>ตะวันตก   | สถานี S.16 <u>ดาวน์โหลด</u>                        | สถานี S.36 <u>ดาวน์โหลด</u>                               |                                  |      |
| ที่มาและ                      | สถานี S.17 <u>ดาวน์ไหลด</u>                        | สถานี S.40 <u>ดาวน์โหลด</u>                               |                                  | กลับ |

ภาพที่ 4-26 หน้าเว็บเพจให้ดาวน์โหลดข้อมูลโด้งความสัมพันธ์ระหว่างอัตราการไหล กับระดับน้ำ (Rating Curve) ในแต่ละสถานีของลุ่มน้ำป่าสัก

2.5)การวิเคราะห์ด้านอุทกวิทยา โดยเราคัดเลือกสถานีวัดน้ำท่ามา 6 สถานีของลุ่มน้ำป่าสัก โดยแสดงการกระจายรายเดือนของปริมาณน้ำท่าแสดงดังภาพที่4-27 และแสดงการกระจาย รายปีของปริมาณน้ำท่า แสดงดังภาพที่4-28

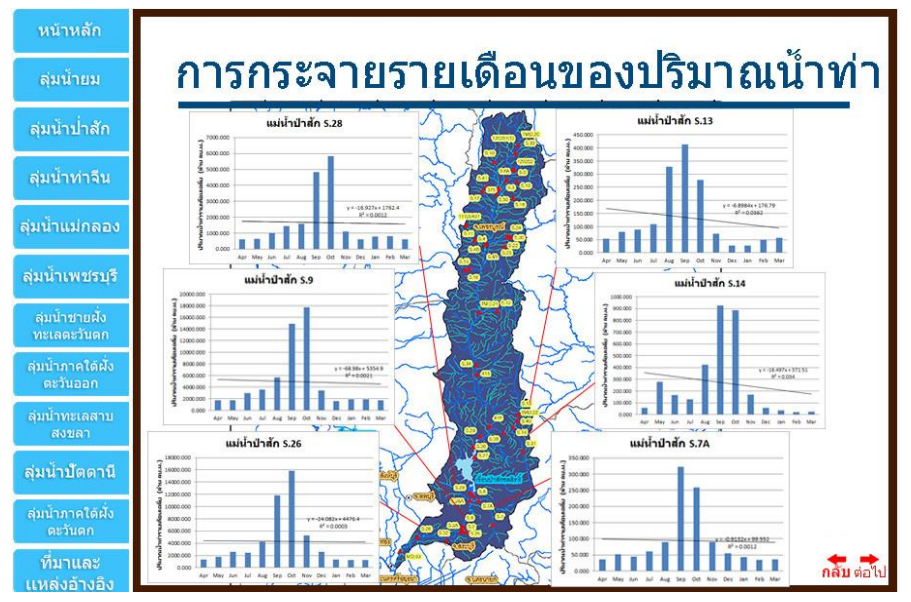

ภาพที่ 4-27 การกระจายรายเดือนของปริมาณน้ำท่า

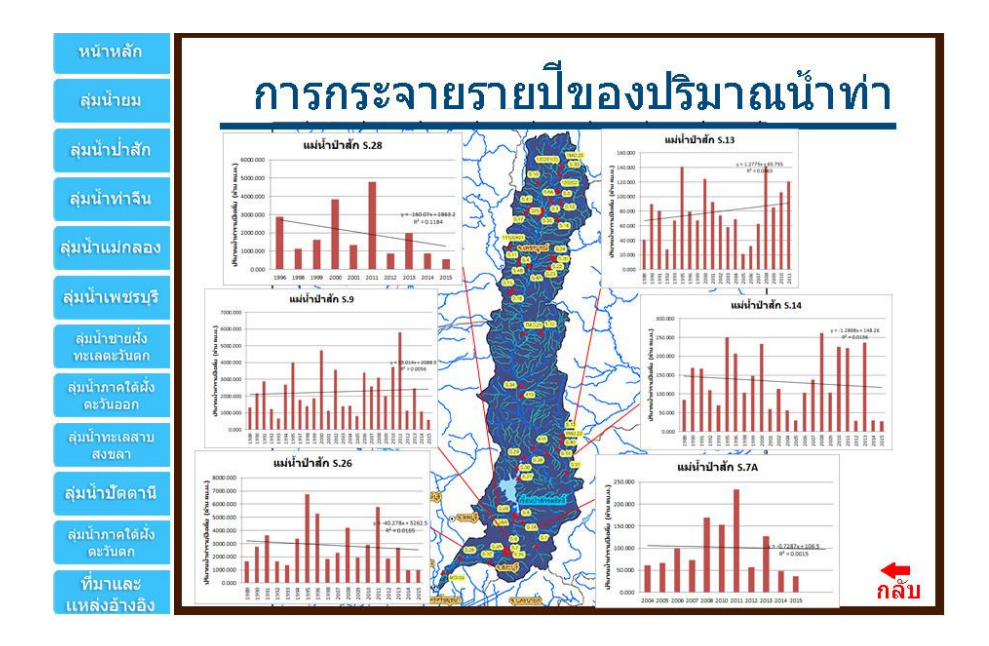

ภาพที่ 4-28 การกระจายรายปีของปริมาณน้ำท่า

2.6) สภาพทั่วไปของลุ่มน้ำ โดยแสดงสภาพและข้อมูลทั่วไปที่เกี่ยวข้องกับลุ่มน้ำป่าสัก แสดงดังภาพ 4-29

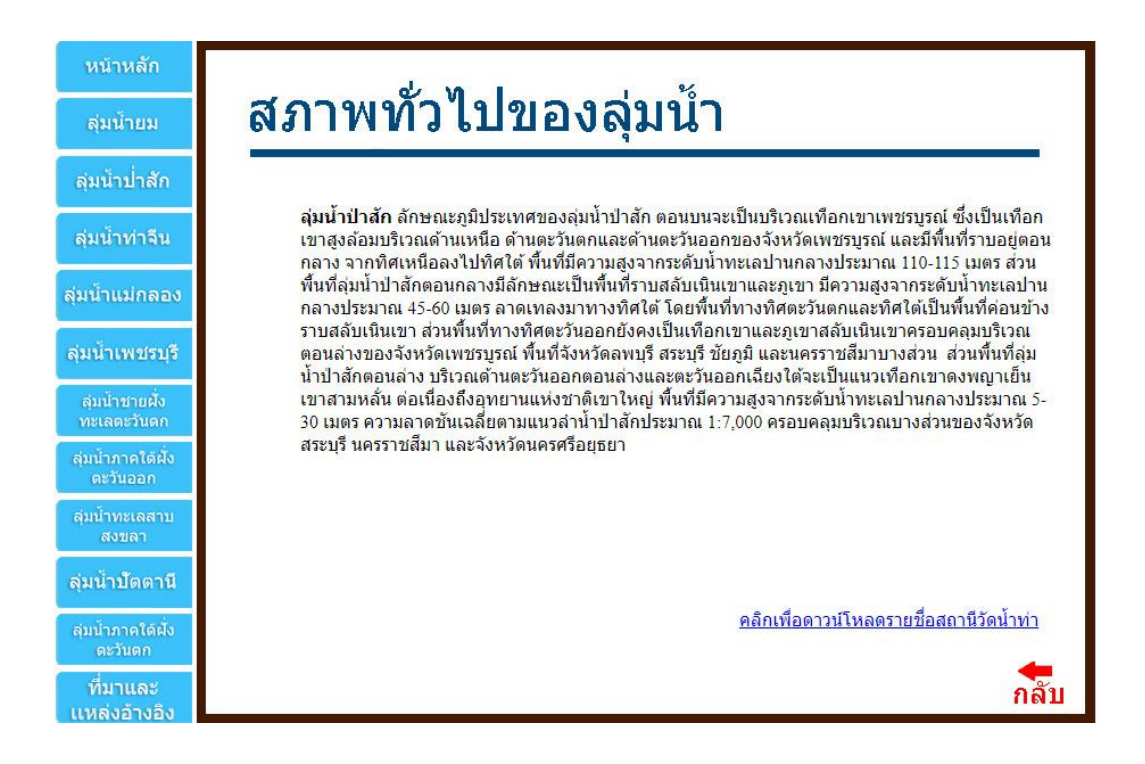

ภาพที่ 4-29 สภาพทั่วไปของลุ่มน้ำป่าสัก

# บทที่ 5 สรุปผลของโครงงานและข้อเสนอแนะ

5.1 สรุปผล

โครงงานการพัฒนาระบบสารสนเทศข้อมูลน้ำท่าในลุ่มน้ำยมและลุ่มน้ำป่าสักได้ทำการรวบรวม และตรวจความสมบูรณ์ของข้อมูลน้ำท่าของลุ่มน้ำยมและลุ่มน้ำป่าสัก ได้แก่ ข้อมูลอัตราการไหล (Discharge), ข้อมูลระดับน้ำ (Water Level) และข้อมูล โค้งความสัมพันธ์ระหว่างอัตราการไหลกับระดับน้ำ (Rating Curve) จากกรมชลประทาน ได้ผลดังนี้ ลุ่มน้ำยม มีข้อมูลอยู่ในช่วงปี 1975ถึง2016 โดยข้อมูลอัตรา การไหลมีความครบถ้วนของข้อมูลคิดเป็นเปอร์เซ็นต์โดยเฉลี่ยเท่ากับ 33.61 %, ข้อมูลระดับน้ำมีความ ครบถ้วนของข้อมูลคิดเป็นเปอร์เซ็นต์โดยเฉลี่ยเท่ากับ 45.06 % และข้อมูล โค้งความสัมพันธ์ระหว่าง อัตราการไหลกับระดับน้ำมีความครบถ้วนของข้อมูลคิดเป็นเปอร์เซ็นต์โดยเฉลี่ยเท่ากับ 33.61 %, ข้อมูลระดับน้ำมีความ ลรบถ้วนของข้อมูลคิดเป็นเปอร์เซ็นต์โดยเฉลี่ยเท่ากับ 45.06 % และข้อมูล โค้งความสัมพันธ์ระหว่าง อัตราการไหลกับระดับน้ำมีความครบถ้วนของข้อมูลคิดเป็นเปอร์เซ็นต์โดยเฉลี่ยเท่ากับ 35.01% ลุ่มน้ำป่าสักมีข้อมูลอยู่ในช่วงปี 1950 ถึง2016 โดยข้อมูลอัตราการไหลมีความครบถ้วนของข้อมูลคิดเป็น เปอร์เซ็นต์โดยเฉลี่ยเท่ากับ 15.62 %, ข้อมูลระดับน้ำมีความครบถ้วนของข้อมูลคิดเป็นเปอร์เซ็นต์โดยเฉลี่ย เท่ากับ 26.23 % และข้อมูล โค้งความสัมพันธ์ระหว่างอัตราการไหลกับระดับน้ำมีความครบถ้วนของข้อมูล คิดเป็นเปอร์เซ็นต์โดยเฉลี่ยเท่ากับ 15.95%

อีกทั้งโครงงานนี้ยังได้ทำการวิเคราะห์ข้อมูลปริมาณน้ำท่ารายเดือน และวิเคราะห์แนวโน้มของ ปริมาณน้ำท่ารายปีจากตัวแทนสถานีวัดน้ำท่าของลุ่มน้ำยมและป่าสัก ได้ผลดังนี้ ลุ่มน้ำยม การวิเคราะห์ ข้อมูลรายเดือนพบว่า การกระจายตัวรายเดือนของปริมาณน้ำท่าส่วนใหญ่จะเกิดในช่วงเดือนสิงหาคมถึง ตุลาคมของทุกปี ซึ่งเดือนกันยายนจะมีปริมาณน้ำมากที่สุดและปริมาณน้ำท่ารายเดือนต่ำสุดคือเดือน กุมภาพันธ์ ส่วนการวิเคราะห์แนวโน้มของปริมาณน้ำท่ารายปีของลุ่มน้ำยม มีแนวโน้มเพิ่มขึ้น ลุ่มน้ำป่าสัก การวิเคราะห์ข้อมูลรายเดือนพบว่า การกระจายตัวรายเดือนของปริมาณน้ำท่ารายเดือนด่ำสุดคือเดือน ในช่วงเดือนสิงหาคมถึงตุลาคมของทุกปี ซึ่งเดือนที่มีปริมาณน้ำท่ารายเดือนต่ำสุดคือเดือนกุมภาพันธ์ ส่วนการวิเคราะห์แนวโน้มของปริมาณน้ำท่ารายปีของลุ่มน้ำป่าสัก มีแนวโน้มลดลง

โดยโครงงานนี้ได้ทำการพัฒนาระบบสารสนเทศข้อมูลน้ำท่าในลุ่มน้ำยมและป่าสัก โดยรวบรวม ข้อมูลน้ำท่าของลุ่มน้ำยมและลุ่มน้ำป่าสัก ได้แก่ ข้อมูลอัตราการไหล (Discharge), ข้อมูลระดับน้ำ (Water Level) และข้อมูล โค้งความสัมพันธ์ระหว่างอัตราการไหลกับระดับน้ำ (Rating Curve) จากกรม ชลประทาน และการวิเคราะห์ข้อมูลด้านอุทกวิทยา เพื่อนำไปจัดเก็บข้อมูลบน sever ใช้โปรแกรม Adobe Dreamweaver CS6 ในการสร้างเว็บไซต์ขึ้นมา โดยนำเสนอผลงานผ่านเว็บไซต์ภาควิชาวิศวกรรม ชลประทาน ห้องปฏิบัติการการวิจัยการจำลองระบบทรัพยากรน้ำด้วยคอมพิวเตอร์และระบบสารสนเทศ เลือกที่ฐานข้อมูลลุ่มน้ำในประเทศไทย หรือ http://wrcmislab.eng.kps.ku.ac.th/RiverBasinTH/ 5.2 ข้อเสนอแนะ

ควรมีการพัฒนาระบบให้สามารถทำการแก้ไขหรือเพิ่มเติมข้อมูลเพื่อให้ทันต่อสภาพปัจจุบันของ
 ข้อมูลน้ำท่า

- กวรทำการจัดเก็บข้อมูลที่เป็นฐานข้อมูล (Data base) และมีปุ่มเลือกค้นหาช่วงปีที่ต้องการข้อมูล ใด้ เพื่อสะดวกแก่การค้นหาข้อมูล

#### เอกสารอ้างอิง

- วิษุวัฒก์ แต้สมบัติ. 2555. อุทกวิทยาทางวิศวกรรม Engineering Hydrology (เอกสารประกอบการสอน) ภาควิชาวิศวกรรมชลประทาน คณะวิศวกรรมศาสตร์ มหาวิทยาลัยเกษตรศาสตร์ วิทยาเขตกำแพงแสน
- สถาบันสารสนเทศทรัพยากรน้ำและการเกษตร. 2558. การดำเนินการด้านการรวบรวมข้อมูลและ วิเคราะห์ข้อมูลโครงการพัฒนาระบบคลังข้อมูล 25 ลุ่มน้ำ และแบบจำลองน้ำท่วมน้ำแล้ง ลุ่มน้ำป่าสัก. แหล่งที่มา:http://www.thaiwater.net/web/attachments/25basins/12-pasak.pdf, 26 กันยายน 2560
- สถาบันสารสนเทศทรัพยากรน้ำและการเกษตร. 2558. การดำเนินการด้านการรวบรวมข้อมูลและ วิเคราะห์ ข้อมูลโครงการพัฒนาระบบคลังข้อมูล 25 ลุ่มน้ำ และแบบจำลองน้ำท่วมน้ำแล้ง ลุ่มน้ำยม แหล่งที่มา:http://www.thaiwater.net/web/attachments/25basins/08-yom.pdf, 26 กันยายน 2560
- วราวุธ วุฒิวณิชย์. 2545. อ**ุทกวิทยาทางวิศวกรรม.** ภาควิชาวิศวกรรมชลประทาน คณะวิศวกรรมศาสตร์ มหาวิทยาลัยเกษตรศาสตร์ วิทยาเขตกำแพงแสน
- ้ วีระพล แต้สมบัติ. 2531. อุทกวิทยาประยุกต์ (Applied Hydrology). ภาควิชาวิศวกรรมทรัพยากรน้ำ คณะวิศวกรรมศาสตร์ มหาวิทยาลัยเกษตรศาสตร์
- Powell, J.W. 2012. Watershed. Defenition of a Watershed. Website. แหล่งที่มา:http://www.acsu.buffalo.edu/~yuvaldal/watershed.html
- pcrequirements.net. ไม่ระบุปีที่พิมพ์. Adobe Dreamweaver CS6 Windows ความต้องการของระบบ. แหล่งที่มา:http://www.pcrequirements.net/th/ซอฟต์แวร์/adobe-dreamweaver-cs6-windows-ความต้องการของระบบ/,20 พฤษภาคม 2561
- กรมการแพทย์แผนไทยและการแพทย์ทางเลือก ศูนย์เทคโนโลยีสารสนเทศ.2560. Adobe Dreamweaver CS6. แหล่งที่มา:http://tpd.dtam.moph.go.th/index.php/service-it/knowledge-it/programs-it/68adobe-dreamweaver-cs6,20 พฤษภาคม 2561
- ศิระพิสิษฐ์ และคณะ. 2557. <mark>การพัฒนาระบบสารสนเทศของลุ่มน้ำประธานในประเทศไทย.</mark> ภาควิชา วิศวกรรมชลประทาน คณะวิศวกรรมศาสตร์ มหาวิทยาลัยเกษตรศาสตร์ วิทยาเขตกำแพงแสน

# วิทิต และคณะ. 2560. <mark>การพัฒนาระบบสารสนเทศข้อมูลน้ำท่าในลุ่มน้ำของประเทศไทย.</mark> ภาควิชาวิศวกรรมชลประทาน คณะวิศวกรรมศาสตร์ มหาวิทยาลัยเกษตรศาสตร์

วิทยาเขตกำแพงแสน

### สุชาคา กิระนันทน์.2541.ระบบสารสนเทศ (Information system). แหล่งที่มา:

https://skymydearevemay.wordpress.com/2011/09/15/ระบบสารสนเทศ-information-system-คือ อะไร/, 20 พฤษภาคม 2561 ภาคผนวก

#### ภาคผนวก ก

### Dreamweaverเบื้องต้น

Adobe Dreamweaver หรือชื่อเดิมคือ Macromedia Dreamweaver เป็นโปรแกรมแก้ไข HTML พัฒนาโดย บริษัทMacromedia (ปัจจุบันควบกิจการรวมกับบริษัท Adobesystem) Adobe Dreamweaver เป็นโปรแกรม สำเร็จรูปที่ใช้สำหรับสร้างเว็บไซต์ โดยสามารถที่จะออกแบบพัฒนาเว็บไซต์ได้โดยการเขียนโค้ดHTML หรือใช้เกรื่องมือในโปรแกรมAdobe Dreamweaver ซึ่งจะช่วยสร้างโค้ดHTMLให้เราโดยอัตโนมัติโดย สามารถนำข้อความและภาพมาประกอบเป็นหน้าเว็บเพจได้อย่างง่าย ๆ และสามารถเพิ่มลูกเล่นทางด้าน มัลติมีเดียตลอดจนการติดต่อกับฐานข้อมูลที่ทำได้ง่ายนอกจากนั้นยังสามารถที่จะสร้างการเชื่อมโยงกับ ฐานข้อมูลและดึงข้อมูลจากฐานข้อมูลโดยไม่ต้องทำการเขียนโค้ด ServerScript เพราะตัวโปรแกรมจะสร้าง โค้ดให้โดยอัตโนมัติ จึงหมาะสำหรับนักพัฒนาเว็บไซต์ตั้งแต่มือใหม่ไปจนถึงมืออาชีพ

## การกำหนดโครงร่างเว็บไซต์

 ทำการออกแบบส่วนประกอบทั้งหมดของเว็บไซต์โดยกิดว่าเว็บไซต์ทั้งหมดจะมีกี่หน้า แต่ละหน้าจะมี เนื้อหาอะไร เนื้อหาแต่ละส่วนจะเชื่อมโยงกันอย่างไร
 สร้างโฟลเดอร์หลักหนึ่งโฟลเดอร์ เพื่อใช้สำหรับเก็บเอกสารและรูปภาพที่จะใช้ในการทำเว็บไซต์ โดยทำ การแยกโฟลเดอร์ย่อยไว้ให้เป็นระเบียบ และการตั้งชื่อโฟลเดอร์กวรตั้งชื่อเป็นภาษาอังกฤษ
 ทำจัดหารูปภาพและเอกสารทั้งหมดที่จะใช้ในการทำเว็บไซต์แล้วทำการบันทึกลงในโฟลเดอร์ที่ได้เตรียม ไว้ให้เรียบร้อย

### การสร้างไซต์

1.คลิกที่เมนู Site>New Site

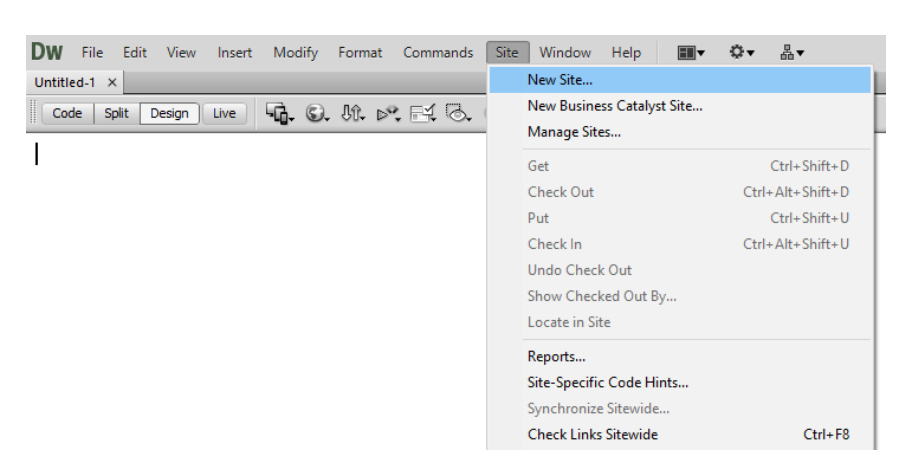

ภาพที่ 1ก. การสร้างไซต์

# 2.ทำการตั้งค่าไซต์

2.1 ทำการตั้งชื่อและเลือกตำแหน่งที่ต้องการจัดเก็บ ไว้สำหรับ save ไฟล์

| Sit | e Setup for index |                                                                                                    | $\times$ |  |  |  |
|-----|-------------------|----------------------------------------------------------------------------------------------------|----------|--|--|--|
|     | Site              | A Dropmwayer site is a collection of all of the files and assets you use in your                                         |          |  |  |  |
|     | Servers           | website. A Dreamweaver site usually has two parts: a local folder on your                                                |          |  |  |  |
|     | Version Control   | computer where you store and work on files, and a remote folder on a server<br>where you post the same files to the web. |          |  |  |  |
| ۲   | Advanced Settings | where you post the same files to the web.                                                                                |          |  |  |  |
|     |                   |                                                                                                    |          |  |  |  |
|     |                   | User well a last the last folder and a same forward. Decomposite                                                         |          |  |  |  |
|     |                   | Here you'll select the local folder and a name for your Dreamweaver site.                                                |          |  |  |  |
|     |                   | Site Name: index                                                                                                    |          |  |  |  |
|     |                   | Local Site Folder: D:\website\                                                                                           |          |  |  |  |
|     |                   |                                                                                                    |          |  |  |  |
|     |                   |                                                                                                    |          |  |  |  |
|     |                   |                                                                                                    |          |  |  |  |
|     |                   |                                                                                                    |          |  |  |  |
|     |                   |                                                                                                    |          |  |  |  |
|     |                   |                                                                                                    |          |  |  |  |
|     |                   |                                                                                                    |          |  |  |  |
|     |                   |                                                                                                    |          |  |  |  |
|     |                   |                                                                                                    |          |  |  |  |
|     |                   | Help Save Cancel                                                                                                    |          |  |  |  |
|     |                   |                                                                                                    | _        |  |  |  |

# ภาพที่ 2ก. การตั้งค่าไซต์(1)

2.2 Click ที่ Advanced Setting>Local Info

ที่ DefaultImagefolder ให้เลือกโฟลเดอร์ที่ต้องการเก็บรูปภาพ จากนั้นกดปุ่ม Save

| Site Setup for index                  |                             | ×                                                                                                    |
|---------------------------------------|-----------------------------|----------------------------------------------------------------------------------------------------|
| Site                                  | Default Images folder:      | D:\website\image                                                                                                    |
| Servers                               | berdare integes rotaer      |                                                                                                    |
| Version Control                       | Site-wide Media Query file: | 6                                                                                                    |
| <ul> <li>Advanced Settings</li> </ul> |                             |                                                                                                    |
| Local Info                            | Links relative to:          | Document O Site Root                                                                                                    |
| Cloaking                              | Web LIRI •                  | http://                                                                                                    |
| Design Notes                          | Web one.                    | Tota the Web UDI if you don't have a second second official of                                                           |
| File View Columns                     |                             | you have a remote server defined. Dreamweaver uses the Web                                                               |
| Contribute                            |                             | URL specified in the server settings.                                                                                    |
| Templates                             |                             |                                                                                                    |
| Spry                                  |                             |                                                                                                    |
| Web Fonts                             |                             | Case-sensitive links checking                                                                                            |
|                                       |                             | ☑ Enable Cache                                                                                                    |
|                                       |                             | The cache maintains file and asset information in the site. This speeds up the Asset panel and link management features. |
|                                       | Help                        | Save Cancel                                                                                                    |

# ภาพที่ 3ก.การตั้งค่าไซต์(2)

#### การกำหนดคุณสมบัติของเว็บเพจ

ก่อนการสร้างเว็บเพจ จำเป็นต้องมีการกำหนดกุณสมบัติพื้นฐานให้กับเว็บเพจแต่ละหน้า เพื่อให้มีความ เหมาะสมในการทำงาน

1.คลิกที่เมนู Modify>Page Properties

ที่หน้าต่าง Page Properties จะแบ่งรายละเอียดออกเป็น 6 หมวดดังนี้

1.1 Appearance (CSS)

เป็นการกำหนดคุณสมบัติทั่วไปของหน้าเว็บเพจ ด้วย CSS

| P | age Properties                        |                   |                    | $\times$ |
|---|---------------------------------------|-------------------|--------------------|----------|
|   | Category                              | Appearance (CSS)  |                    |          |
|   | Appearance (CSS)<br>Appearance (HTML) | Page font:        | Default Font V B / |          |
|   | Links (CSS)<br>Headings (CSS)         | Size:             | ✓ px ∨             |          |
|   | Title/Encoding<br>Tracing Image       | Text color:       |                    |          |
|   |                                       | Background color: |                    |          |
|   |                                       | Background image: | Browse             |          |
|   |                                       | Repeat:           | ~                  |          |
|   |                                       | Left margin:      | ny v Right margin: |          |
|   |                                       | Top margin:       | DX Bottom margin:  |          |
|   |                                       |                   |                    |          |
|   |                                       | Help              | OK Cancel Apply    |          |

ภาพที่ 4ก. การกำหนดคุณสมบัติด้วยAppearance (CSS)

ที่หน้าต่าง PageProperties สามารถกำหนดคุณสมบัติต่าง ๆ ของAppearance (CSS)ได้ดังนี้

Page font: กำหนดรูปแบบของตัวอักษร Size: กำหนดขนาดของตัวอักษร Text Color: กำหนดสีของตัวอักษร Background Color: กำหนดสีพื้นหลังของเว็บเพจ Image: กำหนดภาพให้เป็นพื้นหลังของเว็บเพจ Repeat: กำหนดการแสดงซ้ำของภาพพื้นหลัง Left Margin: กำหนดระยะขอบด้านซ้ายของเว็บเพจ Right Margin: กำหนดระยะขอบด้านขวาของเว็บเพจ Top Margin: กำหนดระยะขอบด้านบนของเว็บเพจ Bottom Margin: กำหนดระยะขอบด้านล่างของเว็บเพจ

#### 1.2 Appearance (HTML)

กำหนดคุณสมบัติทั่วไปของหน้าเว็บเพจ ด้วย HTML

| Page Properties                                   |                                        |                |        | ×     |
|---------------------------------------------------|----------------------------------------|----------------|--------|-------|
| Category<br>Appearance (CSS)<br>Appearance (HTML) | Appearance (HTML)<br>Background image: |                | Browse |       |
| Headings (CSS)<br>Title/Encoding                  | Background:                            | Visited lister |        |       |
| Tracing Image                                     | Links:                                 |                | •<br>• |       |
|                                                   | Left margin:                           | Margin width:  |        |       |
|                                                   | Top margin:                            | Margin height: |        |       |
|                                                   |                                        |                |        |       |
|                                                   | Help                                   | ОК             | Cancel | Apply |

ภาพที่ 5ก. การกำหนดคุณสมบัติด้วยAppearance (HTML)

ที่หน้าต่าง Page Properties สามารถกำหนดคุณสมบัติต่าง ๆ ของAppearance (HTML)ได้ดังนี้

Background Image: กำหนดภาพให้เป็นพื้นหลังของเว็บเพจ Background: กำหนดสีพื้นหลังของเว็บเพจ Text: กำหนดสีของตัวอักษร Visited links: กำหนดสีของลิงค์ เมื่อถูกเมาส์คลิกไปแล้ว Link: กำหนดสีของข้อความที่เป็นจุดลิงค์ Active links: กำหนดสีของลิงค์ เมื่อถูกเมาส์คลิก Left Margin: กำหนดระยะขอบด้านซ้ายของเว็บเพจ Right Margin: กำหนดระยะขอบด้านขวาของเว็บเพจ Top Margin: กำหนดระยะขอบด้านบนของเว็บเพจ Bottom Margin: กำหนดระยะขอบด้านอ่างของเว็บเพจ 1.3Links (CSS)

เป็นการกำหนดคุณสมบัติพื้นฐานของการสร้างจุดเชื่อมโยง(Links)

| Page Properties                       | ,<br>,                                                        | × |
|---------------------------------------|---------------------------------------------------------------|---|
| Category                              | Links (CSS)                                                   |   |
| Appearance (CSS)<br>Appearance (HTML) | Link font: (Same as page font) $\checkmark$ <b>B</b> <i>I</i> |   |
| Headings (CSS)                        | Size: 🗸 🗸 px 🗸                                                |   |
| Tracing Image                         | Link color:                                                   |   |
|                                       | Visited links:                                                |   |
|                                       | Underline style: Always underline V                           |   |
|                                       |                                                               |   |
|                                       |                                                               |   |
|                                       |                                                               |   |
|                                       |                                                               |   |
|                                       |                                                               |   |
|                                       | Help OK Cancel Apply                                          |   |

ภาพที่ 6ก. การกำหนดคุณสมบัติของการสร้างจุดเชื่อมโยง

ที่หน้าต่าง Page Properties สามารถกำหนดคุณสมบัติต่าง ๆ ของการสร้างจุดเชื่อมโยงได้ดังนี้

Link Font: กำหนดรูปแบบของข้อความที่ใช้เป็นลิงค์ Size: กำหนดขนาดของข้อความที่ใช้เป็นลิงค์ Link Color: กำหนดสีของข้อความที่ใช้เป็นลิงค์ Rollover links: กำหนดสีของข้อความลิงค์ เมื่อถูกเมาส์ชี้ Visited links: กำหนดสีของข้อความลิงค์ เมื่อถูกเมาส์คลิกไปแล้ว Active links: กำหนดสีของข้อความลิงค์ เมื่อถูกเมาส์คลิก Underline Style: กำหนดรูปแบบการขีดเส้นใต้ของข้อความลิงค์ 1.4 Headings (CSS)

| র ,            | 29 Y      | ส่งหล่       | ବ ୟ    | ด ยุส        |
|----------------|-----------|--------------|--------|--------------|
| เป็นการกำหนดคณ | สมบตข์อคว | ามที่ไช้เป็น | หวเรอง | ในหน้าเวบเพจ |
| 9              |           |              |        |              |

| Page Properties                       |                | ×                   |
|---------------------------------------|----------------|---------------------|
| Category                              | Headings (CSS) |                     |
| Appearance (CSS)<br>Appearance (HTML) | Heading font:  | (Same as page font) |
| Headings (CSS)                        | Heading 1:     | → px → □            |
| Tracing Image                         | Heading 2:     | → px → □            |
|                                       | Heading 3:     | → px → _            |
|                                       | Heading 4:     | → px →              |
|                                       | Heading 5:     | → px → 「,           |
|                                       | Heading 6:     | → px →              |
|                                       |                |                     |
|                                       |                |                     |
|                                       |                |                     |
|                                       | Help           | OK Cancel Apply     |
|                                       |                |                     |

ภาพที่ 7ก. การกำหนดคุณสมบัติข้อความหัวเรื่อง

ที่หน้าต่าง Page Properties สามารถกำหนดคุณสมบัติต่าง ๆ ของข้อความหัวเรื่องได้ดังนี้

Heading font: กำหนครูปแบบตัวอักษรของหัวเรื่อง

Heading 1-6: กำหนดขนาดและสี่ตัวอักษรของหัวเรื่อง

1.5Title/Encoding

เป็นการกำหนดคุณสมบัติของหน้าเว็บเพจ

| Page Properties                       |                             |                                                       | × |
|---------------------------------------|-----------------------------|-------------------------------------------------------|---|
| Category                              | Title/Encoding              |                                                       |   |
| Appearance (CSS)<br>Appearance (HTML) | Title:                      | Untitled Document                                     |   |
| Headings (CSS)<br>Title/Encoding      | Document Type (DTD):        | XHTML 1.0 Transitional $\sim$                         |   |
| Tracing Image                         | Encoding:                   | Unicode (UTF-8) V Reload                              |   |
|                                       | Unicode Normalization Form: | C (Canonical Decomposition, follow $ \smallsetminus $ |   |
|                                       |                             | Include Unicode Signature (BOM)                       |   |
|                                       | Document folder:            |                                                       |   |
|                                       | Site folder:                | D:\website\                                           |   |
|                                       |                             |                                                       |   |
|                                       |                             |                                                       |   |
|                                       | Help                        | OK Cancel Apply                                       |   |

ภาพที่ 8ก. การกำหนดคุณสมบัติของหน้าเว็บเพจ

ที่หน้าต่าง Page Properties สามารถกำหนดคุณสมบัติต่าง ๆ ของหน้าเว็บเพจได้ดังนี้ Title: กำหนดชื่อหัวเรื่องของเว็บเพจ Document Type(DTD): กำหนดประเภทของหน้าเว็บเพจ Encoding: กำหนดภาษาที่จะใช้ในเว็บเพจ (นิยมกำหนดเป็น Unicode (UTF-8))

1.6 Tracing Image

เป็นการกำหนดคุณสมบัติของรูปภาพ

| P | age Properties                                   |                |             |        |              | × |
|---|--------------------------------------------------|----------------|-------------|--------|--------------|---|
|   | Category                                         | Tracing Image  |             |        |              |   |
|   | Appearance (CSS)<br>Appearance (HTML)            | Tracing image: |             |        | Browse       |   |
|   | Links (CSS)<br>Headings (CSS)<br>Title (Encoding | Transparency:  | 1 1 1 1     |        | 100%         |   |
|   | Tracing Image                                    |                | Transparent | Opaque |              |   |
|   |                                                  |                |             |        |              |   |
|   |                                                  |                |             |        |              |   |
|   |                                                  |                |             |        |              |   |
|   |                                                  |                |             |        |              |   |
|   |                                                  |                |             |        |              |   |
|   |                                                  |                |             |        |              |   |
|   |                                                  |                |             |        |              |   |
|   |                                                  | Help           |             | OK     | Cancel Apply |   |

ภาพที่ 9ก. การกำหนดคุณสมบัติของรูปภาพ

ที่หน้าต่าง Page Properties สามารถกำหนดคุณสมบัติต่าง ๆ ของรูปภาพได้ดังนี้ Tracing image: กำหนดไฟล์ภาพที่จะใช้เป็นแบบ

Transparency: ปรับแต่งความโปร่งใสของภาพ

#### การจัดรูปแบบข้อความบนเว็บเพจ

### 1.การกำหนดรูปแบบตัวอักษร

- 1.1 กคเลือกข้อความที่ต้องการกำหนครูปแบบตัวอักษร
- 1.2 ที่ Properties คลิกเลือก CSS ดังรูปที่ 9ก.
- 1.3 ที่ TargetedRule เลือก NewInlineStyle
- 1.4 คลิกเลือก Fontที่ต้องการ

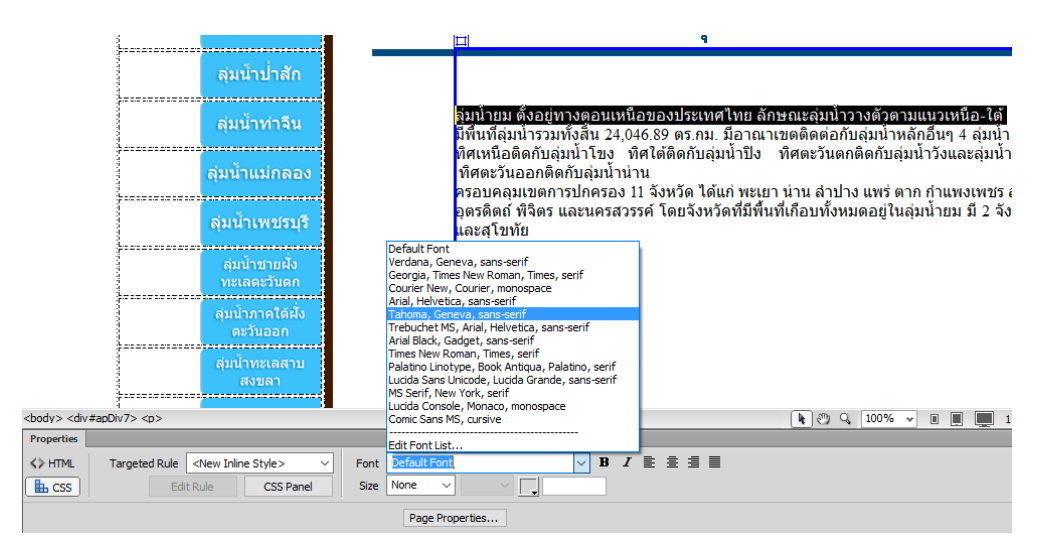

ภาพที่10ก. การกำหนดรูปแบบตัวอักษร

#### 2.การกำหนดขนาดตัวอักษร

- 2.1 กคเลือกข้อความที่ต้องการกำหนครูปแบบตัวอักษร
- 2.2 ที่ Properties คลิกเลือก CSS ดังรูปที่ 10ก.
- 2.3 ที่ Targeted Rule เถือก New Inline Style

## 2.4 ที่ Sizeกลิกเลือกขนาดที่ต้องการ

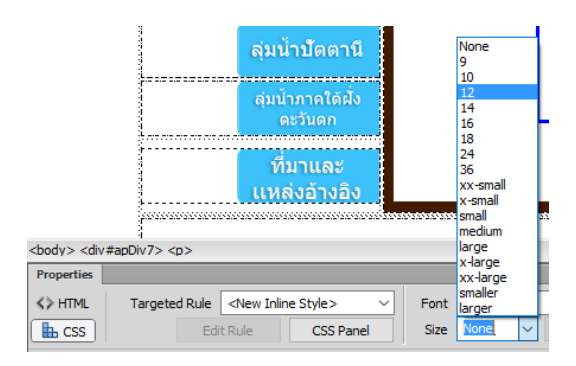

ภาพที่ 11ก. การกำหนดขนาดตัวอักษร

3.การจัดตำแหน่งข้อความ

- 3.1นำ cursor ไปวางไว้ตรงตำแหน่งบรรทัดที่ต้องการจัดตำแหน่งข้อกวาม
- 3.2 คลิก Format>Align
- 3.3 เลือกจัดตำแหน่งข้อความที่ต้องการ (ชิดซ้าย,กึ่งกลาง,ชิดขวา)

## การใส่รูปภาพลงในเว็บเพจ

ประเภทของไฟล์รูปภาพที่เหมาะสมในการนำมาใช้ควรเป็นไฟล์นามสกุล .gifหรือ .jpgและขนาดของไฟล์ รูปภาพไม่ควรมากจนเกินไปควรเลือกขนาดให้เหมาะสมก่อนนำมาใช้งาน

- 1. นำ cursor ไปวางไว้ตรงตำเหน่งที่ต้องการจะใส่รูปภาพ
- 2. ที่ InsertPanel คลิกเลือก Common>Images
- เลือกโฟลเดอร์ที่เก็บรูปภาพ > คลิกเลือกรูปภาพที่ต้องการ > กดปุ่ม OK
- 4. พิมพ์ข้อความเพื่ออธิบายรูปภาพ > กคปุ่ม OK

|                                                                  | Select Image Source                                                                                                    | ×                          |
|------------------------------------------------------------------|----------------------------------------------------------------------------------------------------|----------------------------|
|                                                                  | Select file name from:  File system Data sources Server                                                                         | Image preview              |
| Adobe BrowserLab                                                 | Look in: 📙 image 🗸 🎯 🎓 🖽 🗸                                                                                                    |                            |
| Insert<br>Common  V Hyperlink                                    |                                                                                                    |                            |
| Email Link     AP Elements     Named Anchor     Puringer Cathlet | 08.png 12.png 13.png                                                                                                    | 3509 x 2481 PNG, 481K / 11 |
| Horizontal Rule                                                  | File name:         08.png         OK           Files of type:         Image Files (*.gf;*.jpg;*.png;*.png;*.png)         Cancel |                            |
| Images : Image     Media                                         | URL: file:///DI/website/image/08.png<br>Relative to: Document V Untitled-1                                                      |                            |
| Widget                                                           | Change default Link Relative To in the site definition.           Document should be saved to use this option.                  |                            |

ภาพที่ 12ก. การใส่รูปภาพลงในเว็บเพจ

### การใส่ตารางลงในเว็บเพจ

การสร้างตารางจะช่วยในการจัดการโครงสร้างของหน้าเว็บเพจ กล่าวคือสร้างตารางขึ้นมาเพื่อใช้ในการ Layout นั่นเอง

1. นำ cursor ไปวางไว้ตรงตำแหน่งที่ต้องการจะสร้างตาราง

2. กลิกที่ Insert>Table จะแสดงหน้าต่างดังรูปที่ 12ก.

| Table          |                                    | × |
|----------------|------------------------------------|---|
| Table size     |                                    |   |
|                | Rows: 11 Columns: 2                |   |
|                | Table width: 5 pixels $\checkmark$ |   |
| 1              | Border thickness: 1 pixels         |   |
|                | Cell padding: 1                    |   |
|                | Cell spacing: 1                    |   |
| Header         |                                    |   |
| No             | Left Top Both                      |   |
| Accessibili ty |                                    |   |
| Caption:       |                                    |   |
| Summary:       | ^                                  |   |
|                | ~                                  |   |
|                |                                    |   |
|                |                                    |   |
| Help           | OK Cancel                          |   |

ภาพที่ 13ก. การตั้งค่าการใส่ตารางในเว็บเพจ

ที่หน้าต่าง Table สามารถกำหนดคุณสมบัติต่างๆของตารางได้ดังนี้

Rows: ใส่จำนวนแถวตามต้องการ

Columns: ใส่จำนวนคอลัมน์ตามต้องการ

Tablewidth: กำหนดความกว้างของตาราง

Borderthickness: กำหนดความหนาของเส้นขอบตาราง

Cellpadding: กำหนดระยะห่างระหว่างขอบตารางกับเนื้อหาภายในเซลล์

Cellspacing: กำหนดระยะห่างระหว่างเซลล์แต่ละเซลล์

## การเชื่อมโยงเว็บเพจ

การเชื่อม โยง(Hyperlink) คือการเชื่อม โยงกันระหว่างเว็บเพจจากหน้าหนึ่งไปยังอีกหน้าหนึ่งหรือจากจุด หนึ่งภายในหน้าเดียวกันการเชื่อม โยงมีองค์ประกอบอยู่ 2 ส่วนด้วยกัน คือ ต้นทาง และปลายทาง

ต้นทาง คือบนเว็บเพจที่เป็นจุคเชื่อมโยง ซึ่งเมื่อคลิกเมาส์จะทำให้เอกสารหรือข้อมูลปลายทางถูก เรียกขึ้นมาแสคงต้นทางและ หปลายทาง คือไฟล์เอกสารหรือแหล่งข้อมูลใค ๆ บนอินเทอร์เน็ต โดยการสร้างการเชื่อมโยงจากเว็บเพจไปยังไฟล์ปลายทางภายในเว็บไซต์เดียวกันซึ่งไฟล์นี้อาจจะเป็นเว็บ เพจหรือไฟล์เอกสารเช่น .pdf, .xlsx

ขั้นตอนในการเชื่อมโยงเว็บเพจ

1.คลิกเลือกข้อความที่ต้องการสร้างการเชื่อมโยง

2.ที่ InsertPanel>Common>Hyperlink จะแสดงหน้าต่างขึ้นมาดังรูปที่ 13ก.

| Hyperlink                                                        |   | ×                    |
|------------------------------------------------------------------|---|----------------------|
| Text:<br>Link:<br>Target:<br>Title:<br>Access key:<br>Tab index: | ~ | OK<br>Cancel<br>Help |

ภาพที่ 14ก. หน้าต่าง Hyperlink

ที่หน้าต่าง Hyperlinkสามารถกำหนดคุณสมบัติต่าง ๆ ของการเชื่อม โยงได้ดังนี้ Text: สำหรับพิมพ์ข้อความอธิบายจุดที่ต้องการเชื่อม โยง Link:เถือกตำแหน่งไฟล์ที่ต้องการและเถือกไฟล์ที่ต้องการเพื่อทำการเชื่อม โยง Target: เถือกการแสดงผลของเป้าหมายที่ต้องการดังนี้

| _blank                 | แสดงเว็บเพจปลายทางในหน้าต่างใหม่ กรณีใช้งานเฟรม              |
|------------------------|--------------------------------------------------------------|
| _new                   | แสดงเว็บเพจปลายทางในหน้าต่างใหม่                             |
| _parent                | แสดงเว็บเพจปลายทางในเฟรมที่ครอบเฟรมปัจจุบันอยู่              |
| _self                  | แสดงเว็บเพจปลายทางในเฟรมเดียวกับการเชื่อมโยง                 |
| _top                   | แสดงเว็บเพจปลายทางในหน้าต่างเคิมแบบเต็มหน้าต่าง              |
| Title: พิมพ์ข้อความที่ | ์ด้องการให้แสดงเมื่อนำ cursor ไปวางไว้ตรงตำแหน่งที่เชื่อมโยง |

# การอัพโหลดไฟล์ขึ้นเว็บเซิร์ฟเวอร์

คือการโอนข้อมูลไปยัง Hosting ที่เราใช้บริการ โดยทั่วไปแล้วรูปแบบการอัพโหลดเว็บไซต์จะมีอยู่ด้วยกัน 3 รูปแบบ ได้แก่

1. การอัพโหลดผ่านเบราว์เซอร์

2. การอัพโหลดด้วยโปรแกรม Adobe Dreamweaver

การอัพโหลดด้วยโปรแกรม FTP ซึ่งเป็นโปรแกรมช่วยในการอัพโหลด
 ในที่นี้จะกล่าวถึงการอัพโหลดเว็บไซต์ด้วยโปรแกรม FTP (ใช้โปรแกรม WinSCP)
 เมื่อเปิดใช้งานโปรแกรมจะแสดงหน้าต่างขึ้นมาดังรูปที่15ก.

| 🌆 Login  |          |                                                                       |             | _         |                                 |
|----------|----------|-----------------------------------------------------------------------|-------------|-----------|---------------------------------|
| New Site |          | Session<br>Eile protocol:<br>SFTP<br>Host name:<br>User name:<br>Save | ~<br>       | Password: | Port number:<br>22 💽<br>dvanced |
| Tools 🔻  | Manage 🔻 |                                                                       | 🔁 Login 🛛 🔻 | Close     | Help                            |

ภาพที่15ก. หน้าต่างเมื่อใช้งานโปรแกรม WinSCP

ซึ่งจะต้องทำการกรอกมูลดังรูปที่15ก.ดังนี้

File protocol: รูปแบบของเซิร์ฟเวอร์ที่เราจะเข้าไปหา เช่น FTP , http , SFTP Host name: ใส่หมายเลขไอพีของเครื่อง Web Server

Port number: หมายเลขช่องทางในการเข้าไปยังเซิร์ฟเวอร์

User name: ใส่ชื่อผู้ใช้งาน

Password: ใส่รหัสผ่าน

2.ทำการ upload เลือกไฟล์ข้อมูลจากฝั่ง Local Host (โฟลเดอร์ที่บันทึกไฟล์ที่ใช้ในการสร้างเว็บไซต์ ทั้งหมด)ไปยังฝั่ง Remote Host

3.เมื่อต้องการการเลิกใช้งาน WinSCP ให้กลิกที่เมนู Session และเลือก Disconnect

#### ภาคผนวก ข.

# ข้อมูลที่ตั้งของสถานีวัดน้ำท่าที่นำมาวิเคราะห์แนวโน้มปริมาณน้ำท่า

# 1.ลุ่มน้ำยม

ตารางที่ 1ข. แสดงข้อมูลที่ตั้งของสถานีวัดน้ำท่าที่นำมาวิเกราะห์แนวโน้มปริมาณน้ำท่าของลุ่มน้ำยม

| ຕິເຈ  |                       |        |          |                    |                 | ຕຳແ   | หน่ง   | พิกัด  | UTM                |
|-------|-----------------------|--------|----------|--------------------|-----------------|-------|--------|--------|--------------------|
| วทด   | ชื่อสถานี             | แม่น้ำ | อำเภอ    | จังหวัด            | ชื่อลุ่มน้ำย่อย | เส้น  | เส้น   |        | -                  |
| สยาน  |                       |        |          |                    |                 | รั้ง  | ແວຈ    | N      | E                  |
| X 20  | มามมาสา               | แม่น้ำ | <i>व</i> |                    | แม่น้ำยม        | 18-   | 100-   | (21952 | 2055046            |
| ¥.20  | มานทางถา              | ยม     | ถยา      | rr M 3             | ตอนกลาง         | 35-03 | 09-18  | 621852 | 2055046            |
| V 20  | ข้านโป้ง              | แม่น้ำ | 112      | ล้างไวง            | บงบริการร       | 18-   | 99-57- | 601216 | 2060552            |
| ¥.30  | עם אום                | ยม     | 113      | ពាយល               |                 | 42-59 | 40     | 001310 | 2069553<br>2096436 |
| XX 21 | ຢູ່ງາງທີ່ ງາະເມລ ງ    | แม่น้ำ | เสียงปวบ | 9/1 <b>9/1</b> 9/1 | แม่น้ำยม        | 18-   | 100-   | 622596 | 2006426            |
| 1.31  | ม <i>านที่ง</i> มหุดง | ยม     | 10011111 | Merol              | ตอนบน           | 57-27 | 16-08  | 033380 | 2096436            |
| V 26  | ข้านป่าลา             | แม่น้ำ | واو      | 9/1 <b>9/1</b> 9/1 | แบ่น้ำความ      | 19-   | 100-   | 620526 | 2110547            |
| 1.50  | ווזו ם או ם           | ยม     | עם       | N 9 10 1           | 8899 111 99     | 09-25 | 19-37  | 039320 | 211034/            |
| V 27  | າ<br>ນານ ວັງ<br>ຄຳມາ  | แม่น้ำ | วาสาเ    | 119415             | แม่น้ำยม        | 17-   | 99-36- | 561212 | 1070401            |
| ¥.37  | אתאיאום               | ยม     | אַערוּ   | 88 M J             | ตอนถ่าง         | 53-41 | 27     | 304342 | 19/0401            |
| V 20  | บ้านแม่คำมี           | แม่น้ำ | หนองม่วง | 119415             | แปน้ำปีลำ       | 18-   | 100-   | 621169 | 2010842            |
| 1.38  | ตำหนักธร              | ยม     | ไข่      | 88 14 9            | 1141 4 433      | 15-56 | 14-28  | 031108 | 2019842            |

# 2.ลุ่มน้ำป่าสัก

ตารางที่ 2ข. แสดงข้อมูลที่ตั้งของสถานีวัดน้ำท่าที่นำมาวิเคราะห์แนวโน้มปริมาณน้ำท่าของลุ่มน้ำป่าสัก

| รหัส<br>สถานี | ชื่อสถานี              | แม่น้ำ | ອຳເภอ        | จังหวัด         | ชื่อลุ่ม<br>น้ำย่อย | ตำแหน่ง      |      | พิกัด UTM |         |
|---------------|------------------------|--------|--------------|-----------------|---------------------|--------------|------|-----------|---------|
|               |                        |        |              |                 |                     | เส้น         | เส้น | NT        | E       |
|               |                        |        |              |                 |                     | مر<br>مرد    | ແວຈ  | 1N        |         |
| S.7A          | บ้านท่าระหัด           | แม่    | วังม่วง      | สระบุรี         | ห้วยหมวก<br>เหล็ก   | 14-<br>47-17 | 101- | 728333    | 1635833 |
|               |                        | น้ำป่า |              |                 |                     |              | 07-  |           |         |
|               |                        | สัก    |              |                 |                     |              | 18   |           |         |
| S.9           | บ้านป่า                | แม่    | แก่งคอย      | สระบุรี         | ແມ່ນ້ຳປ່າ           | 14-<br>37-33 | 101- | 717225    | 1617775 |
|               |                        | น้ำป่า |              |                 | สัก                 |              | 01-  |           |         |
|               |                        | สัก    |              |                 | ตอนถ่าง             |              | 01   |           |         |
| S.13          | บ้านท่าเยี่ยม          | แม่    | ลำสนธิ       | ถพบุรี          | ถำสนธิ              | 15-<br>20-21 | 101- |           |         |
|               |                        | น้ำป่า |              |                 |                     |              | 22-  | 754952    | 1697106 |
|               |                        | สัก    |              |                 |                     |              | 30   |           |         |
| S.14          | บ้านท่ารวก             | แม่    | ชัย<br>บาคาถ | ลพบุรี          | ลำสนชิ              | 15-<br>13-24 | 101- |           |         |
|               |                        | น้ำป่า |              |                 |                     |              | 16-  | 744991    | 1684171 |
|               |                        | สัก    |              |                 |                     |              | 52   |           |         |
| S.26          | ท้ายเงื่อน<br>พระรามหก | แม่    | ท่าเรือ      | พระนครศรีอยุธยา | แม่น้ำป่า           | 14-<br>33-22 | 100- |           |         |
|               |                        | น้ำป่า |              |                 | สัก                 |              | 43-  | 686042    | 1609806 |
|               |                        | สัก    |              |                 | ตอนถ่าง             |              | 37   |           |         |
| S.28A         | บ้านคำพราน             | แม่    | วังม่วง      | สระบุรี         | ແມ່น้ำป่า           | 14-<br>49-15 | 101- |           |         |
|               |                        | น้ำป่า |              |                 | สัก                 |              | 05-  | 724411    | 1639424 |
|               |                        | สัก    |              |                 | ตอนล่าง             |              | 08   |           |         |